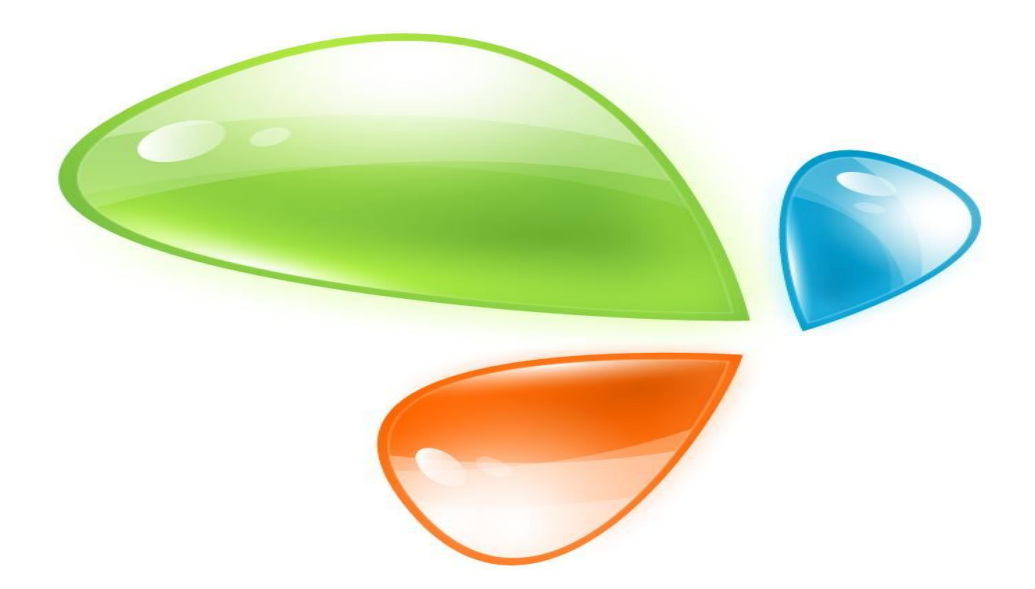

# V1600D Series OLT CLI USER MANUAL

Version V1.2 Release Date 2016-3-28

# Content

| 1. | Acc   | cess to OLT                                   | 1  |
|----|-------|-----------------------------------------------|----|
| 2. | Cor   | mmand Line Interface                          | 3  |
|    | 2.1   | Abstract                                      | 3  |
|    |       |                                               |    |
|    | 2.2   | CLI configuration mode                        | 3  |
| :  | 2.3   | CLI specialities                              | 3  |
|    | 2.3.1 | I Online help                                 | 3  |
|    | 2.3.2 | 2 Display specialities                        | 6  |
|    | 2.3.3 | 3 History commands                            | 6  |
|    | 2.3.4 | 1 Error messages                              | 6  |
|    | 2.3.5 | 5 Edit specialities                           | 6  |
| 3. | Por   | rt Configuration                              | 8  |
|    | 3.1   | Port configuration                            | 8  |
|    | 3.1.1 | L Enter port configure mode                   | 8  |
|    | 3.1.2 | 2 Enable /Disable port                        | 8  |
|    | 3.1.3 | 3 Configure port description                  | 9  |
|    | 3.1.4 | Configure port duplex mode                    | 9  |
|    | 3.1.5 | 5 Configure port speed                        | 10 |
|    | 3.1.6 | 5 Configure port rate limitation              | 10 |
|    | 3.1.7 | 7 Configure port VLAN mode                    | 10 |
|    | 3.1.8 | 3 Configure hybrid port VLAN                  | 11 |
|    | 3.1.9 | Configure trunk port VLAN                     | 12 |
|    | 3.1.1 | 10 Configure port PVID                        | 12 |
|    | 3.1.1 | L1 Configure access port VLAN                 | 13 |
|    | 3.1.1 | 12 Configure port flow control                | 13 |
|    | 3.1.1 | L3 Configure port broadcast suppression       | 13 |
|    | 3.1.1 | L4 Configure port multicast suppression       | 14 |
|    | 3.1.1 | L5 Configure port unknown unicast suppression | 14 |
|    | 3.1.1 | 16 Configure port isolation                   | 15 |
|    | 3.1.1 | 17 Configure port loopback                    | 15 |
|    | 3.1.1 | L8 Configure port loopback detection          | 16 |
|    | 3.1.1 | 19 Configure port jumboframe                  | 16 |
|    | 3.1.2 | 20 Show port statistics                       | 17 |
|    | 3.1.2 | Clean port statistics                         | 17 |
|    | 3.1.2 | 22 Show interface configurations              | 17 |
| :  | 3.2   | Example                                       | 18 |
| 4. | Por   | rt Aggregation Configuration                  | 20 |
|    | 4 1   | Introduction                                  | 20 |
|    |       |                                               | 20 |

| 4.2    | Port Aggregation Configuration                       |    |
|--------|------------------------------------------------------|----|
| 4.2.1  | Create static aggregation group                      |    |
| 4.2.2  | Configure load balancing policy of aggregation group |    |
| 4.2.3  | Configure member port of aggregation group           | 21 |
| 5. VLA | N Configuration                                      | 22 |
| 5.1    | VLAN configuration                                   | 22 |
| 5.1.1  | Create/Delete VLAN                                   | 22 |
| 5.1.2  | Configure/delete VLAN description                    | 22 |
| 5.1.3  | Configure/delete IP address and mask of VLAN         | 23 |
| 5.2    | Show VLAN information                                | 23 |
| 6. VLA | N Translation/QinQ                                   | 25 |
| 6.1    | Configure VLAN translation/QinQ                      | 25 |
| 6.2    | Example                                              | 25 |
| 7. MA  | C Address Configuration                              | 26 |
| 7.1    | Overview                                             | 26 |
| 7.2    | Configure MAC address                                | 26 |
| 7.2.1  | Configure MAC address table                          |    |
| 7.2.2  | Configure MAC address aging time                     |    |
| 7.2.3  | Clean MAC address table                              |    |
| 7.2.4  | Configure maximum learnt MAC enties of port          | 27 |
| 7.3    | Show MAC address table                               | 28 |
| 7.3.1  | Show MAC address table                               |    |
| 7.3.2  | Show MAC address aging time                          |    |
| 8. Con | figure Port Mirroring                                | 29 |
| 8.1    | Configure mirroring destination port                 | 29 |
| 8.2    | Configure mirroring source port                      | 29 |
| 8.3    | Delete port mirroring                                |    |
| 9. IGM | P Configuration                                      | 31 |
| 9.1    | IGMP Snooping                                        |    |
| 9.1.1  | Enable/disable IGMP Snooping                         |    |
| 9.1.2  | Configure multicast data forwarding mode             |    |
| 9.1.3  | Configure port multicast VLAN                        |    |
| 9.1.4  | Configure multicast router port                      |    |
| 9.1.5  | Configure static multicast                           |    |
| 9.1.6  | Configure fast leave                                 |    |
| 9.1.7  | Configure multicast group limit                      |    |
| 9.1.8  | Configure parameters of special query                |    |

| 9.1.9 0                                                                                                    | Configure parameters of general query                                                                                                    |                                                                                                    |
|----------------------------------------------------------------------------------------------------|----------------------------------------------------------------------------------------------------|----------------------------------------------------------------------------------------------------|
| 9.1.10                                                                                                    | Configure source IP of query                                                                                                    |                                                                                                    |
| 9.1.11                                                                                                    | Configure multicast member aging time                                                                                                    |                                                                                                    |
| 9.1.12                                                                                                    | Show multicast gourp information                                                                                                    | 35                                                                                                    |
| 9.2 Exa                                                                                                    | ample                                                                                                    | 35                                                                                                    |
| 10. ACL                                                                                                    | Configuration                                                                                                    | 37                                                                                                    |
| 10.1 Ov                                                                                                    | erview                                                                                                    |                                                                                                    |
| 10.2 AC                                                                                                    | L confiuration                                                                                                    |                                                                                                    |
| 10.2.1                                                                                                    | IP standard ACL                                                                                                    |                                                                                                    |
| 10.2.2                                                                                                    | IP extended ACL                                                                                                    |                                                                                                    |
| 10.2.3                                                                                                    | ACL based on MAC address                                                                                                    |                                                                                                    |
| 10.2.4                                                                                                    | ACL based on port binding                                                                                                    |                                                                                                    |
| 10.2.5                                                                                                    | ACL based on QoS                                                                                                    |                                                                                                    |
| 10.2.6                                                                                                    | ACL rule apply to port                                                                                                    |                                                                                                    |
| 10.3 Exa                                                                                                    | ample                                                                                                    | 41                                                                                                    |
| V1600D(co                                                                                                    | nfig)#access-list 2000                                                                                                    | 41                                                                                                    |
| 11. QoS                                                                                                    | Configuration                                                                                                    |                                                                                                    |
| 11.1 Co                                                                                                    | nfigure queue scheduling mode                                                                                                    |                                                                                                    |
|                                                                                                    |                                                                                                    |                                                                                                    |
| 11.2 Co                                                                                                    | nfigure queue mapping                                                                                                    |                                                                                                    |
| 11.2 Con<br>12. STP                                                                                                    | nfigure queue mapping                                                                                                    |                                                                                                    |
| 11.2 Con<br><i>12. STP</i><br>12.1 STF                                                                                                    | nfigure queue mapping<br>Configuration<br>P default settings                                                                                                    | 42<br>                                                                                                   |
| 11.2 Con<br>12. STP<br>12.1 STR<br>12.2 Con                                                                                                    | nfigure queue mapping<br>Configuration<br>P default settings<br>figure STP                                                                                                    |                                                                                                    |
| 11.2 Con<br>12. STP<br>12.1 STF<br>12.2 Con<br>12.2.1                                                                                                    | nfigure queue mapping<br>Configuration<br>default settings<br>figure STP<br>Enable device's STP function                                                                                                    |                                                                                                    |
| 11.2 Con<br>12. STP<br>12.1 STR<br>12.2 Con<br>12.2.1<br>12.2.2                                                                                                    | nfigure queue mapping<br>Configuration<br>P default settings<br>figure STP<br>Enable device's STP function<br>Enable port STP                                                                                                    | 42<br>44<br>44<br>44<br>44<br>44                                                                         |
| 11.2 Con<br>12. STP<br>12.1 STR<br>12.2 Con<br>12.2.1<br>12.2.2<br>12.2.3                                                                                                    | nfigure queue mapping<br>Configuration<br>P default settings<br>figure STP<br>Enable device's STP function<br>Enable port STP<br>Configure spanning tree mode                                                                                                    | 42<br>44<br>44<br>44<br>44<br>44<br>45<br>45                                                             |
| 11.2 Con<br>12. STP<br>12.1 STR<br>12.2 Con<br>12.2.1<br>12.2.2<br>12.2.3<br>12.2.4                                                                                                    | nfigure queue mapping<br>Configuration<br>P default settings<br>Figure STP<br>Enable device's STP function<br>Enable port STP<br>Configure spanning tree mode<br>Configure bridge priority                                                                                                    | 42<br>44<br>44<br>44<br>44<br>45<br>45<br>45                                                             |
| 11.2 Con<br>12. STP<br>12.1 STF<br>12.2 Con<br>12.2.1<br>12.2.2<br>12.2.3<br>12.2.4<br>12.2.5                                                                                                    | nfigure queue mapping<br>Configuration<br>P default settings<br>Figure STP<br>Enable device's STP function<br>Enable port STP<br>Configure spanning tree mode<br>Configure bridge priority<br>Configure forward delay                                                                                                    | 42<br>44<br>44<br>44<br>44<br>44<br>45<br>45<br>45<br>45<br>45                                           |
| 11.2 Con<br>12. STP<br>12.1 STF<br>12.2 Con<br>12.2.1<br>12.2.2<br>12.2.3<br>12.2.4<br>12.2.5<br>12.2.6                                                                                                    | nfigure queue mapping<br>Configuration<br>default settings<br>Figure STP<br>Enable device's STP function<br>Enable port STP<br>Configure spanning tree mode<br>Configure bridge priority<br>Configure forward delay<br>Configure hello time                                                                                                    | 42<br>44<br>44<br>44<br>44<br>45<br>45<br>45<br>45<br>45<br>45<br>45<br>46                               |
| 11.2 Con<br>12. STP<br>12.1 STF<br>12.2 Con<br>12.2.1<br>12.2.2<br>12.2.3<br>12.2.4<br>12.2.5<br>12.2.6<br>12.2.7                                                                                                    | nfigure queue mapping         Configuration         P default settings         Figure STP         Enable device's STP function         Enable port STP         Configure spanning tree mode         Configure bridge priority         Configure forward delay         Configure hello time         Configure max age time                                                                                                    | 42<br>44<br>44<br>44<br>44<br>45<br>45<br>45<br>45<br>45<br>45<br>45<br>45<br>45                         |
| 11.2 Con<br>12. STP<br>12.1 STF<br>12.2 Con<br>12.2.1<br>12.2.2<br>12.2.3<br>12.2.4<br>12.2.5<br>12.2.6<br>12.2.7<br>12.2.8                                                                                                    | figure queue mapping         Configuration         P default settings         Figure STP                                                                                                    | 42<br>44<br>44<br>44<br>44<br>45<br>45<br>45<br>45<br>45<br>45<br>45<br>45<br>45                         |
| 11.2 Con<br>12. STP<br>12.1 STP<br>12.2 Con<br>12.2.1<br>12.2.2<br>12.2.3<br>12.2.4<br>12.2.5<br>12.2.6<br>12.2.7<br>12.2.8<br>12.2.9                                                                                                    | figure queue mapping         Configuration         P default settings         Figure STP         Enable device's STP function         Enable port STP         Configure spanning tree mode         Configure bridge priority         Configure forward delay         Configure max age time         Configure priority of designated port         Configure path cost of designated port                                                                                                    | 42<br>44<br>44<br>44<br>44<br>45<br>45<br>45<br>45<br>45<br>45<br>45<br>45<br>45                         |
| 11.2 Con<br>12. STP<br>12.1 STF<br>12.2 Con<br>12.2.1<br>12.2.2<br>12.2.3<br>12.2.4<br>12.2.5<br>12.2.6<br>12.2.7<br>12.2.8<br>12.2.9<br>12.2.10                                                                                                    | figure queue mapping                                                                                                    | 42<br>44<br>44<br>44<br>44<br>45<br>45<br>45<br>45<br>45<br>46<br>46<br>46<br>47<br>47<br>47<br>47<br>48 |
| 11.2 Con<br>12. STP<br>12.1 STP<br>12.2 Con<br>12.2.1<br>12.2.2<br>12.2.3<br>12.2.4<br>12.2.5<br>12.2.6<br>12.2.7<br>12.2.8<br>12.2.9<br>12.2.10<br>12.2.11                                                                                                    | figure queue mapping         Configuration         P default settings         Figure STP         Enable device's STP function         Enable port STP         Configure spanning tree mode         Configure bridge priority         Configure forward delay         Configure max age time         Configure priority of designated port         Configure path cost of designated port.         Configure edge port.         Configure point to point mode                                                                                                    | 42<br>44<br>44<br>44<br>44<br>45<br>45<br>45<br>45<br>45<br>45<br>45<br>45<br>45                         |
| <ul> <li>11.2 Con</li> <li>12. STP</li> <li>12.1 STP</li> <li>12.2 Con</li> <li>12.2.1</li> <li>12.2.2</li> <li>12.2.3</li> <li>12.2.4</li> <li>12.2.5</li> <li>12.2.6</li> <li>12.2.7</li> <li>12.2.8</li> <li>12.2.9</li> <li>12.2.10</li> <li>12.2.11</li> <li>12.3 Shot</li> </ul>                                                         | nfigure queue mapping         Configuration         P default settings         Figure STP         Enable device's STP function         Enable port STP         Configure spanning tree mode         Configure bridge priority                                                                                                    | 42<br>44<br>44<br>44<br>44<br>45<br>45<br>45<br>45<br>45<br>45<br>45<br>45<br>45                         |
| 11.2       Con         12.       STP         12.1       STP         12.2       Con         12.2.1       STP         12.2.2       Con         12.2.3       12.2.4         12.2.5       12.2.6         12.2.7       12.2.8         12.2.9       12.2.10         12.2.11       12.3       Shot         13.       State                            | figure queue mapping                                                                                                    | 42<br>44<br>44<br>44<br>44<br>45<br>45<br>45<br>45<br>45<br>45<br>45<br>45<br>45                         |
| 11.2       Con         12.       STP         12.1       STP         12.2       Con         12.2.1       STP         12.2.2       Con         12.2.3       I.2.2.4         12.2.5       I.2.2.6         12.2.7       I.2.2.8         12.2.9       I.2.2.10         12.2.11       I.2.3       Shot         13.       State         14.       OLT | figure queue mapping.         Configuration         P default settings.         figure STP.         Enable device's STP function         Enable port STP         Configure spanning tree mode         Configure bridge priority.         Configure forward delay.         Configure max age time         Configure priority of designated port         Configure point to point mode         Configure point to point mode         Configure point to point mode         Configure point to point mode         Configure point to point mode         Configure point to point mode         Configure point to point mode | 42<br>44<br>44<br>44<br>44<br>45<br>45<br>45<br>45<br>45<br>45<br>45<br>45<br>45                         |

|                                                                                                    | Liner Aux purt configuration mode                                                                                                    | 52                                                                                                    |
|----------------------------------------------------------------------------------------------------|----------------------------------------------------------------------------------------------------|----------------------------------------------------------------------------------------------------|
| 14.1.2                                                                                                    | Configure outband management IP address and mask                                                                                                    | 52                                                                                                    |
| 14.1.3                                                                                                    | Show AUX port information                                                                                                    | 52                                                                                                    |
| 14.2 Cor                                                                                                    | ifigure inband management                                                                                                    | . 53                                                                                                    |
| 14.3 Cor                                                                                                    | fgure manangement gateway                                                                                                    | . 53                                                                                                    |
| 15. DHC                                                                                                    | P Management Configuration                                                                                                    | 55                                                                                                    |
| 15.1 Confi                                                                                                    | gure DHCP server                                                                                                    | . 55                                                                                                    |
| 15.2 Confi                                                                                                    | gure DHCP relay                                                                                                    | . 55                                                                                                    |
| 15 3 Confi                                                                                                    | gure DHCP Spooning                                                                                                    | 57                                                                                                    |
| 16 PON                                                                                                    | Management Configuration                                                                                                    | 60                                                                                                    |
| 16.1 Eng                                                                                                    |                                                                                                    | .00                                                                                                    |
| 10.1 Ella                                                                                                    |                                                                                                    | . 00                                                                                                    |
| 16.2 POI                                                                                                    | N downstream encryption                                                                                                    | . 60                                                                                                    |
| 16.3 Cor                                                                                                    | ıfigure maximum RTT                                                                                                    | . 61                                                                                                    |
| 16.4 Sho                                                                                                    | w PON port statistics                                                                                                    | . 61                                                                                                    |
| 16.5 Sho                                                                                                    | w optical module parameters and alarms                                                                                                    | . 61                                                                                                    |
| 17. ONU                                                                                                    | Management Configuration                                                                                                    | 63                                                                                                    |
| 17.1 ON                                                                                                    | U basic configuration                                                                                                    | . 63                                                                                                    |
| 1711                                                                                                    |                                                                                                    |                                                                                                    |
| 1/.1.1                                                                                                    | Configure ONU authentication mode                                                                                                    | 63                                                                                                    |
| 17.1.1                                                                                                    | Configure ONU authentication mode<br>Remove authorized ONU                                                                                                    | 63<br>63                                                                                                    |
| 17.1.1<br>17.1.2<br>17.1.3                                                                                                    | Configure ONU authentication mode<br>Remove authorized ONU<br>Deregister or reset ONU                                                                                                    | 63<br>63<br>64                                                                                                    |
| 17.1.1<br>17.1.2<br>17.1.3<br>17.1.4                                                                                                    | Configure ONU authentication mode<br>Remove authorized ONU<br>Deregister or reset ONU<br>Configure ONU authorization MAC list                                                                                                    | 63<br>63<br>64<br>64                                                                                                 |
| 17.1.1<br>17.1.2<br>17.1.3<br>17.1.4<br>17.1.5                                                                                                    | Configure ONU authentication mode<br>Remove authorized ONU<br>Deregister or reset ONU<br>Configure ONU authorization MAC list<br>Configure ONU authorization LOID list                                                                                                    | 63<br>63<br>64<br>64<br>64                                                                                           |
| 17.1.1<br>17.1.2<br>17.1.3<br>17.1.4<br>17.1.5<br>17.1.6                                                                                                    | Configure ONU authentication mode<br>Remove authorized ONU<br>Deregister or reset ONU<br>Configure ONU authorization MAC list<br>Configure ONU authorization LOID list<br>Measure ONU distance                                                                                                    | 63<br>63<br>64<br>64<br>64<br>65                                                                                     |
| 17.1.1<br>17.1.2<br>17.1.3<br>17.1.4<br>17.1.5<br>17.1.6<br>17.1.7                                                                                                    | Configure ONU authentication mode<br>Remove authorized ONU<br>Deregister or reset ONU<br>Configure ONU authorization MAC list<br>Configure ONU authorization LOID list<br>Measure ONU distance<br>Configure ONU description string                                                                                                    | 63<br>63<br>64<br>64<br>65<br>65                                                                                     |
| 17.1.1<br>17.1.2<br>17.1.3<br>17.1.4<br>17.1.5<br>17.1.6<br>17.1.7<br>17.1.8                                                                                                    | Configure ONU authentication mode<br>Remove authorized ONU<br>Deregister or reset ONU<br>Configure ONU authorization MAC list<br>Configure ONU authorization LOID list<br>Measure ONU distance<br>Configure ONU description string<br>Configure ONU description string                                                                                                    | 63<br>63<br>64<br>64<br>65<br>65<br>65                                                                               |
| 17.1.1<br>17.1.2<br>17.1.3<br>17.1.4<br>17.1.5<br>17.1.6<br>17.1.7<br>17.1.8<br>17.1.9                                                                                                    | Configure ONU authentication mode<br>Remove authorized ONU<br>Deregister or reset ONU<br>Configure ONU authorization MAC list<br>Configure ONU authorization LOID list<br>Measure ONU distance<br>Configure ONU description string<br>Configure ONU downstream encryption<br>Configure ONU upstream bandwidth                                                                                                    | 63<br>63<br>64<br>64<br>65<br>65<br>65                                                                               |
| 17.1.1<br>17.1.2<br>17.1.3<br>17.1.4<br>17.1.5<br>17.1.6<br>17.1.7<br>17.1.8<br>17.1.9<br>17.1.10                                                                                                    | Configure ONU authentication mode                                                                                                    | 63<br>63<br>64<br>64<br>65<br>65<br>65<br>65                                                                         |
| 17.1.1<br>17.1.2<br>17.1.3<br>17.1.4<br>17.1.5<br>17.1.6<br>17.1.7<br>17.1.8<br>17.1.9<br>17.1.10<br>17.1.11                                                                                                    | Configure ONU authentication mode                                                                                                    | 63<br>63<br>64<br>64<br>65<br>65<br>65<br>66<br>66                                                                   |
| 17.1.1<br>17.1.2<br>17.1.3<br>17.1.4<br>17.1.5<br>17.1.6<br>17.1.7<br>17.1.8<br>17.1.9<br>17.1.10<br>17.1.11<br><b>17.2 ON</b>                                                                                  | Configure ONU authentication mode<br>Remove authorized ONU<br>Deregister or reset ONU<br>Configure ONU authorization MAC list<br>Configure ONU authorization LOID list.<br>Measure ONU distance<br>Configure ONU description string.<br>Configure ONU description string.<br>Configure ONU downstream encryption.<br>Configure ONU upstream bandwidth.<br>Configure ONU downstream bandwidth.<br>Show ONU statistics.                                                                                                    | 63<br>64<br>64<br>65<br>65<br>65<br>65<br>66<br>66                                                                   |
| 17.1.1<br>17.1.2<br>17.1.3<br>17.1.4<br>17.1.5<br>17.1.6<br>17.1.7<br>17.1.8<br>17.1.9<br>17.1.10<br>17.1.11<br><b>17.2 ON</b><br>17.2.1                                                                        | Configure ONU authentication mode<br>Remove authorized ONU<br>Deregister or reset ONU<br>Configure ONU authorization MAC list<br>Configure ONU authorization LOID list<br>Measure ONU distance<br>Configure ONU description string<br>Configure ONU description string<br>Configure ONU downstream encryption<br>Configure ONU upstream bandwidth<br>Configure ONU downstream bandwidth<br>Show ONU statistics                                                                                                    | 63<br>63<br>64<br>64<br>65<br>65<br>65<br>65<br>65<br>65<br>65<br>66<br><b>. 67</b>                                  |
| 17.1.1<br>17.1.2<br>17.1.3<br>17.1.4<br>17.1.5<br>17.1.6<br>17.1.7<br>17.1.8<br>17.1.9<br>17.1.10<br>17.1.11<br><b>17.2 ON</b><br>17.2.1<br>17.2.2                                                              | Configure ONU authentication mode<br>Remove authorized ONU<br>Deregister or reset ONU<br>Configure ONU authorization MAC list<br>Configure ONU authorization LOID list<br>Measure ONU distance<br>Configure ONU description string<br>Configure ONU description string<br>Configure ONU downstream encryption<br>Configure ONU upstream bandwidth<br>Configure ONU downstream bandwidth<br>Show ONU statistics<br><b>U global configuration</b><br>Show ONU information<br>Update ONU image                                                                                                    | 63<br>64<br>64<br>65<br>65<br>65<br>66<br>66<br>67<br>67                                                             |
| 17.1.1<br>17.1.2<br>17.1.3<br>17.1.4<br>17.1.5<br>17.1.6<br>17.1.7<br>17.1.8<br>17.1.9<br>17.1.10<br>17.1.11<br><b>17.2 ON</b><br>17.2.1<br>17.2.2<br>17.2.3                                                    | Configure ONU authentication mode<br>Remove authorized ONU<br>Deregister or reset ONU<br>Configure ONU authorization MAC list<br>Configure ONU authorization LOID list<br>Measure ONU distance<br>Configure ONU description string<br>Configure ONU description string<br>Configure ONU downstream encryption<br>Configure ONU upstream bandwidth.<br>Configure ONU downstream bandwidth.<br>Show ONU statistics<br><b>U global configuration</b><br>Show ONU information<br>Update ONU image<br>Configure ONU management IP                                                                                                    | 63<br>64<br>64<br>65<br>65<br>65<br>66<br>66<br>66<br>67<br>67<br>68                                                 |
| 17.1.1<br>17.1.2<br>17.1.3<br>17.1.4<br>17.1.5<br>17.1.6<br>17.1.7<br>17.1.8<br>17.1.9<br>17.1.10<br>17.1.11<br><b>17.2 ON</b><br>17.2.1<br>17.2.2<br>17.2.3<br>17.2.4                                          | Configure ONU authentication mode<br>Remove authorized ONU<br>Deregister or reset ONU<br>Configure ONU authorization MAC list<br>Configure ONU authorization LOID list<br>Measure ONU distance<br>Configure ONU description string<br>Configure ONU description string<br>Configure ONU downstream encryption<br>Configure ONU upstream bandwidth<br>Configure ONU downstream bandwidth<br>Show ONU statistics<br><b>U global configuration</b><br>Show ONU information<br>Update ONU image<br>Configure ONU management IP<br>Configure ONU SNMP                                                                                                    | 63<br>63<br>64<br>64<br>65<br>65<br>65<br>65<br>66<br>66<br>67<br>67<br>67<br>68                                     |
| 17.1.1<br>17.1.2<br>17.1.3<br>17.1.4<br>17.1.5<br>17.1.6<br>17.1.7<br>17.1.8<br>17.1.9<br>17.1.10<br>17.1.11<br><b>17.2 ON</b><br>17.2.1<br>17.2.2<br>17.2.3<br>17.2.4<br>17.2.5                                | Configure ONU authentication mode<br>Remove authorized ONU<br>Deregister or reset ONU<br>Configure ONU authorization MAC list<br>Configure ONU authorization LOID list<br>Measure ONU distance<br>Configure ONU description string<br>Configure ONU description string<br>Configure ONU downstream encryption<br>Configure ONU downstream bandwidth<br>Configure ONU downstream bandwidth<br>Show ONU statistics<br><b>U global configuration</b><br>Show ONU information<br>Update ONU information IP<br>Configure ONU management IP<br>Configure ONU SNMP<br>Configure ONU multi LLID                                                                                                    | 63<br>64<br>64<br>65<br>65<br>65<br>66<br>66<br>67<br>67<br>67<br>68<br>68<br>68                                     |
| 17.1.1<br>17.1.2<br>17.1.3<br>17.1.4<br>17.1.5<br>17.1.6<br>17.1.7<br>17.1.8<br>17.1.9<br>17.1.10<br>17.1.11<br><b>17.2 ON</b><br>17.2.1<br>17.2.2<br>17.2.3<br>17.2.4<br>17.2.5<br>17.2.6                      | Configure ONU authentication mode<br>Remove authorized ONU<br>Deregister or reset ONU<br>Configure ONU authorization MAC list<br>Configure ONU authorization LOID list<br>Measure ONU distance<br>Configure ONU description string<br>Configure ONU description string<br>Configure ONU downstream encryption<br>Configure ONU upstream bandwidth<br>Configure ONU downstream bandwidth<br>Show ONU statistics<br><b>U global configuration</b><br>Show ONU information<br>Update ONU information IP<br>Configure ONU management IP<br>Configure ONU SNMP<br>Configure ONU multi LLID<br>Configure ONU multi LLID                                                                                               | 63<br>63<br>64<br>64<br>65<br>65<br>65<br>65<br>66<br>66<br>67<br>67<br>67<br>67<br>68<br>68<br>68<br>69             |
| 17.1.1<br>17.1.2<br>17.1.3<br>17.1.4<br>17.1.5<br>17.1.6<br>17.1.7<br>17.1.8<br>17.1.9<br>17.1.10<br>17.1.10<br>17.1.11<br><b>17.2 ON</b><br>17.2.1<br>17.2.2<br>17.2.3<br>17.2.4<br>17.2.5<br>17.2.6<br>17.2.7 | Configure ONU authentication mode<br>Remove authorized ONU<br>Deregister or reset ONU<br>Configure ONU authorization MAC list<br>Configure ONU authorization LOID list<br>Measure ONU distance<br>Configure ONU description string<br>Configure ONU description string<br>Configure ONU downstream encryption<br>Configure ONU downstream bandwidth<br>Configure ONU downstream bandwidth<br>Show ONU statistics<br><b>U global configuration</b><br>Show ONU information<br>Update ONU image<br>Configure ONU management IP<br>Configure ONU management IP<br>Configure ONU multi LLID<br>Configure ONU multi LLID<br>Configure ONU primary PON interface<br>Configure ONU FEC function                        | 63<br>63<br>64<br>64<br>65<br>65<br>65<br>66<br>66<br>67<br>67<br>67<br>67<br>68<br>68<br>68<br>69<br>69             |
| 17.1.1<br>17.1.2<br>17.1.3<br>17.1.4<br>17.1.5<br>17.1.6<br>17.1.7<br>17.1.8<br>17.1.9<br>17.1.10<br>17.1.11<br><b>17.2 ON</b><br>17.2.1<br>17.2.2<br>17.2.3<br>17.2.4<br>17.2.5<br>17.2.6<br>17.2.7<br>17.2.8  | Configure ONU authentication mode<br>Remove authorized ONU<br>Deregister or reset ONU<br>Configure ONU authorization MAC list<br>Configure ONU authorization LOID list<br>Measure ONU distance<br>Configure ONU description string<br>Configure ONU description string<br>Configure ONU downstream encryption<br>Configure ONU downstream bandwidth<br>Configure ONU downstream bandwidth<br>Show ONU statistics<br>U global configuration<br>Show ONU information<br>Update ONU image<br>Configure ONU management IP<br>Configure ONU management IP<br>Configure ONU multi LLID<br>Configure ONU multi LLID<br>Configure ONU primary PON interface<br>Configure ONU FEC function<br>Configure ONU FEC function | 63<br>63<br>64<br>64<br>65<br>65<br>65<br>65<br>65<br>66<br>67<br>67<br>67<br>67<br>67<br>68<br>69<br>69<br>69<br>69 |

| 17.2.10 | Configure ONU multicast mode                      | 70 |
|---------|---------------------------------------------------|----|
| 17.2.11 | Configure ONU fast leave function                 | 71 |
| 17.2.12 | Restart ONU                                       | 71 |
| 17.2.13 | Configure ONU power saving mode                   | 71 |
| 17.2.14 | Configure ONU sleep duration and wake up duration | 72 |
| 17.2.15 | Configure ONU optical link protection mechanism   | 72 |
| 17.2.16 | Confiure ONU PON power supply control             | 73 |
| 17.2.17 | Configure ONU MAC aging time                      | 73 |
| 17.2.18 | Configure ONU PON port performance statistics     | 74 |
| 17.2.19 | Clear/show ONU PON port statistics                | 74 |
| 17.3 ON | U port configuration                              | 74 |
| 17.3.1  | Show onu port information                         | 74 |
| 17.3.2  | Enable/Disable ONU port                           | 75 |
| 17.3.3  | Configure ONU port autonegotiation                | 75 |
| 17.3.4  | Configure ONU port re-autonegotiation             | 75 |
| 17.3.5  | Configure ONU port upstream policy                | 76 |
| 17.3.6  | Configure ONU port downstream rate limit          | 76 |
| 17.3.7  | Configure ONU port flow control                   | 77 |
| 17.3.8  | Configure ONU port loopback detection             | 77 |
| 17.3.9  | Configure ONU loop port auto-shutdown             | 77 |
| 17.3.10 | Configure ONU port VLAN mode                      | 78 |
| 17.3.11 | Configure ONU port PVID                           | 78 |
| 17.3.12 | Configure ONU port VLAN translation entries       | 78 |
| 17.3.13 | Configure ONU port VLAN trunk entries             | 79 |
| 17.3.14 | Configure ONU port VLAN aggregation entries       | 79 |
| 17.3.15 | Show ONU port VLAN configurations                 | 79 |
| 17.3.16 | Configure ONU port QoS function                   | 79 |
| 17.3.17 | Configure ONU port multicast VLAN                 | 80 |
| 17.3.18 | Configure ONU port maximum multicast groups       | 81 |
| 17.3.19 | Configure ONU port multicast VLAN strip           | 81 |
| 17.3.20 | Configure ONU port statistics                     | 81 |
| 17.3.21 | Clear/Show ONU port statistics                    | 82 |
| 17.4 ON | U remote voice configuration                      | 82 |
| 17.4.1  | Show basic information                            | 82 |
| 17.4.2  | Configure global parameters                       | 82 |
| 17.4.3  | Enable/disable POTS port                          | 83 |
| 17.4.4  | Configure H.248protocol                           | 83 |
| 17.4.5  | Configure POTS UserTID information(H.248)         | 84 |
| 17.4.6  | Configure RTP TID information(H.248)              | 84 |
| 17.4.7  | Configure SIP protocol                            | 84 |
| 17.4.8  | Configure SIP account parameters of POTS          | 85 |
| 17.4.9  | Configure fax mode                                | 85 |
| 17.4.10 | VoIP module operation                             | 86 |

| 17.4.11  | Configure SIP digitmap                 |     |
|----------|----------------------------------------|-----|
| 17.5 ON  | U remote alarm information             | 86  |
| 17.5.1   | Show onu alarm information             |     |
| 17.5.2   | Show onu pon alarm information         |     |
| 17.5.3   | Show onu port alarm information        |     |
| 17.5.4   | Show onu pots alarm information        |     |
| 17.5.5   | Show onu E1 alarm information          | 90  |
| 17.6 ON  | U remote private oam configuration     | 90  |
| 17.6.1   | Configure MAC address aging time       |     |
| 17.6.2   | Port max mac addresses                 | 91  |
| 17.6.3   | Show port mac address table            | 91  |
| 17.6.4   | Show port statistics                   | 91  |
| 17.6.5   | Configure port storm-control           | 92  |
| 17.6.6   | WiFi configuration                     | 93  |
| 17.6.7   | SSID basic configuration               | 93  |
| 17.6.8   | Configure WAN connection               | 94  |
| 17.7 Sho | w/Remove onu configuration             | 95  |
| 17.8 ON  | U template management                  |     |
| 17.8.1   | Summary of the ONU template            |     |
| 17.8.2   | DBA bandwidth template configuration   |     |
| 17.8.3   | Services(SRV) template configuration   |     |
| 17.8.4   | VoIP template configuration            | 103 |
| 17.8.5   | Alarm threshold template configuration |     |
| 17.8.6   | Show/Remove ONU template configuration |     |
| 18. Syst | em Management                          | 109 |
| 18.1 Cor | nfiguration file management            | 109 |
| 18.1.1   | Save configurations                    |     |
| 18.1.2   | Erase configurations                   | 109 |
| 18.1.3   | Show startup configurations            | 109 |
| 18.1.4   | Show running configurations            | 109 |
| 18.1.5   | Upload/download configuration file     | 109 |
| 18.2 Che | eck the system information             | 110 |
| 18.2.1   | Check system running information       |     |
| 18.2.2   | Check version information              |     |
| 18.2.3   | Check system running time              | 110 |
| 18.3 Sys | tem basic configurations               | 111 |
| 18.3.1   | Configure system name                  | 111 |
| 18.3.2   | Configure terminal display attribute   |     |
| 18.3.3   | Configure terminal time-out value      | 111 |
| 18.4 Sys | tem basic operations                   | 111 |

| 20.2 S<br>20.3 C<br>20.3.1<br>20.3.2<br>20.3.3     | NMP version and MIB<br>onfigure SNMP<br>Configure community<br>Configure Trap the target host address<br>Configure Administrator ID and contact method |                                        |
|----------------------------------------------------|----------------------------------------------------------------------------------------------------|----------------------------------------|
| <b>20.2</b> S<br><b>20.3</b> C<br>20.3.1<br>20.3.2 | NMP version and MIB<br>onfigure SNMP<br>Configure community<br>Configure Trap the target host address                                                  |                                        |
| <b>20.2</b> S<br><b>20.3</b> C<br>20.3.1           | NMP version and MIB<br>onfigure SNMP<br>Configure community                                                                                            |                                        |
| 20.2 S                                             | NMP version and MIB                                                                                                    |                                        |
| 20.2 S                                             | NMP version and MIB                                                                                                    |                                        |
| 20.2 5                                             | NMP version and MIB                                                                                                    | 117                                    |
|                                                    |                                                                                                    | ······································ |
| 20.1 S                                             | NMP introduction                                                                                                    |                                        |
| 20. SN                                             | MP Configuration                                                                                                    |                                        |
| 19.6 N                                             | lodify password                                                                                                    | 116                                    |
| 19.5 C                                             | elete user account                                                                                                    | 115                                    |
| 19.4 S                                             | how user account list                                                                                                    |                                        |
| 19.3 A                                             | dd user account                                                                                                    |                                        |
| 19.2 6                                             |                                                                                                    |                                        |
| 1 <b>9.2</b> г                                     | lefault user                                                                                                    | 115                                    |
| 19.1 L                                             | lser privilege                                                                                                    |                                        |
| 19. Us                                             | er Management                                                                                                    | 115                                    |
| 18.5.3                                             | Enable/disable each function module debug information                                                                                                  |                                        |
| 18.5.2                                             | Enable/disable CPU debug information                                                                                                    |                                        |
| 18.5.1                                             | Enable/disable OAM debug information                                                                                                    |                                        |
| 18.5 0                                             | AM debug information                                                                                                    |                                        |
| 18.4.6                                             | Fan control                                                                                                    |                                        |
| 18.4.4                                             | Configure RTC system time                                                                                                    |                                        |
| 18.4.3<br>18.4.4                                   | Rebool system                                                                                                    |                                        |
| 40.4.2                                             | Network connectivity test                                                                                                    |                                        |
| 18.4.2                                             |                                                                                                    |                                        |

| Configure log store level of modules   | 126                                                                                                    |
|----------------------------------------|----------------------------------------------------------------------------------------------------|
| System Log                             |                                                                                                    |
| System log introduction                |                                                                                                    |
| L.1 Log type                           |                                                                                                    |
| L.2 System log level                   |                                                                                                    |
| Configure system log                   |                                                                                                    |
| 2.1 Show system log                    |                                                                                                    |
| 2.2 Clear system log                   |                                                                                                    |
| 2.3 Configure system log server        |                                                                                                    |
| 2.4 Configure save level of system log |                                                                                                    |
| 2.5 Save system log to flash           |                                                                                                    |
| 2.6 Clear system log in flash          |                                                                                                    |
| 2.7 Upload system log                  |                                                                                                    |
|                                        | Configure log store level of modules         System Log         System log introduction         .1       Log type         .2       System log level         .2       System log level         .2       System log level         .2       System log level         .2       System log level         .2       Configure system log         .2       Clear system log         .2       Clear system log server         .2       Configure save level of system log         .2.4       Configure save level of system log         .2.5       Save system log to flash         .2.6       Clear system log in flash         .2.7       Upload system log |

# 1. Access to OLT

V1600D series OLT includs V1600D2/4/8, total 3 models. You can access to OLT by CLI via console cable or telnet. This charpter introduces how to access to OLT CLI via console cable.

- 1. Connect PC to OLT console port by console cable.
- 2. Run hypeterminal or other simulation tools such as secureCRT and Putty in PC. Set parameters as follows.
  - ♦ Baudrate: 115200

Data bits: 8

- ♦ Parity: none
- $\diamond$  Stop bits: 1
- ♦ Follow control: none

| Connection Description                              | 2 🔀  | Connect To                                  | 2 🔀          |
|-----------------------------------------------------|------|---------------------------------------------|--------------|
| New Connection                                      |      |                                             |              |
| Enter a name and choose an icon for the connection: |      | Enter details for the phone number that you | want to diat |
| Name:<br>COMM1                                      | -1   | Countrys/region: China (85)                 |              |
| loon                                                |      | Arga code 027                               |              |
| 🍢 🛞 🚳 🌭 👘                                           | 2    | Phone number                                |              |
|                                                     | >    | Cognect using: [COM1                        | ×            |
| OK Can                                              | icel | OK C                                        | Cancel       |

| COM1 Properties    |          | ? 🛛           |
|--------------------|----------|---------------|
| Port Settings      |          |               |
| Bits per second:   | 115200   | ×             |
| <u>D</u> ala bits: | 8        | ~             |
| Barity:            | None     | ~             |
| Stop bits:         | 1        | ~             |
| Elow control:      | None     | ~             |
|                    | Res      | tore Defaults |
| 0                  | K Cancel | Apply         |

COM port properties

After truned on the power, there is boot information printing. After startup, press enter and input username and password to login.

Notice:

The default username and password of CLI both are admin. For example, Login: admin Password: admin V1600D> enable Password: admin V1600D#

Input commands to configure or check device's status. Input "?" any time you need help. This document will introduce each command Begin at next charpter.

# 2. Command Line Interface

## 2.1 Abstract

1600D provides command line interface for configuration and management. The following is its specialities.

- Configure from console port.
- Input "?" any time you need help.
- Provide network test command, such as ping, for diagnosing connection.
- Provide FTP service for uploading and downloading files.
- Provide Doskey analogous function, you can execute a history command.
- Support ambiguous keywords searching, you just need to input unconflict keywords and press "tab" or "?".

# 2.2 CLI configuration mode

1600D provides three configuration modes.

- Privileged mode
- Global configuration mode
- Interface configuration mode

The following table shows specialties, commands to enter and prompts.

| CLI mode      | Specialty        | Prompt             | Command to      | Command |
|---------------|------------------|--------------------|-----------------|---------|
|               |                  |                    | enter           | to exit |
| Privileged    | Show             | V1600D#            |                 | exit    |
| mode          | configurations   |                    |                 |         |
|               | and execute      |                    |                 |         |
|               | system commands  |                    |                 |         |
| Global        | Configure system | V1600D(config)#    | configure       | exit    |
| configuration | parameters       |                    | terminal        |         |
| mode          |                  |                    |                 |         |
| Interface     | Configure        | V1600D(config-if)# | interface       | exit    |
| configuration | interface        |                    | {interface_type |         |
| mode          | parameters       |                    | slot/port}      |         |

### 2.3 CLI specialities

#### 2.3.1 Online help

1600D CLI provides the following online help:

- Completely help
- Partly help

You can get some help information of CLI with the help above.

- (1) Input "?" to get all commands and illustrations at any configuration mode.
  - V1600D(config)#

| access-list     | Add an access list entry.                                             |
|-----------------|-----------------------------------------------------------------------|
| banner          | Set banner string                                                     |
| clean           | Display system information.                                           |
| copy            | Copy configuration                                                    |
| debug           | System debugging functions.                                           |
| enable          | Modify enable password parameters                                     |
| enable-password | Set your enable password.                                             |
| end             | Exit current mode and down to previous mode                           |
| erase           | Erase info from flash.                                                |
| exec            | exec system cmd                                                       |
| exit            | Exit current mode and down to previous mode                           |
| fan             | Specify olt fan management.                                           |
| gateway         | system manage gateway.                                                |
| help            | Description of the interactive help system                            |
| hostname        | Set system's network name                                             |
| igmp            | Global IP configuration subcommands                                   |
| interface       | Select an interface to configure.                                     |
| ip              | IP information                                                        |
| ipmc            | Global IP configuration subcommands                                   |
| isolate         | the isolate configuration information.Set switchport characteristics. |
| 13              | set ecmp dip reg                                                      |
| line            | Configure a terminal line                                             |
| list            | Print command list                                                    |
| log             | Logging control                                                       |
| login-password  | Reset your login password.                                            |
| mac             | Configure the MAC address table.                                      |
| mc              | pim add ipmc group                                                    |
| monitor         | Configure SPAN monitoring.                                            |
| no              | Negate a command or set its default.                                  |
| password        | Assign the terminal connection password                               |
| pim             | pim add ipmc group                                                    |
| ping            | ping command                                                          |
| profile         | Select profile to configure.                                          |
| queue-scheduler | Configure egress queueing policy.                                     |
| quit            | Exit current mode and down to previous mode                           |
| reboot          | Reboot the switch.                                                    |
| save            | Display system information.                                           |
| service         | Set up miscellaneous service                                          |
| set             | Specify set command.                                                  |
|                 |                                                                       |

| show          | Show running system information.                            |
|---------------|-------------------------------------------------------------|
| snmp-server   | Snmp server config                                          |
| spanning-tree | Config STPD information.                                    |
| storm-control | Specify the storm control.                                  |
| switch        | switch to shell                                             |
| tftp          | Specify tftp download.                                      |
| time          | Specify system time configuration.                          |
| upgrade       | Specify upgrade system.                                     |
| upload        | Upload file for software or user config.                    |
| user          | Manage System's users.                                      |
| vlan          | Vlan commands.                                              |
| write         | Write running configuration to memory, network, or terminal |

(2) Input "?" behind a command, it will display all key words and illustrations when this site should be a key word.

V1600D(config)# interface

| aux                | aux interface.                 |
|--------------------|--------------------------------|
| gigabitethernet    | Gigabitethernet IEEE 802.3.    |
| gigabitethernet    | GigabitEthernet IEEE 802.3z.   |
| tengigabitethernet | Ten GigabitEthernet interface. |
| vlan               | Config vlan information.       |

(3) Input "?" behind a command, it will display description of parameters when this site should be a parameter.

V1600D(config)# access-list

| <0-999>     | IP standard access list.             |
|-------------|--------------------------------------|
| <1000-1999> | IP extended access list.             |
| <2000-2999> | L2 packet header access list.        |
| <3000-3999> | User define field access list.       |
| <4000-4999> | Vlan translation access list.        |
| <5000-5999> | Port business access list.           |
| <6000-6999> | Port quality of service access list. |

- <7000-7999> Port Ipmc Vlan translation of service access list.
- (4) Input a character string end with "?", it will display all key words that Begin at this character string.

V1600D(config)# e

| enable          | Modify enable password parameters           |
|-----------------|---------------------------------------------|
| enable-password | Set your enable password.                   |
| end             | End current mode and change to enable mode. |
| erase           | Erase info from flash.                      |
| exit            | Exit current mode and down to previous mode |
|                 |                                             |

(5) Input a command and a character string end with "?", it will display all key words Begin at this character sring.

V1600D(config)# show ver

version show version command.

(6) Input a character string end with "Tab", it will display completely key words that Begin at

this character string when it is unique.

#### 2.3.2 Display specialities

1600D CLI provides the following display specialities. There is a pause when the information displays a whole screen at a time. Users have two ways to choose.

| Operation               | function                        |
|-------------------------|---------------------------------|
| Input <ctrl+c></ctrl+c> | Stop displaying and executing.  |
| Input any key           | Continue displaying next screen |

#### 2.3.3 History commands

CLI provides Doskey analogous function. It can save history commands that executed before. Users can use direction key to invoke history command. The device can save at most ten commands.

| Operation          | action                                 | result                          |
|--------------------|----------------------------------------|---------------------------------|
| Display history    | history                                | Display all history commands.   |
| commands           |                                        |                                 |
| Visit previous     | Up direction key "↑" or                | Display previous command if     |
| command            | <ctrl+p></ctrl+p>                      | there is early history command. |
| Visit next command | Down direction key " $\downarrow$ " or | Display next command if there   |
|                    | <ctrl+n></ctrl+n>                      | is later history command.       |

#### 2.3.4 Error messages

Every command will be executed if it passes syntax check. Otherwise it will come out error message. The following table shows some frequent errors.

| Error messages      | Reasons                 |
|---------------------|-------------------------|
| Unknown command     | No this command         |
|                     | No this key word        |
|                     | Parameter type error    |
|                     | Parameter out of range  |
| Command incomplete  | Command is not complete |
| Too many parameters | Too many parameters     |
| Ambiguous command   | Command is ambiguous    |

#### 2.3.5 Edit specialities

CLI provides basic edit function. Every command supports maxum 256 characters. The following table shows how to edit.

| operation                                 | function                                     |
|-------------------------------------------|----------------------------------------------|
| Generally input                           | Insert character at cursor position and move |
|                                           | cursor to right if edit buffer has enough    |
|                                           | space.                                       |
| Backspace key                             | Delete the character in front of cursor.     |
| Left direction key ← or <ctrl+b></ctrl+b> | Cursor moves one character position towards  |
|                                           | the left.                                    |

| Right direction key $\rightarrow$ or $<$ Ctrl+F>     | Cursor moves one character position towards   |
|------------------------------------------------------|-----------------------------------------------|
| Un dimention loss A on a Chall D                     | Disulas history conversed                     |
| Up direction key † or <ctrl+p></ctrl+p>              | Display history command.                      |
| Down direction key $\downarrow$ or <ctrl+n></ctrl+n> |                                               |
| Tab key                                              | Input incomplete key words end with Tab       |
|                                                      | key, CLI will provide partly help.            |
|                                                      | If it is unique, the key word which matches   |
|                                                      | what you input will be used and display in    |
|                                                      | another row.                                  |
|                                                      | If it should be parameter, or the key word is |
|                                                      | mismatched or matched but not unique, CLI     |
|                                                      | will use what you input and display in        |
|                                                      | another row.                                  |

# 3. Port Configuration

# 3.1 Port configuration

Port configuration mainly includes:

- enter port configuration mode
- enable or disable port
- configure port duplex mode
- configure port speed
- configure port VLAN mode
- configure port VLAN
- configure port PVID
- configure port flow control
- configure port broadcast suppression
- configure port multicast suppression
- configure port unknown unicast suppression
- configure port isolation
- configure port loopback
- configure port loopback detection

#### 3.1.1 Enter port configure mode

Begin at privileged configuration mode, input the following commands to enter port configuration mode.

|        | Command                                         | Function                         |
|--------|-------------------------------------------------|----------------------------------|
| Step 1 | configure terminal                              | Enter global configuration mode. |
| Step 2 | <pre>interface {interface_type slot/port}</pre> | Enter interface configuration    |
|        |                                                 | mode.                            |

#### 3.1.2 Enable /Disable port

You can use these commands to enable or disable port. The ports are enabled by default. If you want a port not to transfer data, you can shutdown it.

Begin at privileged configuration mode, enable or disable ports as the following table shows.

|         | Command                                         | Function                         |
|---------|-------------------------------------------------|----------------------------------|
| Step 1  | configure terminal                              | Enter global configuration mode. |
| Step 2  | <pre>interface {interface_type slot/port}</pre> | Enter interface configuration    |
|         |                                                 | mode.                            |
| Step 3a | no shutdown                                     | Enable port                      |

| Step 3b | shutdown                                             | Disable port.                       |
|---------|------------------------------------------------------|-------------------------------------|
| Step 4  | exit                                                 | Exit to gloable configuration mode. |
| Step 5  | <pre>show interface {interface_type slot/port}</pre> | Show interface configurations.      |
| Step 6  | write                                                | Save configurations.                |

#### 3.1.3 Configure port description

This command is used to configure port description. There is no description by default. Begin at privileged configuration mode, configure port description as the following table shows.

|         | Command                                              | Function                           |
|---------|------------------------------------------------------|------------------------------------|
| Step 1  | configure terminal                                   | Enter global configuration mode.   |
| Step 2  | <pre>interface {interface_type slot/port}</pre>      | Enter interface configuration      |
|         |                                                      | mode.                              |
| Step 3a | description <string></string>                        | Configure port description.        |
| Step 3b | no description                                       | Delete description.                |
| Step 4  | exit                                                 | Exit to global configuration mode. |
| Step 5  | <pre>show interface {interface_type slot/port}</pre> | Show interface configurations.     |
| Step 6  | write                                                | Save configurations.               |

#### 3.1.4 Configure port duplex mode

Duplex includes full duplex and half duplex. When it works at full duplex, port can transmit and receive data at the same time; when it works at half duplex, port can only transmit or receive data at the same time. The duplex is auto by default.

Begin at privileged configuration mode, configure port duplex mode as the following table shows.

| Command                                         | Function                                                                                                    |
|-------------------------------------------------|----------------------------------------------------------------------------------------------------|
| configure terminal                              | Enter global configuration mode.                                                                                                    |
| <pre>interface {interface_type slot/port}</pre> | Enter interface configuration                                                                                                    |
|                                                 | mode.                                                                                                    |
| duplex { auto   full   half }                   | Configure port duplex mode.                                                                                                    |
| no duplex                                       | Reset duplex mode to default.                                                                                                    |
| exit                                            | Exit to global configuration mode.                                                                                                    |
| <pre>show interface {interface_type</pre>       | Show interface configurations.                                                                                                    |
|                                                 | Command<br>configure terminal<br>interface {interface_type slot/port}<br>duplex { auto   full   half }<br>no duplex<br>exit<br>show interface {interface_type |

|       | slot/port} |                      |
|-------|------------|----------------------|
| Step6 | write      | Save configurations. |

#### 3.1.5 Configure port speed

When port speed mode is auto, the actual speed of port is determined by the automated negotiation result with opposite port. The speed is auto by default.

| - • Ø •• P |                                                      |                                    |
|------------|------------------------------------------------------|------------------------------------|
|            | Command                                              | Function                           |
| Step 1     | configure terminal                                   | Enter global configuration mode.   |
| Step 2     | <pre>interface {interface_type slot/port}</pre>      | Enter interface configuration      |
|            |                                                      | mode.                              |
| Step 3a    | speed { 10   100   1000   auto }                     | Configure port speed.              |
| Step 3b    | no speed                                             | Reset port speed to default.       |
| Step 4     | exit                                                 | Exit to global configuration mode. |
| Step 5     | <pre>show interface {interface_type slot/port}</pre> | Show interface configurations.     |
| Step 6     | write                                                | Save configurations.               |

Begin at privileged configuration mode, configure port speed as the following table shows.

#### 3.1.6 Configure port rate limitation

Begin at privileged configuration mode, configure port rate limitation as the following table shows.

|         | Command                                         | Function                           |
|---------|-------------------------------------------------|------------------------------------|
| Step 1  | configure terminal                              | Enter global configuration mode.   |
| Step 2  | <pre>interface {interface_type slot/port}</pre> | Enter interface configuration      |
|         |                                                 | mode.                              |
| Step 3a | line-rate {ingress   egress} bps                | Configure port rate limitation.    |
|         |                                                 | Value range: 64-1000000, it        |
|         | value                                           | should be integral multiple of     |
|         |                                                 | 64kbps.                            |
| Step 3b | no line-rate {ingress   egress}                 | Delete port rate limitation        |
|         |                                                 | configurations.                    |
| Step 4  | exit                                            | Exit to global configuration mode. |
| Step 5  | <pre>show interface {interface_type</pre>       | Show interface configurations.     |
|         | slot/port}                                      |                                    |
| Step6   | write                                           | Save configurations.               |

#### 3.1.7 Configure port VLAN mode

Each port has three VLAN mode, access, trunk and hybrid.

Access mode is usually used for port that connects with PC or other terminals, only one VLAN can be set up. Trunk mode is usually used for port that connects with switch; one or more VLAN can be set up. Hybrid mode can be used for port that connects with PC or switch. Default VLAN mode is hybrid.

Begin at privileged configuration mode, configure port VLAN mode as the following table shows.

|         | Command                                                  | Function                           |
|---------|----------------------------------------------------------|------------------------------------|
| Step 1  | configure terminal                                       | Enter global configuration mode.   |
| Step 2  | <pre>interface {interface_type slot/port}</pre>          | Enter interface configuration      |
|         |                                                          | mode.                              |
| Step 3a | switchport mode { access   trunk                         | Configure port VLAN mode.          |
|         | hybrid}                                                  |                                    |
| Step 3b | no switchport mode                                       | Reset VLAN mode to default.        |
| Step 4  | exit                                                     | Exit to global configuration mode. |
| Step 5  | <pre>show interface {interface_type     slot/port}</pre> | Show interface configurations.     |
| Step 6  | write                                                    | Save configurations.               |

Notice:

All VLAN configurations will lose when you change port VLAN mode.

#### 3.1.8 Configure hybrid port VLAN

Hybrid port can belong to several VLAN. It can be used to connect with switch or router, and also terminal host.

Begin at privileged configuration mode, configure hybrid port VLAN as the following table shows.

|         | Command                                         | Function                            |
|---------|-------------------------------------------------|-------------------------------------|
| Step 1  | configure terminal                              | Enter global configuration mode.    |
| Step 2  | <pre>interface {interface_type slot/port}</pre> | Enter interface configuration mode. |
| Step 3a | switchport hybrid vlan vlan_id                  | Add specific VLAN to hybrid port.   |
|         | {tagged   untagged}                             |                                     |
| Step 3b | switchport hybrid transparent                   | Set port VLAN mode as transparent.  |
|         |                                                 | OLT will add 1~4094 VLAN to the     |
|         |                                                 | port.                               |
|         |                                                 | This operation will take about 3    |
|         |                                                 | minutes.                            |
| Step 3c | no switchport hybrid vlan vlan_id               | Remove VLAN from port.              |
| Step 4  | exit                                            | Exit to global configuration mode.  |
| Step 5  | <pre>show interface {interface_type</pre>       | Show interface configurations.      |

|        | slot/port} |                      |
|--------|------------|----------------------|
| Step 6 | write      | Save configurations. |

#### Notice:

You must configure PVID for the port that if it is configured untagged mode. PVID is the same as VLAN ID. Please refer to 3.1.10.

#### 3.1.9 Configure trunk port VLAN

Trunk mode port can belong to several VLAN. It is usually used to connect with switches routers.

Begin at privileged configuration mode, configure trunk port VLAN as the following table shows.

|         | Command                                         | Function                           |
|---------|-------------------------------------------------|------------------------------------|
| Step 1  | configure terminal                              | Enter global configuration         |
| Step 2  | <pre>interface {interface_type slot/port}</pre> | Enter interface configuration      |
| Step 3a | switchport trunk vlan vlan_id                   | Add specific VLAN to trunk port.   |
|         |                                                 | VLAN mode is tagged.               |
| Step 3b | no switchport trunk vlan vlan_id                | Remove VLAN from port.             |
| Step 5  | exit                                            | Exit to global configuration mode. |
| Step 6  | <pre>show interface {interface_type</pre>       | Show interface configurations.     |
|         | slot/port}                                      |                                    |
| Step 7  | write                                           | Save configurations.               |

#### Notice:

If PVID of trunk mode port is the same as VLAN ID, the VLAN will add to the port as untagged mode.

#### 3.1.10 Configure port PVID

Only under hybrid mode and trunk mode can set up PVID.

Begin at privileged configuration mode. Configure port PVID as the following table shows.

|         | Command                                         | Function                        |
|---------|-------------------------------------------------|---------------------------------|
| Step 1  | configure terminal                              | Enter global configuration.     |
| Step 2  | <pre>interface {interface_type slot/port}</pre> | Enter interface configuration   |
|         |                                                 | mode.                           |
| Step 3a | switchport {hybrid trunk} pvid vlan             | Configure hybrid mode or trunk  |
| •       |                                                 | mode port PVID.                 |
|         | vlan_id                                         |                                 |
| Step 3b | no switchport {hybrid trunk} pvid               | Reset hybrid or trunk port PVID |
| •       |                                                 | to default.                     |
| Step 4  | exit                                            | Exit to global configuration    |

|        |                                                      | mode.                          |
|--------|------------------------------------------------------|--------------------------------|
| Step 5 | <pre>show interface {interface_type slot/port}</pre> | Show interface configurations. |
| Step 6 | write                                                | Save configurations.           |

#### 3.1.11 Configure access port VLAN

Only one untagged mode VLAN can be set to access port. Port's PVID is the same as VLAN ID.

Begin at privileged configuration mode, configure access port VLAN as the thable shows.

|         | Command                                              | Function                         |
|---------|------------------------------------------------------|----------------------------------|
| Step 1  | configure terminal                                   | Enter global configuration mode. |
| Step 2  | <pre>interface {interface_type slot/port}</pre>      | Enter interface configuration    |
|         |                                                      | mode.                            |
| Step 3a | switchport access vlan vlan_id                       | Configure access port VLAN.      |
| Step 3b | no switchport access vlan                            | Reset access port VLAN to        |
|         |                                                      | default.                         |
| Step 4  | exit                                                 | Exit to global configuration     |
|         |                                                      | mode.                            |
| Step 5  | <pre>show interface {interface_type slot/port}</pre> | Show interface configurations.   |
| Step 6  | write                                                | Save configurations.             |

#### 3.1.12 Configure port flow control

Begin at privileged configuration mode, configure port flow control as the following table shows.

|         | Command                                              | Function                            |
|---------|------------------------------------------------------|-------------------------------------|
| Step 1  | configure terminal                                   | Enter global configuration mode.    |
| Step 2  | <pre>interface {interface_type slot/port}</pre>      | Enter interface configuration mode. |
| Step 3a | flowcontrol on                                       | Enable flow control function.       |
| Step 3b | no flowcontrol                                       | Disable flow control function.      |
| Step 4  | exit                                                 | Exit to global configuration mode.  |
| Step 5  | <pre>show interface {interface_type slot/port}</pre> | Show interface configurations.      |
| Step 6  | write                                                | Save configurations.                |

#### 3.1.13 Configure port broadcast suppression

Begin at privileged configuration mode, configure port broadcast suppression as the following table shows.

| Command | Function |
|---------|----------|
|---------|----------|

| configure terminal                                   | Enter global configuration                                                                                                    |
|------------------------------------------------------|----------------------------------------------------------------------------------------------------|
|                                                      | mode.                                                                                                    |
| <pre>interface {interface_type slot/port}</pre>      | Enter interface configuration                                                                                                    |
|                                                      | mode.                                                                                                    |
| storm-control broadcast pps value                    | Configure broadcast                                                                                                    |
|                                                      | suppression.                                                                                                    |
|                                                      | Value range: 64-1000000, it                                                                                                    |
|                                                      | should be integral multiple of                                                                                                    |
|                                                      | 64kbps.                                                                                                    |
| no storm-control broadcast                           | Remove broadcast suppression.                                                                                                    |
| exit                                                 | Exit global configuration                                                                                                    |
|                                                      | mode.                                                                                                    |
| <pre>show interface {interface_type slot/port}</pre> | Show interface configurations.                                                                                                    |
| write                                                | Save configurations.                                                                                                    |
|                                                      | configure terminal         interface {interface_type slot/port}         storm-control broadcast pps value         no storm-control broadcast         exit         show interface {interface_type slot/port}         write |

#### 3.1.14 Configure port multicast suppression

Begin at privileged configuration mode, configure port multicast suppression as the following table shows.

|         | Command                                              | Function                       |
|---------|------------------------------------------------------|--------------------------------|
| Step 1  | configure terminal                                   | Enter global configuration     |
|         |                                                      | mode.                          |
| Step 2  | <pre>interface {interface_type slot/port}</pre>      | Enter interface configuration  |
|         |                                                      | mode.                          |
| Step 3a | storm-control multicast pps value                    | Configure multicast            |
|         |                                                      | suppression.                   |
|         |                                                      | Value range: 64-1000000, it    |
|         |                                                      | should be integral multiple of |
|         |                                                      | 64kbps.                        |
| Step 3b | no storm-control multicast                           | Remove multicast suppression.  |
| Step 4  | exit                                                 | Exit global configuration      |
| •       |                                                      | mode.                          |
| Step 5  | <pre>show interface {interface_type slot/port}</pre> | Show interface configurations. |
| Step 6  | write                                                | Save configurations.           |

#### 3.1.15 Configure port unknown unicast suppression

Begin at privileged configuration mode, configure port unknown unicast suppression as the following table shows.

|        | Command            | Function                         |
|--------|--------------------|----------------------------------|
| Step 1 | configure terminal | Enter global configuration mode. |

| Step 2  | <pre>interface {interface_type slot/port}</pre>      | Enter interface configuration   |
|---------|------------------------------------------------------|---------------------------------|
|         |                                                      | mode.                           |
| Step 3a | storm-control unicast pps value                      | Configure unknown unicast       |
|         |                                                      | suppression.                    |
|         |                                                      | Value range: 64-1000000, it     |
|         |                                                      | should be integral multiple of  |
|         |                                                      | 64kbps.                         |
| Step 3b | no storm-control unicast                             | Remove unknown unicast          |
| •       |                                                      | suppression.                    |
| Step 4  | exit                                                 | Exit global configuration mode. |
| Step 5  | <pre>show interface {interface_type slot/port}</pre> | Show interface configurations.  |
| Step 6  | write                                                | Save configurations.            |

#### 3.1.16 Configure port isolation

With this function, customers can add ports to a same isolation group so that these ports can be isolated among L2 and L3 steams. This will improve security of network and provide flexible networking scheme.

| begin at privilegea configuration mode, configure port isolation as the following able shows. |                                                      |                                  |
|-----------------------------------------------------------------------------------------------|------------------------------------------------------|----------------------------------|
|                                                                                               | Command                                              | Function                         |
| Step 1                                                                                        | configure terminal                                   | Enter global configuration mode. |
| Step 2                                                                                        | <pre>interface {interface_type slot/port}</pre>      | Enter interface configuration    |
|                                                                                               |                                                      | mode.                            |
| Step 3a                                                                                       | switchport isolate                                   | Add port to isolation group.     |
| Step 3b                                                                                       | no switchport isolate                                | Remove port from isolation       |
|                                                                                               |                                                      | group.                           |
| Step 4                                                                                        | exit                                                 | Exit to global configuration     |
| •                                                                                             |                                                      | mode.                            |
| Step 5a                                                                                       | <pre>show interface {interface_type slot/port}</pre> | Show interface configurations.   |
| Step 5b                                                                                       | show isolate port                                    | Show isolation group.            |
| Step 6                                                                                        | write                                                | Save configurations.             |
|                                                                                               |                                                      |                                  |

Begin at privileged configuration mode, configure port isolation as the following table shows

#### **3.1.17** Configure port loopback

Begin at privileged configuration mode, configure port loopback as the following table shows.

|        | Command                                         | Function                            |
|--------|-------------------------------------------------|-------------------------------------|
| Step 1 | configure terminal                              | Enter global configuration mode.    |
| Step 2 | <pre>interface {interface_type slot/port}</pre> | Enter interface configuration mode. |
| Step 3 | loopback [internal   external   outside]        | Internal means cpu inner            |

|        |      | loopback.                    |
|--------|------|------------------------------|
|        |      | External means cpu outer     |
|        |      | loopback.                    |
|        |      | Outside means external data  |
|        |      | loopback.                    |
| Step 4 | exit | Exit to global configuration |
|        |      | mode.                        |

Notice:

When testing port loopback function, please disable port loopback detection. Please refer to 3.1.18.

#### 3.1.18 Configure port loopback detection

Begin at privileged configuration mode, configure port loopback detection as the following table shows.

|         | Command                | Function                             |
|---------|------------------------|--------------------------------------|
| Step 1  | configure terminal     | Enter global configuration mode.     |
| Step 2a | loopback detect enable | Enable port loopback detection.      |
| Step 2b | no loopback detect     | Disable port loopback detection.     |
| Step 3  | show loopback detect   | Show port loopback detection status. |
| Step 4  | exit                   | Exit to global configuration mode.   |

#### 3.1.19 Configure port jumboframe

Begin at privileged configuration mode, configure jumboframe that the port can pass as the following table shows.

|         | Command                                         | Function                         |
|---------|-------------------------------------------------|----------------------------------|
| Step 1  | configure terminal                              | Enter global configuration mode. |
| Step 2  | <pre>interface {interface_type slot/port}</pre> | Enter interface configuration    |
|         |                                                 | mode.                            |
| Step 3a | jumboframe enable                               | Enable jumboframe transmission.  |
| •       |                                                 | By default, switch chipset       |
|         |                                                 | supports transmitting maximum    |
|         |                                                 | 1536 bytes frame; PON chipset    |
|         |                                                 | supports transmitting maximum    |
|         |                                                 | 2047 bytes frame.                |
| Step 3b | no jumboframe                                   | Disable jumboframe               |
|         |                                                 | transmission.                    |
| Step 4  | exit                                            | Exit to global configuration     |
| •       |                                                 | mode.                            |

#### **3.1.20** Show port statistics

|        | Command                                         | Function                         |
|--------|-------------------------------------------------|----------------------------------|
| Step 1 | configure terminal                              | Enter global configuration mode. |
| Step 2 | <pre>interface {interface_type slot/port}</pre> | Enter interface configuration    |
|        |                                                 | mode.                            |
| Step 3 | show statistics                                 | Show port statistics.            |
| Step 4 | exit                                            | Exit to global configuration     |
| •      |                                                 | mode.                            |

Begin at privileged configuration mode, show port statistics as the following table shows.

#### 3.1.21 Clean port statistics

Begin at privileged configuration mode, clean port statistics as the following table shows.

|        | Command                                              | Function                   |
|--------|------------------------------------------------------|----------------------------|
| Step 1 | configure terminal                                   | Enter global configuration |
|        |                                                      | mode.                      |
| Step 2 | <pre>show interface {interface_type slot/port}</pre> | Show port statistics.      |
| Step 3 | clean statistics                                     | Clean port statistics.     |

#### 3.1.22 Show interface configurations

| Operation                      | Command                                   |
|--------------------------------|-------------------------------------------|
| Show interface configurations. | Show interface {interface_type slot/port} |

In the system, interface gigabite thernet  $0/1 \sim 0/x$  stands for uplink port  $1 \sim x$ . Interface epon $0/1 \sim 0/x$  stands for EPON port  $1 \sim x$ .

For example, display configurations of uplink port 5.

V1600D(config)# show interface gigabitethernet 0/5

Interface gigabitEthernet0/5's information.

GigabitEthernet0/5 current state : Down

Hardware Type is Gigabit Ethernet, Hardware address is 0:0:0:0:0:0

The Maximum Transmit Unit is 1500

Media type is twisted pair, loopback not set

Port hardware type is 1000Base-TX

Link speed type: autonegotiation, Link duplex type: autonegotiation

Current link state: Down

Current autonegotiation mode: enable

Current link speed: 1000Mbps, Current link mode: half-duplex

Flow Control: disable MDIX Mode: force

The Maximum Frame Length is 1536

Broadcast storm control: 512 fps

Multicast storm control: disable

Unknow unicast storm control: 512 fps Ingress line rate control: no limit Egress line rate control: no limit mac address learn state : enable, no limit Port priority: 0 PVID: 1 Port combo mode: null Isolate member : yes Port link-type: hybrid Untagged VLAN ID: 1 Tagged VLAN ID 100 : Last 300 seconds input: 0 packets 0 bytes Last 300 seconds output: 0 packets 0 bytes Input(total): 1113473691 packets, 4081075466 bytes 0 broadcasts, 1113473687 multicasts Input(normal): 1113473691 packets, 4081075466 bytes 0 broadcasts, 1113473687 multicasts, 0 pauses Input: 0 input errors, 0 runts, 0 giants, 0 throttles, 4 CRC 0 overruns, 0 aborts, 0 ignored, 0 parity errors Output(total): 4371 packets, 351860 bytes 1280 broadcasts, 3091 multicasts, 0 pauses Output(normal): 4371 packets, 351860 bytes 1280 broadcasts, 3091 multicasts, 0 pauses Output: 0 output errors, 0 underruns, 0 buffer failures 0 aborts, 0 deferred, 0 collisions, 0 late collisions 0 lost carrier, 0 no carrier

#### 3.2 Example

Configure VLAN and broadcast suppresstion of trunk mode port.

1. Requirement

Uplink port 1 of OLT connects to switch, port mode is trunk. It can pass through VLAN 20 and VLAN 100, add VLAN tag 123 to untagged streams. Rate of broadcast streams is 64bps.

2. Framework

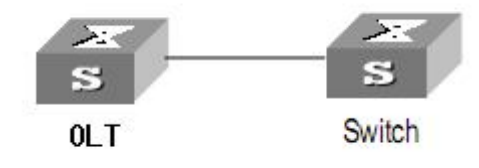

3. Steps

(1)Enter interface configuration mode.

V1600D(config)# interface gigabitethernet 0/1

V1600D(config-if-ge0/1) #

(2)configure port mode and add VLAN

V1600D(config-if-ge0/1) # switchport mode trunk

V1600D(config-if-ge0/1) # switchport trunk vlan 20

V1600D(config-if-ge0/1) # switchport trunk vlan 100

PS. The VLAN must be added first. Please refer to 4.1.1.

(3)configure port PVID

V1600D(config-if-ge0/1) # switchport trunk pvid vlan 123

(4)configure port broadcast suppression

V1600D(config-if-ge0/1) # storm-control broadcast bps 64

# 4. Port Aggregation Configuration

### 4.1 Introduction

Port aggregation is that several ports constitute an aggregation group so that it can share responsibility for traffic load in each port. When one link is broken down, the traffic will switch to another automatically to ensure traffic is unblocked. It seems that the aggregation group is the same as a port.

In an aggregation group, member ports must have the same speed, the same duplex mode and the same basic configurations. Basic configurations contain:

(1) STP configurations such as STP status, link properties (e.g. p2p port), priority, cost, message format, loopdetect status, edge port or not.

(2) QoS configurations such as rate limiting, priority mark, 802.1p priority, congestion avoidance.

(3) VLAN configurations such as VLAN ID, PVID.

- (4) Port link type such as trunk mode, hybrid mode and access mode.
- (5) GVRP configurations such as switch status, registration type, timer value.

### 4.2 Port Aggregation Configuration

#### 4.2.1 Create static aggregation group

At most 4 groups can be created. You can add 4 member ports altogether in every group and at most 4 ports will come into being aggregation at the same time.

|         | Command                         | Function                                     |
|---------|---------------------------------|----------------------------------------------|
| Step 1  | configure terminal              | Enter global configuration mode.             |
| Step 2a | channel-group <1-4> mode static | Create static aggregation group.             |
| Step 2b | no channel-group <1-4>          | Delete static aggregation group.             |
| Step 3  | show channel-group summary      | Show static aggregation group configuration. |

Every group is defined as a channel group; the commands are centre on channel group.

#### 4.2.2 Configure load balancing policy of aggregation group

Configuring load balancing policy includes source MAC, destination MAC, both source and destination MAC, source IP, destination IP, both source and destination IP. Default load balancing policy is based on source MAC.

|        | Command                                                            | Function                                                             |
|--------|--------------------------------------------------------------------|----------------------------------------------------------------------|
| Step 1 | configure terminal                                                 | Enter global configuration mode.                                     |
| Step 2 | channel-group <1-4> load-balance<br>{smac dmac sdmac sip dip sdip} | Specify which link is used to transmit traffic in aggregation group. |
| Step 3 | show channel-group summary                                         | Show aggregation configurations.                                     |

#### 4.2.3 Configure member port of aggregation group

|         | Command                                         | Function                      |
|---------|-------------------------------------------------|-------------------------------|
| Step 1  | configure terminal                              | Enter global configuration    |
|         |                                                 | mode.                         |
| Step 2  | <pre>interface {interface_type slot/port}</pre> | Enter interface configuration |
|         |                                                 | mode.                         |
| Step 3a | channel-group <1-4>                             | Add current port to specific  |
|         |                                                 | channel group.                |
| Step 3b | no channel-group <1-4>                          | Delete current port from      |
|         |                                                 | specific channel group.       |
| Step 4  | exit                                            | Exit global configuration     |
| стор .  |                                                 | mode.                         |
| Step 5  | show channel-group summary                      | Show aggregation gourp        |
| -       |                                                 | configurations.               |

# 5. VLAN Configuration

# 5.1 VLAN configuration

VLAN configuration mainly contains:

- Create/delete VLAN
- Configure/delete VLAN description
- Configure/delete IP address and mask of VLAN

#### 5.1.1 Create/Delete VLAN

Begin at privileged configuration mode, create or delete VLAN as the following table shows.

|         | Command                 | Function                        |
|---------|-------------------------|---------------------------------|
| Step 1  | configure terminal      | Enter global configuration      |
|         |                         | mode.                           |
| Step 2a | vlan vlan_id            | Create VLAN or enter VLAN       |
|         |                         | interface configuration mode.   |
|         |                         | VLAN ID range is from 1 to      |
|         |                         | 4094.                           |
| Step 2b | no vlan vlan_id         | Delete specific VLAN.           |
| Step 3  | exit                    | Exit to global configuration    |
|         |                         | mode.                           |
| Step 4a | show vlan [vlan_id/all] | Show VLAN configurations.       |
|         |                         | Choosing all means display all  |
|         |                         | existed VLAN. And choosing      |
|         |                         | <i>vlan_id</i> means display    |
|         |                         | information of specific VLAN.   |
| Step 4b | show vlan               | Show information of all existed |
|         |                         | VLAN.                           |
| Step 5  | write                   | Save configurations.            |

#### 5.1.2 Configure/delete VLAN description

Begin at privileged configuration mode, configure or delete VLAN description as the following table shows.

|        | Command                | Function                       |
|--------|------------------------|--------------------------------|
| Step 1 | configure terminal     | Enter global configuration     |
|        |                        | mode.                          |
| Step 2 | interface vlan vlan_id | Create VLAN or enter VLAN      |
|        |                        | infterface configuration mode. |
|        |                        | VLAN ID range is from 1 to     |
|        |                        | 4094.                          |

| Step 3a | description string          | Configure VLAN description.  |
|---------|-----------------------------|------------------------------|
| Step 3b | no description              | Delete VLAN description.     |
| Step 4  | exit                        | Exit to bloble configuration |
|         |                             | mode.                        |
| Step 5  | show interface vlan vlan_id | Show VLAN interface          |
|         |                             | information.                 |
| Step 6  | write                       | Save configurations.         |
| Notice: |                             |                              |

By default, VLAN description is VLAN ID, such as "vlan 1".

#### 5.1.3 Configure/delete IP address and mask of VLAN

Begin at privileged configuration mode, configure or delete IP address and mask of VLAN as the following table shows.

|         | Command                                 | Function                      |
|---------|-----------------------------------------|-------------------------------|
| Step 1  | config terminal                         | Enter global configuration    |
|         |                                         | mode.                         |
| Step 2  | interface vlan vlan_id                  | Enter VLAN interface          |
|         |                                         | configuration mode.           |
|         |                                         | VLAN ID range is from 1 to    |
|         |                                         | 4094.                         |
| Step 3a | ip address <a.b.c.d> net-mask</a.b.c.d> | Configure IP address and mask |
| •       |                                         | of VLAN.                      |
| Step 3b | no ip address <a.b.c.d></a.b.c.d>       | Delete IP address and mask of |
| •       |                                         | VLAN.                         |
| Step 4  | exit                                    | Exit to global configuration  |
| •       |                                         | mode.                         |
| Step 5  | show interface vlan vlan_id             | Show VLAN information.        |
| Step 6  | write                                   | Save configurations.          |

## 5.2 Show VLAN information

Input the following commands to Show VLAN information and port members.

| Operation                  | Command                     |  |
|----------------------------|-----------------------------|--|
| Show VLAN information      | show interface vlan         |  |
| Show VLAN port members     | show interface vlan vlan-id |  |
| Example:                   |                             |  |
| Show VLAN 100 port members |                             |  |

V1600D(config)# show in vlan 100

Vlan ID : 100

 Name
 : vlan100

 Mac address
 : 00:90:4c:06:a5:73

 Tagged Ports
 : ge0/4 ge0/5 epon0/1

 Untagged Ports
 : ge0/8

# 6. VLAN Translation/QinQ

# 6.1 Configure VLAN translation/QinQ

Begin at privileged configuration mode, configure VLAN translation/QinQ as the following table shows.

|         | Command                                         | Function                            |
|---------|-------------------------------------------------|-------------------------------------|
| Step 1  | configure terminal                              | Enter global configuration mode.    |
| Step 2  | <pre>interface {interface_type slot/port}</pre> | Enter interface configuration mode. |
| Step 3a | dot1q-tunnel vlan-maping ori_vlan               | Configure VLAN translation/QinQ.    |
|         | <b>{any </b> ori_vlan_pri <b>}</b> tra_vlani    | db-tag means QinQ.                  |
|         | {any tra_vlan_pri} {db-tag one-tag}             | one-tag means translation.          |
| Step 3b | no dot1q-tunnel vlan-maping                     | Delete VLAN translation/QinQ.       |
|         | ori_vlan tra_vlanid                             |                                     |
| Step 4  | exit                                            | Exit to global configuration mode.  |
| Step 5  | show vlan vlan-maping interface                 | Show VLAN translation/QinQ          |
|         | {interface_type slot/port}                      | configurations.                     |
| Step 6  | write                                           | Save configurations.                |

### 6.2 Example

(1)VLAN translation function

Configure GE1 VLAN translation function, CVLAN is 100, priority is 1, and translated VLAN is 200, priority is 2.

V1600D(config)# interface gigabitethernet 0/1

V1600D(config-if)#switchport hybrid vlan 100 tagged

V1600D(config-if)#switchport hybrid vlan 200 tagged

V1600D(config-if)# dot1q-tunnel vlan-mapping 100 1 200 2 one-tagged

V1600D(config)#show vlan vlan-mapping interface gigabitethernet 0/1

(2)QinQ function

Configure GE2 QinQ function, CVLAN is 300, priority is 3, and SVLAN is 400, priority is 4.

V1600D(config)# interface gigabitethernet 0/2

V1600D(config-if)#switchport hybrid vlan 300 tagged

V1600D(config-if)#switchport hybrid vlan 400 tagged

V1600D(config-if)# dot1q-tunnel vlan-mapping 300 3 400 4 db-tagged

V1600D(config)#show vlan vlan-mapping interface gigabitethernet 0/2

# 7. MAC Address Configuration

### 7.1 Overview

In order to forward messages rapidly, a device need to maintain its MAC address table. MAC address table contains MAC addresses that connect with the device, ports, VLAN, type and aging status. Dynamic MAC addresses in the table are learnt by device. The proccess of learning is that: if port A receives a message, device will analyze the source MAC address (SrcMAC), and think of messages whose destination MAC address is SrcMAC can be forwarded to port A. If SrcMAC has been in the table, device will update it; if not, device will add this new address to the table.

For the messages whose destination MAC address can be found in MAC address table, they are forwarded by hardware. Otherwise, they flood to all ports. When flooded messages arrive to its destination, the destination device will respond. The device will add new MAC to the table. Then, messages with this destination MAC will be forwarded via the new table. However, when messages still can't find its destination by flood, device will discard them and tell sender destination is unreachable.

### 7.2 Configure MAC address

MAC address management includes:

- Configure MAC address table
- Configure MAC address aging time

#### 7.2.1 Configure MAC address table

You can add static MAC address entries, delete MAC address entries or clean MAC address table.

Begin at privileged configuration mode, configure MAC address table as the following table shows.

|         | Command                                              | Function                      |
|---------|------------------------------------------------------|-------------------------------|
| Step 1  | configure terminal                                   | Enter global configuration    |
|         |                                                      | mode.                         |
| Step 2a | mac address-table static vlan vlan_id                | Add static MAC address entry. |
|         | xxxx:xxxx:xxxx interface interface_type<br>slot/port |                               |
| Step 2b | no mac address-table vlan vlan_id                    | Delete MAC address entry.     |
| Step 2c | mac address-table clean                              | Clean MAC address table.      |

| Step 3 | show mac address-table | Show MAC address table. |
|--------|------------------------|-------------------------|
| Step 4 | write                  | Save configurations.    |

#### 7.2.2 Configure MAC address aging time

There is aging time in device. If device doesn't receive any message from other devices in aging time, it will delete the MAC address from MAC table. But for static MAC in the table, aging time is not effective.

Begin at privileged configuration mode, configure MAC address aging time as the following table shows.

|        | Command                           | Function                    |
|--------|-----------------------------------|-----------------------------|
| Step 1 | configure terminal                | Enter global configuration  |
|        |                                   | mode.                       |
| Step 2 | mac address-table agingtime value | Configure MAC address aging |
|        |                                   | time, range is 10-1000000s. |
|        |                                   | 0s means don't aging.       |
|        |                                   | Default is 300s.            |
| Step 3 | show mac address-table agingtime  | Show aging time.            |
| Step 4 | write                             | Save configurations.        |

#### 7.2.3 Clean MAC address table

Begin at privileged configuration mode, clean MAC address table as the following table shows.

|        | Command                 | Function                         |
|--------|-------------------------|----------------------------------|
| Step 1 | configure terminal      | Enter global configuration mode. |
| Step 2 | mac address-table clean | Clean MAC address table.         |

#### 7.2.4 Configure maximum learnt MAC enties of port

Begin at privileged configuration mode, configure maximum learnt MAC entries of port as the following table shows.

|        | Command                                         | Function                            |
|--------|-------------------------------------------------|-------------------------------------|
| Step 1 | configure terminal                              | Enter global configuration mode.    |
| Step 2 | <pre>interface {interface_type slot/port}</pre> | Enter interface configuration mode. |
| Step 3 | mac-address mac-limit <0-16384>                 | 0 means no limitation.              |
| Step 4 | exit                                            | Exit to global configuration mode.  |
# 7.3 Show MAC address table

## 7.3.1 Show MAC address table

Begin at privileged configuration mode, show MAC address table as the following table shows.

|         | Command                             | Function                   |
|---------|-------------------------------------|----------------------------|
| Step 1  | configure terminal                  | Enter global configuration |
|         |                                     | mode.                      |
| Step 2a | show mac address-table interface    | Show MAC address table     |
|         | {interface_type slot/port}          | basedon Ethernet port.     |
| Step 2b | show mac address-table vlan vlan_id | Show MAC address table     |
|         |                                     | based on VLAN ID.          |
| Step 2c | show mac address-table              | Show whole MAC address     |
|         |                                     | table.                     |

## 7.3.2 Show MAC address aging time

Begin at privileged configuration mode, show MAC address aging time as the following table shows.

| SHO HO. |                                  |                            |
|---------|----------------------------------|----------------------------|
|         | Command                          | Function                   |
| Step 1  | configure terminal               | Enter global configuration |
|         |                                  | mode.                      |
| Step 2  | show mac address-table agingtime | Show MAC address aging     |
|         |                                  | time.                      |

# 8. Configure Port Mirroring

Port mirroring is to copy one or more ports' traffic to specific port. It is usually used for network traffic analysis and diagnosis.

The device supports 4 mirroring sessions.

# 8.1 Configure mirroring destination port

Begin at privileged configuration mode, configure mirroring destination port as the following table shows.

|        | Command                              | Function                       |
|--------|--------------------------------------|--------------------------------|
| Step 1 | configure terminal                   | Enter global configuration     |
|        |                                      | mode.                          |
| Step 2 | monitor session session_number       | Confire mirroring destination  |
|        | destination interface interface_type | port.                          |
|        | interface_num                        | Session number is 1~4.         |
| Step 3 | show monitor session all             | Show mirroring configurations. |
| Step 4 | write                                | Save configurations.           |

## 8.2 Configure mirroring source port

Mirroring source port is the port we want to monitor. Data that pass through the port will be copied to mirroring destination port.

Begin at privileged configuration mode, configure mirroring source port as the following table shows.

|        | Command                                     | Function                       |
|--------|---------------------------------------------|--------------------------------|
| Step 1 | configure terminal                          | Enter global configuration     |
|        |                                             | mode.                          |
| Step 2 | monitor session session_number              | Configure mirroring source     |
|        | source interface interface_type             | port.                          |
|        | start_interface_num [ -                     | session_number is 1-4.         |
|        | <pre>end_interface_num ] {both rx tx}</pre> | Both means received data and   |
|        |                                             | transmitted data.              |
|        |                                             | <b>rx</b> means received data. |
|        |                                             | tx means transmitted data.     |
| Step 3 | show monitor session all                    | Show mirroring configurations. |
| Step 4 | write                                       | Save configurations.           |

# 8.3 Delete port mirroring

|        | Command                           | Function                       |
|--------|-----------------------------------|--------------------------------|
| Step 1 | configure terminal                | Enter global configuration     |
|        |                                   | mode.                          |
| Step 2 | no monitor session session_number | Delete port mirroring.         |
|        | {[destination   source] interface | session_number is 1-4          |
|        | interface_type slot/port}         |                                |
| Step 3 | show monitor session all          | Show mirroring configurations. |

Begin at privileged configuration mode, delete port mirroring as the following table shows.

## Example:

Mirror data from epon 0/1 to uplink port 1.

V1600D(config)# monitor session 1 destination interface gigabitethernet 0/1

V1600D(config)# monitor session 1 source interface epon 0/1 both

# 9. IGMP Configuration

# 9.1 IGMP Snooping

## 9.1.1 Enable/disable IGMP Snooping

IGMP snooping is disabled by default. You should enable by the following command. Begin at privileged configuration mode, enable/disable IGMP snooping as the following table shows.

|         | Command                             | Function                   |
|---------|-------------------------------------|----------------------------|
| Step 1  | configure terminal                  | Enter global configuration |
|         |                                     | mode.                      |
| Step 2a | ip igmp snooping enable             | Enable IGMP Snooping.      |
| Step 2b | no ip igmp snooping                 | Disable IGMP snooping.     |
| Step 3  | show ip igmp snooping configuration | Show IGMP snooping         |
|         |                                     | configurations.            |
| Step 4  | write                               | Save configurations.       |

## 9.1.2 Configure multicast data forwarding mode

Begin at privileged configuration mode, configure multicast data forwarding mode as the following table shows.

|        | Command                                                                                     | Function                                  |
|--------|---------------------------------------------------------------------------------------------|-------------------------------------------|
| Step 1 | configure terminal                                                                          | Enter global configuration mode.          |
| Step 2 | ip igmp snooping forward vlan <i>vlan-id</i><br>mode { flood   forward  <br>strict-forward} | Configure multicast data forwarding mode. |
| Step 3 | write                                                                                       | Save configurations.                      |

## 9.1.3 Configure port multicast VLAN

After add VLAN to the port, you should also configure multicast VLAN for multicast service. Begin at privileged configuration mode, configure port multicast VLAN as the following table shows.

|        | Command                                         | Function                      |
|--------|-------------------------------------------------|-------------------------------|
| Step 1 | configure terminal                              | Enter global configuration    |
|        |                                                 | mode.                         |
| Step 2 | <pre>interface {interface_type slot/port}</pre> | Enter interface configuration |
| Step 2 |                                                 | Enter interface configuration |

|         |                                    | mode.                        |
|---------|------------------------------------|------------------------------|
| Step 3a | ip igmp snooping user-vlan vlan_id | Configure port multicast     |
|         | group-vlan vlan_id {               | VLAN.                        |
|         | untagged }                         | VLAN range is 1-4094.        |
| Step 3b | no ip igmp snooping group-vlan     | Delete port multicast VLAN.  |
|         | vlan_id                            |                              |
| Step 4  | exit                               | Exit to global configuration |
|         |                                    | mode.                        |
| Step 5  | show ip igmp snooping user-vlan    | Show multicast VLAN.         |
| Sten 6  | write                              | Save configurations          |
| oreh o  | WIIIG                              | Save configurations.         |

#### 9.1.4 Configure multicast router port

Multicast router port is used to forward IGMP messages. Usually, uplink port is configured as multicast router port.

Begin at privileged configuration mode, configure multicast router port as the following table shows.

|         | Command                                                 | Function                      |
|---------|---------------------------------------------------------|-------------------------------|
| Step 1  | configure terminal                                      | Enter global configuration    |
|         |                                                         | mode.                         |
| Step 2a | ip igmp snooping mrouter vlan vlan-id                   | Configure multicast router    |
|         | <pre>interface {interface_type slot/port}</pre>         | port.                         |
| Step 2b | no ip igmp snooping mrouter vlan                        | Delete multicast router port. |
|         | <pre>vlan-id interface {interface_type slot/port}</pre> |                               |
| Step 3  | show ip igmp-snooping mrouter vlan                      | Show multicast router mode    |
|         | all                                                     | configuration.                |
| Step 4  | write                                                   | Save configurations.          |
|         |                                                         |                               |

#### 9.1.5 Configure static multicast

Begin at privileged configuration mode, configure static multicast as the following table shows.

|         | Command                                       | Function                    |
|---------|-----------------------------------------------|-----------------------------|
| Step 1  | configure terminal                            | Enter global configuration  |
|         |                                               | mode.                       |
| Step 2a | ip igmp snooping static vlan vlan-id          | Configure static multicast. |
|         | <a.b.c.d> interface interface-id</a.b.c.d>    |                             |
| Step 2b | no ip igmp snooping static vlan vlan-id       | Delete static multicast.    |
|         | <a.b.c.d> interface {interface_type</a.b.c.d> |                             |
|         | slot/port}                                    |                             |
| Step 3  | show ip igmp-snooping configuration           | Show IGMP configurations.   |
| Step 4  | write                                         | Save configurations.        |

## 9.1.6 Configure fast leave

Begin at privileged configuration mode, configure fast leave as the following table shows.

|         | Command                                         | Function                      |
|---------|-------------------------------------------------|-------------------------------|
| Step 1  | configure terminal                              | Enter global configuration    |
|         |                                                 | mode.                         |
| Step 2  | <pre>interface {interface_type slot/port}</pre> | Enter interface configuration |
|         |                                                 | mode.                         |
| Step 3a | ip igmp snooping immediate-leave                | Enable fast leave.            |
| Step 3b | no ip igmp snooping immediate-leave             | Disable fast leave.           |
| Step 4  | exit                                            | Exit to global configuration  |
|         |                                                 | mode.                         |
| Step 5  | show ip igmp snooping port                      | Show port IGMP information.   |
|         | information                                     |                               |
| Step 6  | write                                           | Save configurations.          |

## 9.1.7 Configure multicast group limit

Begin at privileged configuration mode, configure multicast group limitation as the following table shows.

|         | Command                                         | Function                       |
|---------|-------------------------------------------------|--------------------------------|
| Step 1  | configure terminal                              | Enter global configuration     |
|         |                                                 | mode.                          |
| Step 2  | <pre>interface {interface_type slot/port}</pre> | Enter interface configuration  |
|         |                                                 | mode.                          |
| Step 3a | ip igmp snooping limit <0-1024>                 | Configure port multicast group |
|         |                                                 | limitation.                    |
| Step 3b | no ip igmp snooping limit                       | Reset multicast group          |
|         |                                                 | limitation to default.         |
| Step 4  | exit                                            | Exit to global configuration   |
|         |                                                 | mode.                          |
| Step 5  | show ip igmp snooping port                      | Show port multicast            |
|         | information                                     | information.                   |
| Step 6  | write                                           | Save configurations.           |

## 9.1.8 Configure parameters of special query

Begin at privileged configuration mode, configure parameters of specific query as the following table shows.

|         | Command            | Function                        |
|---------|--------------------|---------------------------------|
| Step 1  | configure terminal | Enter global configuration      |
|         |                    | mode.                           |
| Step 2a | ip igmp snooping   | Configure specific query count. |

|         | lastmember-querycount <1-255>       | Default is 2.                 |
|---------|-------------------------------------|-------------------------------|
| Step 2b | ip igmp snooping                    | Configure specific query      |
|         | lastmember-queryinterval <1-255>    | interval. Default is 1s.      |
| Step 2c | ip igmp snooping                    | Configure specific query      |
|         | lastmember-queryresponse <1-255>    | response time. Default is 1s. |
| Step 3  | show ip igmp snooping configuration | Show IGMP configurations.     |
| Step 4  | write                               | Save configurations.          |

#### 9.1.9 Configure parameters of general query

Begin at privileged configuration mode, configure parameters of general query as the following table shows.

|         | Command                               | Function                        |
|---------|---------------------------------------|---------------------------------|
| Step 1  | configure terminal                    | Enter global configuration      |
|         |                                       | mode.                           |
| Step 2a | ip igmp snooping general-query-packet | Enable or disable general query |
|         | <enable\disable></enable\disable>     | function. Default is disable.   |
| Step 2b | ip igmp snooping general-query-time   | Configure general query         |
|         | <10-255>                              | interval. Default is 126s.      |
| Step 3  | show ip igmp snooping configuration   | Show IGMP configurations.       |
| Step 4  | write                                 | Save configurations.            |

#### 9.1.10 Configure source IP of query

Begin at privileged configuration mode, configure source IP of query message as the following table shows.

|        | Command                                 | Function                         |
|--------|-----------------------------------------|----------------------------------|
| Step 1 | configure terminal                      | Enter global configuration mode. |
| Step 2 | ip igmp snooping member-query source-ip | Configure source IP of query     |
|        | <a.b.c.d></a.b.c.d>                     | message. Default is 1.1.1.1.     |
| Step 3 | show ip igmp snooping configuration     | Show IGMP configurations.        |
| Step 4 | write                                   | Save configurations.             |

#### 9.1.11 Configure multicast member aging time

If the port doesn't receive any report message from member in aging time, device will delete this port from group members.

Begin at privileged configuration mode, configure muticast member aging time as the following table shows.

|        | Command            | Function                   |
|--------|--------------------|----------------------------|
| Step 1 | configure terminal | Enter global configuration |
|        |                    | mode.                      |

| Configure multicast port  |
|---------------------------|
| member aging time.        |
| Value range is 10-3600s,  |
| defaultis260s.            |
| Show IGMP configurations. |
| Save configurations.      |
|                           |

#### 9.1.12 Show multicast gourp information

If there is member join a group, you can use the following commands to show multicast group information.

|         | Command                             | Function                   |
|---------|-------------------------------------|----------------------------|
| Step 1  | configure terminal                  | Enter global configuration |
|         |                                     | mode.                      |
| Step 2a | show ip igmp snooping vlan [vlan-id | Show multicast group       |
|         | all <i>]</i>                        | information.               |
| Step 2b | show ip igmp snooping statistic     | Show multicast statistic.  |

## 9.2 Example

This example introduces how to configure IGMP snooping function, including multicast VLAN, multicast router port and ONU LAN port, etc.

#### 1. Requirement

In order to achieve multicast function, you should enable IGMP Snooping, configure multicast VLAN, multicast router port, and so on. The requirement contains:

multicast is VLAN 100.

Multicast server connects to uplink port 1.

ONU connects to PON 1.

Client, such as a PC, connects to ONU LAN 1.

2. Framework

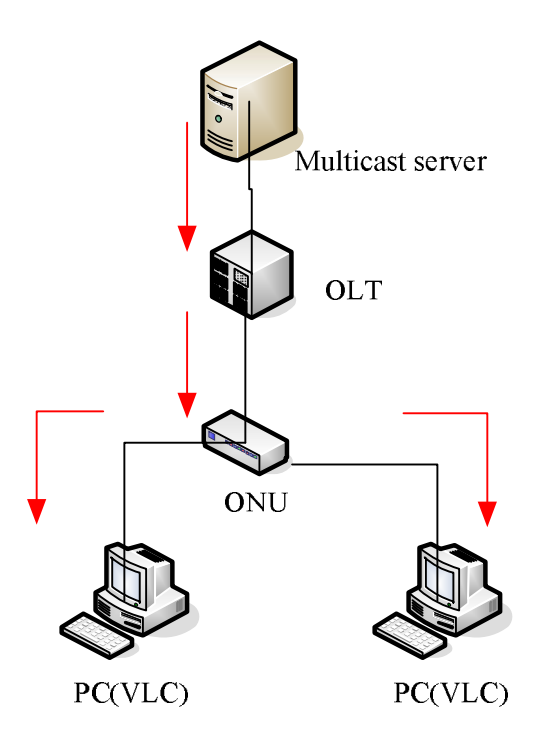

## 3. Steps

(1) create VLAN

V1600D(config)# vlan 100

V1600D(config-vlan-100)# exit

(2) configure uplink port

V1600D(config)# interface g 0/1

V1600D(config-if-ge0/1)# switchport hybrid vlan 100 tagged

V1600D(config-if-ge0/1)# exit

(3) configure PON port

V1600D(config)# inter epon 0/1

V1600D(config-pon-0/1)# switchport hybrid vlan 100 tagged

V1600D(config-pon-0/1)# ip igmp snooping user-vlan 100 group-vlan 100 tagged

V1600D(config-pon-0/1)# exit

(4) enable IGMP snooping

V1600D(config)# ip igmp snooping enable

(5) configure multicast router port

V1600D(config)# ip igmp snooping mrouter vlan 100 interface g 0/1

(6) configure ONU LAN port

V1600D(config)# inter epon 0/1

V1600D(config-pon-0/1)# onu 1 ctc eth 1 vlan mode tag

V1600D(config-pon-0/1)# onu 1 ctc eth 1 vlan pvid 100 pri 0

V1600D(config-pon-0/1)# onu 1 ctc eth 1 mc\_vlan add 100

V1600D(config-pon-0/1)# onu 1 ctc eth 1 mc\_tagstrip enable

# **10.ACL Configuration**

# 10.1 Overview

In order to filter data packages, network equipments need to setup a series of rules for identifying what need to be filtered. Only matched with the rules the data packages can be filtered. ACL can achieve this function. Matched conditions of ACL rules can be source address, destination address, Ethernet type, VLAN, protocol port, and so on.

These ACL rules also can be used in other situations, such as classification of stream in QoS. An ACL rule may contain one or several sub-rules, which have different matched conditions. This device supports the following types of ACL.

- IP Standard ACL.
- IP Extended ACL.
- ACL based on MAC address
- ACL based on port binding.
- ACL based on QoS.

Limitation of each ACL rule:

| ACL type                  | ACL index | Maxium rules |
|---------------------------|-----------|--------------|
| IP Standard ACL           | 0-999     | 1000         |
| IP Extended ACL           | 1000-1999 | 1000         |
| ACL based on MAC address  | 2000-2999 | 1000         |
| ACL based on port binding | 5000-5999 | 1000         |
| ACL based on QoS          | 6000-6999 | 1000         |

# 10.2 ACL confiuration

ACL configuration mainly includes:

- IP Standard ACL.
- IP Extended ACL.
- ACL based on MAC address
- ACL based on port binding.
- ACL based on QoS.
- ACL rule apply to port.

#### 10.2.1 IP standard ACL

Begin at privileged configuration mode, configure IP standard ACL as the following table shows.

|        | Command            | Function                         |
|--------|--------------------|----------------------------------|
| Step 1 | configure terminal | Enter global configuration mode. |

| Step 2 | access-list access-list-number                                                                                                    | Enter ACL configuration mode.<br><i>access-list-number</i> is ACL index.<br>range:0-999.                                                                              |
|--------|----------------------------------------------------------------------------------------------------|----------------------------------------------------------------------------------------------------|
| Step 3 | subset ip (permit deny) <a.b.c.d><br/>[net-mask]<br/>subset ip (permit deny) host<br/><a.b.c.d><br/>subset ip [permit deny] any</a.b.c.d></a.b.c.d> | Configure ACL rule.<br><a.b.c.d>: define based on source<br/>IP address and mask ACL rule.<br/><b>Host</b>: define based on single IP<br/>address ACL rule.</a.b.c.d> |
|        |                                                                                                    | <b>Any</b> : define based on any source IP address ACL rule.                                                                                                    |
| Step 4 | exit                                                                                                    | Exit to global configuration mode.                                                                                                    |
| Step 5 | <pre>show access-list [access-list-number   all]</pre>                                                                                              | Show ACL configurations.                                                                                                    |
| Step 6 | write                                                                                                    | Save configurations.                                                                                                    |

## **10.2.2 IP extended ACL**

Begin at privileged configuration mode, configure IP extended ACL as the following table shows.

|        | Command                                                                                                    | Function                                                                                                    |
|--------|----------------------------------------------------------------------------------------------------|----------------------------------------------------------------------------------------------------|
| Step 1 | configure terminal                                                                                                    | Enter global configration mode.                                                                                                    |
| Step 2 | access-list access-list-number                                                                                                    | Enter ACL configuration mode.<br><i>access-list-number</i> is ACL index.<br>range:1000-1999.                                                                                       |
| Step 3 | <pre>subset protocol {deny   permit} protocol { <a.b.c.d> net-mask {<a.b.c.d> net-mask   host <a.b.c.d>   any }[match {dscp priority  precedence priority   tos priority}] [set {dscp priority  precedence priority   tos priority}]</a.b.c.d></a.b.c.d></a.b.c.d></pre> | Configure IP extended ACL rule.<br>Parameter <i>protocol</i> should be icmp,<br>igmp, igrp, ip, ospf, pim, tcp, or<br>udp, etc. it also can be replaced by<br>protocol code 0~255. |
| Step 4 | exit                                                                                                    | Exit global configuration mode.                                                                                                    |
| Step 5 | <pre>show access-list [access-list-number   all ]</pre>                                                                                                    | Show ACL configurations.                                                                                                    |
| Step 6 | write                                                                                                    | Save configurations.                                                                                                    |

#### 10.2.3 ACL based on MAC address

Begin at privileged configuration mode, configure ACL based on MAC address as the following table shows.

|        | Command            | Function                         |
|--------|--------------------|----------------------------------|
| Step 1 | configure terminal | Enter global configuration mode. |

| Step 2 | access-list access-list-number                                                                                                    | Enter ACL configuration mode.<br><i>access-list-number</i> is ACL index.<br>range:2000-2999. |
|--------|----------------------------------------------------------------------------------------------------|----------------------------------------------------------------------------------------------|
| Step 3 | <pre>subset ethernet [permit deny] [source] <xx:xx:xx:xx:xx:xx> <xx:xx:xx:xx:xx> {[dest] <xx:xx:xx:xx:xx:xx> <xx:xx:xx:xx:xx>&gt; *1 {[vlan] &lt;1-4094&gt;}*1 {[cos] &lt;0-7&gt;}*1 {[ethernet-type] <xxxx> <xxxx></xxxx></xxxx></xx:xx:xx:xx:xx></xx:xx:xx:xx:xx:xx></xx:xx:xx:xx:xx></xx:xx:xx:xx:xx:xx></pre> | Configure IP extended ACL rule.                                                              |
| Step 4 | exit                                                                                                    | Exit to global configuration mode.                                                           |
| Step 5 | show access-list [access-list-number]                                                                                                    | Show ACL configurations.                                                                     |
|        | all]                                                                                                    |                                                                                              |
| Step 6 | write                                                                                                    | Save configurations.                                                                         |

## 10.2.4 ACL based on port binding

This type of ACL includes the other types. Begin at privileged configuration mode, configure ACL based on port binding as the following table shows.

|        | Command                                | Function                                                                              |  |  |
|--------|----------------------------------------|---------------------------------------------------------------------------------------|--|--|
| Step 1 | configure terminal                     | Enter global configuration mode.                                                      |  |  |
| Step 2 | access-list access-list-number         | Enter ACL configuration mode.<br>access-list-number is ACL index.<br>range:5000-5999; |  |  |
| Step 3 | subset port-business [permit deny]     | Permit:Permit data stream which                                                       |  |  |
|        | {src-ip  dest-ip   protocol   tos-dscp | match the rule passing through.                                                       |  |  |
|        | src-mac   dest-mac   vlan   cos        | Deny:Do not permit data stream                                                        |  |  |
|        | ethernet-type   src-port   dest-port}  | which match the rule passing                                                          |  |  |
|        |                                        | through.                                                                              |  |  |
|        |                                        | src-ip : source IP address                                                            |  |  |
|        |                                        | dest-ip:destination IP address                                                        |  |  |
|        |                                        | protocol:IP protocol type                                                             |  |  |
|        |                                        | tos-dscp:IP priority                                                                  |  |  |
|        |                                        | src-mac:source MAC address                                                            |  |  |
|        |                                        | dest-mac:destination MAC address                                                      |  |  |
|        |                                        | vlan:VLAN IAD                                                                         |  |  |
|        |                                        | cos:802.1p priority                                                                   |  |  |
|        |                                        | ethernet-type:ethernet type                                                           |  |  |
|        |                                        | src-port:Layer 4 source port                                                          |  |  |
|        |                                        | dest-port:Layer 4 destination port                                                    |  |  |
| Step 4 | exit                                   | Exit to global configuration mode.                                                    |  |  |
| Step 5 | show access-list access-list-number    | Show ACL configurations.                                                              |  |  |

| Step 6 | write | Save configurations. |  |
|--------|-------|----------------------|--|

## 10.2.5 ACL based on QoS

Begin at privileged configuration mode, configure ACL based on QoS as the following table shows.

|         | Command                                | Function                                                                                     |  |  |
|---------|----------------------------------------|----------------------------------------------------------------------------------------------|--|--|
| Step 1  | configure terminal                     | Enter global configuration mode.                                                             |  |  |
| Step 2  | access-list access-list-number         | Enter ACL configuration mode.<br><i>access-list-number</i> is ACL index.<br>range:6000-6999. |  |  |
| Step 3a | subset qos <0-8> <0-7> <1-12>          | <0-8>: output priority<br><0-7>: output queue<br><1-12>: rule priority                       |  |  |
| Step 3b | subset qos {src-ip  dest-ip   protocol | src-ip : source IP address                                                                   |  |  |
|         | tos-dscp   src-mac   dest-mac   vlan   | dest-ip: destination IP address                                                              |  |  |
|         | cos   ethernet-type   src-port         | protocol: IP protocol type                                                                   |  |  |
|         | dest-port}                             | tos-dscp: IP priority                                                                        |  |  |
|         |                                        | src-mac: source MAC address                                                                  |  |  |
|         |                                        | dest-mac: destination MAC address                                                            |  |  |
|         |                                        | vlan: VLAN ID                                                                                |  |  |
|         |                                        | cos:802.1p priority                                                                          |  |  |
|         |                                        | ethernet-type: Ethernet type                                                                 |  |  |
|         |                                        | src-port:Layer 4 source port                                                                 |  |  |
|         |                                        | dest-port:Layer 4 destination port                                                           |  |  |
| Step 3c | no access-list access-list-number      | Deleting ACL rule. Only the ACL                                                              |  |  |
|         |                                        | that have not been applied can be                                                            |  |  |
|         |                                        | deleted.                                                                                     |  |  |
| Step 4  | exit                                   | Exit to global configuration mode.                                                           |  |  |
| Step 5  | show access-list access-list-number    | Show ACL configurations.                                                                     |  |  |
| Step 6  | write                                  | Save configurations.                                                                         |  |  |

#### **10.2.6** ACL rule apply to port

Begin at privileged configuration mode, apply ACL rule to port as the following table shows.

|         | Command                                         | Function                            |
|---------|-------------------------------------------------|-------------------------------------|
| Step 1  | configure terminal                              | Enter globle configuration mode.    |
| Step 2  | <pre>interface {interface_type slot/port}</pre> | Enter interface configuration mode. |
| Step 3a | ip access-group access-list-number in           | Apply ACL rule to port.             |

| Step 3b | no ip access-group access-list-number | Delete ACL rule from port.          |  |  |
|---------|---------------------------------------|-------------------------------------|--|--|
|         | in                                    |                                     |  |  |
| Step 4  | exit                                  | Exit to glogbal configuration mode. |  |  |
| Step 5  | show access-list access-list-number   | Show ACL configurations.            |  |  |
| Step 6  | write                                 | Save configurations.                |  |  |
|         |                                       |                                     |  |  |

## 10.3 Example

#### (1)Deny specific IP address packets passing through

PON1 denies packets which source IP is 192.168.100.10 passing through.

V1600D(config)# access-list 5000

V1600D(config-bsn-acl-5000)# subset port-business deny src-ip 192.168.100.10 255.255.255.255

V1600D(config-bsn-acl-5000)# exit

V1600D(config)# interface epon 0/1

V1600D(config-pon-0/1)# ip access-group 5000 in

#### (2)Permit specific MAC address packets passing through

PON1 permits IP packets which source MAC is b8:97:5a:72:37:8d passing through.

V1600D(config)#access-list 2000

V1600D(config-eth-acl-2000)# subset ethernet deny ethernet-type 0800 ffff

V1600D(config-eth-acl-2000)#exit

V1600D(config)# access-list 2001

V1600D(config-eth-acl-2001)# subset ethernet permit source b8:97:5a:72:37:8d ff:ff:ff:ff:ff:ff

V1600D(config-eth-acl-2001) # exit

V1600D(config)# interface epon 0/1

V1600D(config-pon-0/1)# ip access-group 2000 in

V1600D(config-pon-0/1)# ip access-group 2001 in

V1600D(config-pon-0/1)#exit

# **11.QoS Configuration**

# 11.1 Configure queue scheduling mode

Queue scheduling mode contains strict priority, weighted round robin and hybrid mode. This device supports 8 queues altogether.

Begin at privileged configuration mode, configure queue scheduling mode as the following table shows.

|         | Command                            | Function                           |  |  |
|---------|------------------------------------|------------------------------------|--|--|
| Step 1  | configure terminal                 | Enter global configuration         |  |  |
|         |                                    | mode.                              |  |  |
| Step 2a | queue-scheduler strict-priority    | Configure strict priority          |  |  |
|         |                                    | scheduling mode.                   |  |  |
| Step 2b | queue-scheduler wrr [queue0 queue1 | Configure weighted round           |  |  |
|         | queue2 queue3 queue4 queue5 queue6 | robin scheduling mode.             |  |  |
|         | queue7]                            | Queuex is weight of queue x,       |  |  |
|         |                                    | range is 1-127.                    |  |  |
|         |                                    | By default, weights of queue       |  |  |
|         |                                    | 0~7 are 1, 1, 2, 2, 4, 4, 8, 8.    |  |  |
| Step 2c | queue-scheduler sp-wrr [queue0     | Configure hybrid scheduling        |  |  |
|         | queue1 queue2 queue3 queue4 queue5 | mode.                              |  |  |
|         | queue6 queue7]                     | Queuex is weight of queue x,       |  |  |
|         |                                    | range is 0-127. If it is set to be |  |  |
|         |                                    | 0, the queue is strict priority    |  |  |
|         |                                    | queue.                             |  |  |
|         |                                    | By default, weights of queue       |  |  |
|         |                                    | 0~7 are 1, 1, 2, 2, 4, 4, 8, 8.    |  |  |
| Step 3  | show queue-scheduler               | Show queue scheduling              |  |  |
|         |                                    | configurations.                    |  |  |
| Step 4  | write                              | Save configurations.               |  |  |
|         |                                    |                                    |  |  |

# 11.2 Configure queue mapping

Begin at privileged configuration mode, configure queue mapping as the following table shows.

|        | Command            | Funct | Function |               |  |
|--------|--------------------|-------|----------|---------------|--|
| Step 1 | configure terminal | Enter | global   | configuration |  |
|        |                    | mode. |          |               |  |

| Step 2 | queue-scheduler tc priority queue queue | Configure mapping relation    |
|--------|-----------------------------------------|-------------------------------|
|        |                                         | between queues and priority.  |
|        |                                         | By default, priority 0~7 maps |
|        |                                         | to queue 0~7 respectively.    |
| Step 3 | show queue-scheduler priority           | Show queue mapping.           |
|        | mapping                                 |                               |
| Step 4 | write                                   | Save configurations.          |
|        |                                         |                               |

# **12.STP Configuration**

# 12.1 STP default settings

| Speciality         | Default value          |
|--------------------|------------------------|
| Enable status      | STP disabled           |
| Bridge priority    | 32768                  |
| STP port priority  | 128                    |
| STP port cost      | 10-Gigabit Ethernet :2 |
|                    | Gigabit Ethernet :4    |
|                    | Fast Ethernet :19      |
|                    | Ethernet :100          |
| Hello time         | 2s                     |
| Forward delay time | 15s                    |
| Maxmum aging time  | 20s                    |
| Mode               | RSTP                   |

# 12.2 Cofigure STP

STP configurations mainly contain:

- Enable device's STP function.
- Enable port's STP function.
- Configure STP mode.
- Configure bridge priority of device.
- Configure forward delay of device.
- Configure hello time of device.
- Configure max age of designated device.
- Configure priority of designated port.
- Configure path cost of designated port.

## 12.2.1 Enable device's STP function

Begin at privileged configuration mode, enable device's STP function as the following table shows.

|         | Command            | Function                         |
|---------|--------------------|----------------------------------|
| Step 1  | configure terminal | Enter global configuration mode. |
| Step 2a | spanning-tree on   | Enable device's STP function.    |
|         |                    | By default, STP function is      |
|         |                    | disabled.                        |

| -       |                    |                                |
|---------|--------------------|--------------------------------|
| Step 2b | no spanning-tree   | Disable device's STP function. |
| Step 3  | show spanning-tree | Show STP configurations.       |
| Step 4  | write              | Save configurations.           |

#### 12.2.2 Enable port STP

In order to work flexibly, you can disable some specific ports' STP function. Begin at privileged configuration mode, enable port's STP function as the following table shows.

|         | Command                                         | Function                      |
|---------|-------------------------------------------------|-------------------------------|
| Step 1  | configure terminal                              | Enter global configuration    |
|         |                                                 | mode.                         |
| Step 2  | <pre>interface {interface_type slot/port}</pre> | Enter interface configuration |
|         |                                                 | mode.                         |
| Step 3a | spanning-tree on                                | Enable port's STP function.   |
| Step 3b | no spanning-tree on                             | Disable port's STP function.  |
| Step 4  | exit                                            | Exit to global configuration  |
|         |                                                 | mode.                         |
| Step 5  | show spanning-tree interface                    | Show port's STP               |
|         | {interface_type slot/port}                      | configurations.               |
| Step 6  | write                                           | Save configurations.          |

#### 12.2.3 Configure spanning tree mode

This device supports STP and RSTP. By default, it runs RSTP. You can choose RTP manually.

Begin at privileged configuration mode, configure spanning tree mode as the following table shows.

|        | Command                         | Function                      |
|--------|---------------------------------|-------------------------------|
| Step 1 | configure terminal              | Enter global configuration    |
|        |                                 | mode.                         |
| Step 2 | spanning-tree mode [rstp   stp] | Configure spanning tree mode. |
|        |                                 | It runs RSTP by default.      |
| Step 3 | show spanning-tree              | Show STP configurations.      |
| Step 4 | write                           | Save configurations.          |

#### **12.2.4** Configure bridge priority

Device's bridge priority decides if it will be selected as root of spanning tree.

Begin at privileged configuration mode, configure device's bridge prority as the following table shows.

|        | Command                                | Function                   |
|--------|----------------------------------------|----------------------------|
| Step 1 | configure terminal                     | Enter global configuration |
|        |                                        | mode.                      |
| Step 2 | spanning-tree priority bridge-priority | Configure device's bridge  |
|        |                                        | priority.                  |
|        |                                        | Priority range is 0~65535, |
|        |                                        | default is 32768.          |
| Step 3 | show spanning-tree                     | Show STP configurations.   |
| Step 4 | write                                  | Save configurations.       |

#### 12.2.5 Configure forward delay

Network will recompute spanning tree when there is link down in network. Construction of spanning tree will be changed too. But the new STP PDU can't go the rounds of network. In this case, a temporary loop will come out if the new root port and designated port forward data immediately. So, STP adopts state transition mechanism. Before re-forwarding data, root port and designated port will undergo an intermediate state. After forward delay time out in the intermediate state, the new STP PDU have gone the rounds of network, then root port and designated port begin to forward data.

Begin at privileged configuration mode, configure device's forward delay as the following table shows.

|        | Command                            | Function                       |
|--------|------------------------------------|--------------------------------|
| Step 1 | configure terminal                 | Enter global configuration     |
|        |                                    | mode.                          |
| Step 2 | spanning-tree forward-time seconds | Configure device's forward     |
|        |                                    | delay.                         |
|        |                                    | bridge-priority range is 4~30, |
|        |                                    | default is 15.                 |
| Step 3 | show spanning-tree                 | Show STP configurations.       |
| Step 4 | write                              | Save configurations.           |

Forward Delay has something to do with that how big the network is. Generally, the bigger the network, the longer forward delay should be configured. If forward delay is too small, there may be temporary redundant path; while it is too big, network will take more time to resume connectivity. We suggest using default value if you have no idea about this.

#### Notice:

Hello time, forward delay and maximum age are time parameters of root device. These three parameters should meet the following formula, otherwise, the network will not stable.

2  $\times$  (forward-delay -1) >= maximum-agemaximum-age >= 2  $\times$  (hello + 1) The unit of "1" in formula is second.

## 12.2.6 Configure hello time

Network Bridge will send hello message to other surrounding network bridge at regular

intervals for verifying link connectivity. A suitable hello time can ensure a device find link failure in time and not occupy more network resource. If hello time is too big, device will be in mistake for link failure when loss packets. Then network device recomputes spanning tree. While if too small, network device sends repeated STP PDU frequently. This will increase device's load and waste network resource.

Begin at privileged configuration mode, configure device's hello time as the following table shows.

|        | Command                         | Function                          |
|--------|---------------------------------|-----------------------------------|
| Step 1 | configure terminal              | Enter global configuration        |
|        |                                 | mode.                             |
| Step 2 | spanning-tree hellotime seconds | Configure device's hello time.    |
|        |                                 | Hello time range is $1 \sim 10$ , |
|        |                                 | default is 2.                     |
| Step 3 | show spanning-tree              | Show STP configurations.          |
| Step 4 | write                           | Save configurations.              |

## 12.2.7 Configure max age time

Max age time is maximum life time of configuration message. When message age is biger than maximum age, configuration message will be discarded.

Begin at privileged configuration mode, configure maximum age as the following table shows.

|        | Command                       | Function                       |
|--------|-------------------------------|--------------------------------|
| Step 1 | configure terminal            | Enter global configuration     |
|        |                               | mode.                          |
| Step 2 | spanning-tree max-age seconds | Configure maximum age of       |
|        |                               | device.                        |
|        |                               | max age range is 6-40, default |
|        |                               | is 20.                         |
| Step 3 | show spanning-tree            | Show STP configurations.       |
| Step 4 | write                         | Save configurations.           |
|        |                               |                                |

## 12.2.8 Configure priority of designated port

Port priority decides whether it can be selected as root port or not. On equal conditions, the higher priority port will be selected as root port. Generally, the priority value is smaller, the port has higher priority. If all ports' priority value are the same, their priority decided by their port index.

Begin at privileged configuration mode, configure priority of designated port as the following table shows.

|        | Command            | Function                   |
|--------|--------------------|----------------------------|
| Step 1 | configure terminal | Enter global configuration |
|        |                    | mode.                      |

| Step 2 | <pre>interface {interface_type slot/port}</pre> | Enter interface configuration |
|--------|-------------------------------------------------|-------------------------------|
|        |                                                 | mode.                         |
| Step 3 | spanning-tree port-priority priority            | Configure priority of         |
|        |                                                 | designated port.              |
|        |                                                 | priority range is 1-255,      |
|        |                                                 | default is 128.               |
| Step 4 | exit                                            | Exit to global configuration  |
|        |                                                 | mode.                         |
| Step 5 | show spanning-tree interface                    | Show port STP configurations. |
|        | {interface_type slot/port}                      |                               |
| Step 6 | write                                           | Save configurations.          |
|        |                                                 |                               |

#### 12.2.9 Configure path cost of designated port

Path Cost is related to the speed of the link connected to the port. On the STP switch, a port can be configured with different path costs.

Begin at privileged configuration mode, configure path cost of designated port as the following table shows.

|        | Command                                         | Function                          |
|--------|-------------------------------------------------|-----------------------------------|
| Step 1 | configure terminal                              | Enter global configuration mode.  |
| Step 2 | <pre>interface {interface_type slot/port}</pre> | Enter interface configuration     |
|        |                                                 | mode.                             |
| Step 3 | spanning-tree cost value                        | Configure path cost of designated |
|        |                                                 | port.                             |
|        |                                                 | Path cost range is 1-65535,       |
|        |                                                 | default is auto.                  |
| Step 4 | exit                                            | Exit to global configuration      |
|        |                                                 | mode.                             |
| Step 5 | show spanning-tree interface                    | Show port STP configurations.     |
|        | {interface_type slot/port}                      |                                   |
| Step 6 | write                                           | Save configurations.              |

#### 12.2.10 Configure edge port

The port which connects with terminal host is Edge Port. In process of spanning tree recomputation, edge port can transfer to forwarding status derectly so that it can reduce transfer time. Because RSTP can't detect whether the port is edge port or not, if the port doesn't connect with switch, you'd better configure it as edge port. But when the port connects with a switch, RSTP can detect and configure it as non-edge port. By default, all ports are configured as non-edged port.

Begin at privileged configuration mode, configure edge port as the following table shows.

|        | Command            | Function                   |
|--------|--------------------|----------------------------|
| Step 1 | configure terminal | Enter global configuration |
|        |                    | mode.                      |

| Step 2  | <pre>interface {interface_type slot/port}</pre> | Enter interface configuration   |
|---------|-------------------------------------------------|---------------------------------|
|         |                                                 | mode.                           |
| Step 3a | spanning-tree operedge                          | Configure port as an edge port. |
| Step 3b | no spanning-tree operedge                       | Reset spanning tree port to     |
|         |                                                 | default.                        |
| Step 4  | exit                                            | Exit to global configuration    |
|         |                                                 | mode.                           |
| Step 5  | show spanning-tree interface                    | Show port STP configurations.   |
|         | {interface_type slot/port}                      |                                 |
| Step 6  | write                                           | Save configurations.            |
|         |                                                 |                                 |

#### 12.2.11 Configure point to point mode

Point to point mode is usually the link which connects with switches. For the ports connected with the point-to-point link, upon some port role conditions met, they can transit to forwarding state fast through transmitting synchronization packet, thereby reducing the unnecessary forwarding delay.

Begin at privileged configuration mode, configure port to connect with point to point link as the following table shows.

|         | Command                                         | Function                           |
|---------|-------------------------------------------------|------------------------------------|
| Step 1  | configure terminal                              | Enter global configuration mode.   |
| Step 2  | <pre>interface {interface_type slot/port}</pre> | Enter interface configuration      |
|         |                                                 | mode.                              |
| Step 3a | spanning-tree point-to-point                    | Configure a port as point to point |
|         |                                                 | port.                              |
|         |                                                 | By default, all ports are          |
|         |                                                 | configured as point to point       |
|         |                                                 | ports.                             |
| Step 3b | no spanning-tree point-to-point                 | Not to configure a port as point   |
|         |                                                 | to point port.                     |
| Step 4  | exit                                            | Exit to global configuration       |
|         |                                                 | mode.                              |
| Step 5  | show spanning-tree interface                    | Show port STP configurations.      |
|         | {interface_type slot/port}                      |                                    |
| Step 6  | write                                           | Save configurations.               |

## 12.3 Show STP information

After configuring, use the following commands to show STP information.

| Command            | Function                    |
|--------------------|-----------------------------|
| show spanning-tree | Show STP configurations and |

|                                                         | running status.             |
|---------------------------------------------------------|-----------------------------|
| <pre>show spanning-tree interface {interface_type</pre> | Show STP configurations and |
| slot/port}                                              | running status of a port.   |

# **13.Static Route Configuration**

Static route is usually used in a simple network. This device supports maximum 512 static route rules.

| Command                             | Function                                                                                                    |
|-------------------------------------|----------------------------------------------------------------------------------------------------|
| configure terminal                  | Enter global configuration mode.                                                                                                    |
| ip route A.B.C.D A.B.C.D A.B.C.D    | Add static route rule.                                                                                                    |
| ip route A.B.C.D/M A.B.C.D          | Add static route rule.                                                                                                    |
| no ip route A.B.C.D A.B.C.D A.B.C.D | Delete static route rule.                                                                                                    |
| no ip route A.B.C.D/M A.B.C.D       | Delete static route rule.                                                                                                    |
| show ip route                       | Show route rules.                                                                                                    |
|                                     | Command         configure terminal         ip route A.B.C.D         A.B.C.D         A.B.C.D         ip route A.B.C.D/M         A.B.C.D         no ip route A.B.C.D         A.B.C.D         A.B.C.D         show ip route |

# **14.OLT Management Configuration**

# 14.1 Configure outband management

Port AUX is outband management port. So its IP is outband management IP.

#### 14.1.1 Enter AUX port configuration mode

Begin at privileged configuration mode, enter interface configuration mode as the following table shows.

|        | Command            | Function                   |
|--------|--------------------|----------------------------|
| Step 1 | configure terminal | Enter global configuration |
| Step 2 | interface aux      | Enter AUX interface.       |

#### 14.1.2 Configure outband management IP address and mask

Begin at privileged configuration mode, configure outband management IP address and mask as the following table shows.

|         | Command                                 | Function                      |
|---------|-----------------------------------------|-------------------------------|
| Step 1  | config terminal                         | Enter global configuration    |
|         |                                         | mode.                         |
| Step 2  | interface aux                           | Enter AUX interface.          |
| Step 3a | ip address <a.b.c.d> net-mask</a.b.c.d> | Configure IP address and mask |
|         |                                         | of AUX port.                  |
| Step 3b | no aux ip address                       | Reset outband management IP   |
|         |                                         | to default.                   |
| Step 4  | exit                                    | Exit to global configuration  |
|         |                                         | mode.                         |
| Step 5  | show aux ip address                     | Show outband management IP.   |
| Step 6  | write                                   | Save configurations.          |

## 14.1.3 Show AUX port information

Begin at privileged configuration mode, show AUX port information as the following table shows.

|        | Command            | Function                   |
|--------|--------------------|----------------------------|
| Step 1 | configure terminal | Enter global configuration |
|        |                    | mode.                      |
| Step 2 | show interface aux | Show AUX port information. |

# 14.2 Configure inband management

This device provides inband management which can be managed from uplink port. Begin at privileged configuration mode, configure inband management IP address and mask as the following table shows.

|         | Command                                 | Function                           |
|---------|-----------------------------------------|------------------------------------|
| Step 1  | config terminal                         | Enter global configuration         |
|         |                                         | mode.                              |
| Step 2  | vlan vlan_id                            | Create VLAN.                       |
| Step 3  | exit                                    | Exit to global configuration       |
|         |                                         | mode.                              |
| Step 4  | interface vlan vlan_id                  | Enter VLAN interface               |
|         |                                         | configuration mode.                |
|         |                                         | <i>vlan_id</i> range is $1-4094$ . |
| Step 5a | ip address <a.b.c.d> net-mask</a.b.c.d> | Configure IP address and           |
| •       |                                         | mask.                              |
| Step 5b | no ip address <a.b.c.d></a.b.c.d>       | Delete IP address and mask.        |
| Step 6  | exit                                    | Exit to global configuration       |
| •       |                                         | mode.                              |
| Step 7  | show interface vlan vlan_id             | Show VLAN information.             |
| Step 8  | write                                   | Save configurations.               |

# 14.3 Confgure manangement gateway

When OLT management IP and management server are not in the same network segment, it needs to configure a gateway.

Begin at privileged configuration mode, configure management gateway as the following table shows.

|        | Command                     | Function                                          |
|--------|-----------------------------|---------------------------------------------------|
| Step 1 | config terminal             | Enter global configuration                        |
| Step 2 | gateway <a.b.c.d></a.b.c.d> | Configure management<br>gateway.                  |
|        |                             | The gateway must be the same network segment with |
|        |                             | outband or inband<br>management IP.               |
| Step 3 | no gateway                  | Delete management gateway.                        |

| Step 4 | show gateway | Show management gateway configuration. |
|--------|--------------|----------------------------------------|
| Step 5 | write        | Save configurations.                   |

# **15.DHCP Management Configuration**

# 15.1 Configure DHCP server

Now, larger and larger number of IP address are needed to allocate .DHP (Dynamic Host configuration Protocol) is created to solve this problem .It concludes DHCP Server and DHCP Client. Requested by client, IP address are allocated by the server. Configure DHCP Server as the following table show:

|         | Command                                                         | Function                                                                                                    |
|---------|-----------------------------------------------------------------|----------------------------------------------------------------------------------------------------|
| Step 1  | config terminal                                                 | Enter global configuration mode.                                                                                           |
| Step 2a | dhcp-server [enable   disable]                                  | Disable the DHCP server function                                                                                           |
| Step 2b | dhcp-server   dns1   dns2   dns3   wins]<br><a.b.c.d></a.b.c.d> | Configure DHCP's DNS and WINS<br>Server                                                                                    |
| Step 2c | dhcp-server startip A.B.C.D endip<br>A.B.C.D                    | Configure DHCP IP address pool                                                                                             |
| Step 2d | dhcp-server subnet A.B.C.D                                      | Configure DHCP mask                                                                                                    |
| Step 2e | dhcp-server gateway A.B.C.D                                     | Configure DHCP gateway                                                                                                    |
| Step 2f | dhcp-server interface vlan <1-4095>                             | Add the VLAN to the DHCP<br>Server (If want DHCP server<br>successful, need to configure the<br>vlan interface IP address) |
| Step 2g | dhcp-server leasetime leasetime                                 | Configure IP address leasetime                                                                                             |
| Step 3a | show dhcp-server                                                | Show DHCP server configuration                                                                                             |
| Step 3d | show dhcp-server lease                                          | Show DHCP Server allocate IP address                                                                                       |
| Step 4  | copy running-config startup-config                              | Save the configuration                                                                                                    |

# 15.2 Configure DHCP relay

Because the DHCP receiving need to broadcast ,so the server and the client should be in the same network. The DHCP relay can save this issue effective. Configure DHCP relay as the following table show:

1.Single DHCP relay configuration:

|         | Command                            | Function                                                                       |
|---------|------------------------------------|--------------------------------------------------------------------------------|
| Step 1  | config terminal                    | Enter global configuration mode.                                               |
| Step 2  | interface vlan vlan_id             | Add VLAN and enter VLAN<br>interface configuration<br><i>vlan_id(1-4094)</i> ; |
| Step 3  | dhcp relay A.B.C.D                 | Configure the DHP relay server IP<br>address ,and enable the DHCP<br>relay     |
| Step 3b | no dhcp relay A.B.C.D              | Delete DHCP relay                                                              |
| Step 4  | exit                               | Exit to global configuration mode                                              |
| Step 5  | show dhcp-relay configure          | Show the DHCP relay configuration.                                             |
| Step 6  | copy running-config startup-config | Save the configuration                                                         |

Т

# 2. Multiple DHCP relay configuration:

|         | Command                                                | Function                                                                            |
|---------|--------------------------------------------------------|-------------------------------------------------------------------------------------|
| Step 1  | config terminal                                        | Enter global configuration mode.                                                    |
| Step 2  | dhcp-server group <groupname></groupname>              | Add a DHCP server group, and enter group configuration mode.                        |
| Step 3a | dhcp-server A.B.C.D                                    | Add the DHCP server to the group.                                                   |
| Step 3b | no dhcp-server A.B.C.D                                 | Delete DHCP server                                                                  |
| Step 4  | exit                                                   | Exit to the global configuration mode                                               |
| Step 5  | interface vlan vlan_id                                 | Add a VLAN and enter to VLAN<br>interface configuration<br><i>vlan_id</i> (1-4094); |
| Step 6a | dhcp relay server-select <groupname></groupname>       | Select DHCP server group 。                                                          |
| Step 6b | no dhcp relay server-select<br><groupname></groupname> | Delete the DHCP server group.                                                       |
| Step 7  | exit                                                   | Exit to global configuration mode                                                   |
| Step 8  | show dhcp-relay configure                              | Sow DHCP relay configuration.                                                       |
| Step 9  | copy running-config startup-config                     | Save the configuration.                                                             |

# **15.3 Configure DHCP Snooping**

To prevent the DHCP message attacking and protect you network to get a useful IP address.DHCP Snooping is used for do that.Configure DHCP Snooping as the following table show:

A.DHCP Snooping enable/disable

|         | Command                            | Function                                                                                           |
|---------|------------------------------------|----------------------------------------------------------------------------------------------------|
| Step 1  | config terminal                    | Enter global configuration mode.                                                                   |
| Step 2  | dhcp-snooping (enable disable)     | Enable/disable DHCP Snoopin.<br>(DHCP Snooping enable, can not<br>open dhcp server and dhcp relay) |
| Step 3a | dhcp-snooping vlan <1-4095>        | Configure DHCP Snooping vlan list                                                                  |
| Step3b  | no dhcp-snooping vlan <1-4095>     | Delete DHCP Snooping vlan list                                                                     |
| Step 4  | exit                               | Exit to global configuration mode.                                                                 |
| Step 5  | show dhcp-snooping configuration   | Show DHCP Snooping configuration.                                                                  |
| Step 6  | copy running-config startup-config | Save configuration.                                                                                |

#### B.Configure DHCP Snooping option82

|        | Command                                                    | Function                                                       |
|--------|------------------------------------------------------------|----------------------------------------------------------------|
| Step 1 | config terminal                                            | Enter global configuration mode.                               |
| Step 2 | dhcp-snooping information option<br>(enable disable)       | Enable/disable DHCP Snooping option82.                         |
| Step 3 | dhcp-snooping information strategy<br>(drop keep replease) | Deil with the message with option82,<br>drop、keep and replace. |
| Step 4 | exit                                                       | Exit to global configuration mode.                             |
| Step 5 | show dhcp-snooping configuration                           | Show DHCP Snooping configuration.                              |
| Step 6 | copy running-config startup-config                         | Save configuration.                                            |

#### C.Configure DHCP Snooping binding list

|        | Command               | Function                          |
|--------|-----------------------|-----------------------------------|
| Step 1 | config terminal       | Enter global configuration mode.  |
| Step 2 | dhcp-snooping binding | Add the static DHCP binding list. |

|        | HHHH:HHHH:HHHH vlan <1-4095>                 |                                      |
|--------|----------------------------------------------|--------------------------------------|
|        | A.B.C.D interface {interface_type slot/port} |                                      |
|        | lease <60-1000000>                           |                                      |
|        | no dhcp-snooping binding                     | Delete MAC binding list.             |
|        | нннн:нннн:нннн                               |                                      |
|        | no dhcp-snooping binding                     | Delete DHCP binding list.can delete  |
|        | (all static dynamic)                         | all, static, dynamic.                |
| Step 3 | dhcp-snooping binding delete-time <1-3600>   | Configure the biding list aging time |
|        |                                              | and delete time.                     |
| Step 4 | exit                                         | Exit to global configuration mode    |
| Step 5 | show dhcp-snooping configuration             | Show DHCP Snooping configuration.    |
| Step 6 | copy running-config startup-config           | Save configuration.                  |

## D.Configure DHCP Snooping port

|         | Command                                                             | Function                                                                                      |
|---------|---------------------------------------------------------------------|-----------------------------------------------------------------------------------------------|
| Step 1  | config terminal                                                     | Enter global configuration mode.                                                              |
| Step 2  | <pre>interface {interface_type slot/port}</pre>                     | Enter the interface configuration                                                             |
| Step 3a | dhcp-snooping (trust untrust)                                       | Configure the trust/untrust port. All the port are untrust in default.                        |
| Step 3b | dhcp-snooping information circuit-id string<br><string></string>    | Configure the option82的circuit-id value.                                                      |
| Step 3c | no dhcp-snooping information circuit-id<br>string <string></string> | Delete the option82 circuit-id value ,<br>and load default.                                   |
| Step 3d | dhcp-snooping information remote-id string<br><string></string>     | Configure option82remote-id value.                                                            |
| Step 3e | no dhcp-snooping information<br>remote-idstring <string></string>   | Delete option82 remote-id value, load default value.                                          |
| Step 3f | dhcp-snooping limit rate <0-4096>                                   | Configure the port max speed of<br>receiving the DHCP packet. It doesn't<br>limit by default. |
| Step 3e | no dhcp-snooping limit rate                                         | No limit speed.                                                                               |
| Step 4  | exit                                                                | Exit to the global configuration                                                              |

|         |                    |                 |             | mode                                     |
|---------|--------------------|-----------------|-------------|------------------------------------------|
| Step 5a | dhcp-snooping      | errdisable      | recovery    | Configure whether the port get down      |
|         | (enable disable)   |                 |             | when the DHCP packetreceiving speed      |
|         |                    |                 |             | larger then the limit speed .The default |
|         |                    |                 |             | is disable.                              |
| Step 5b | dhcp-snooping err  | disable recove  | ry interval | Configure the time when the port         |
|         | <3-3600>           |                 |             | recovery after getting down              |
| Step 6  | show dhcp-snoopin  | g configuration | n           | Show DHCP Snooping configuration.        |
| Step 7  | copy running-confi | g startup-confi | g           | Save configuration.                      |

# **16.PON Management Configuration**

# 16.1Enable/Disable PON

Begin at privileged configuration mode, enable or disable PON port as the following table shows.

| Command                  | Function                                                                                           |
|--------------------------|----------------------------------------------------------------------------------------------------|
| configure terminal       | Enter global configuration                                                                         |
|                          | mode.                                                                                              |
| interface epon slot/port | Enter PON interface                                                                                |
|                          | configuration mode.                                                                                |
| pon {enable disable}     | Enable or disable PON optical                                                                      |
|                          | transceiver.                                                                                       |
| show pon info            | Show PON information.                                                                              |
|                          | Command<br>configure terminal<br>interface epon slot/port<br>pon {enable disable}<br>show pon info |

## 16.2 PON downstream encryption

EPON system transmits data with broadcast mode. So hacker can get other customer's information easily. In order to improve security, system can encrypt the data by encryption algorithm. This OLT supports triple churning encryption function for downstream. Every LLID has its own key for triple churning encryption function. Churning needs OLT to request updating key. Then OLT accomplishes triple churning with 3 bytes key which ONU provides. It will churn all the data frames and OAM frames. By default, PON downstream encryption is disabled.

Begin at privileged configuration mode, enable PON downstream encryption as the following table shows.

| -       |                                |                            |
|---------|--------------------------------|----------------------------|
|         | Command                        | Function                   |
| Step 1  | configure terminal             | Enter global configuration |
|         |                                | mode.                      |
| Step 2  | interface epon slot/port       | Enter PON interface        |
|         |                                | configuration mode.        |
| Step 3a | pon encryption triple-churning | Enable PON downstream      |
|         | key_timer <774-786426>         | encryption.                |
| Step 3b | no pon encryption              | Disable PON downstream     |
|         |                                | encryption.                |
| Step 4  | show pon encryption            | Show pon encryption        |
|         |                                | configuration.             |

# 16.3 Configure maximum RTT

The main purpose of configuring maximum RTT is to make sure ONU which are in different distances with OLT can register successful. Different ONU has different physical distance with OLT. This will make message round-trip time changes in microsecond. In this case, if there is no enough time slot and messages which come from different ONU may arrive at OLT at the same time, confliction will turn up.

In order to avoid the confliction, EPON system adopt time label to measure distance, which is based on EPON system time label sync, by calculating difference value between received time label and local clock counter time label. RTT can adjust ONU transmit delay and reduce send window interval so that it can improve upstream channel usage.

|         | Command                  | Function                                      |
|---------|--------------------------|-----------------------------------------------|
| Step 1  | configure terminal       | Enter global configuration mode.              |
| Step 2  | interface epon slot/port | Enter PON interface configuration mode.       |
| Step 3a | pon max-rtt <2000-32000> | Configure maximum RTT                         |
| Step 3b | pon max-rtt default      | Reset RTT to default. Default value is 14500. |
| Step 4  | Show pon info            | Show current RTT configuration.               |

## 16.4 Show PON port statistics

Begin at privileged configuration mode, show PON port statistics as the following table shows.

|        | Command                  | Function                   |
|--------|--------------------------|----------------------------|
| Step 1 | configure terminal       | Enter global configuration |
|        |                          | mode.                      |
| Step 2 | interface epon slot/port | Enter PON interface        |
|        |                          | configuration mode.        |
| Step 3 | show pon statistics      | Show PON port statistics.  |

## 16.5 Show optical module parameters and alarms

Optical module parameters contain transmit optical power, receive optical power, temperature, voltage and bias current. These 5 parameters decide whether the optical module can work normal or not. Any of them is abnormal may cause ONU deregister or lose packets.

Begin at privileged configuration mode, show PON port optical module parameters as the following table shows.

|        | Command                      | Function                     |  |
|--------|------------------------------|------------------------------|--|
| Step 1 | configure terminal           | Enter global configuration   |  |
|        |                              | mode.                        |  |
| Step 2 | interface epon slot/port     | Enter PON interface          |  |
|        |                              | configuration mode.          |  |
| Step 3 | show pon optical transceiver | Show pon optical parameters. |  |

# **17.ONU Management Configuration**

# 17.1 ONU basic configuration

## 17.1.1 Configure ONU authentication mode

By default, it is disabled for ONU MAC checking mechanism. All ONU can register freely. You can use command **onu auth-mode mac** to enable ONU MAC checking mechanism when MPCP registering.

Use command **onu auth-mode loid** to enable ONU LOID authentication mode. After registered, OLT will request ONU LOID for authentication.

Use command **onu auth-mode hybrid** to enable hybrid authentication mode. In this mode, OLT will authenticate ONU by MAC address firstly, if failed, authenticate ONU by LOID.

Use command **show onu auth-info** to show active ONU information, includes ONU ID, LLID, ONU status, MAC address, OAM status, distance, last register time, last deregister time, deregister reason, online time and so on.

Use command **show onu auto-find** to show inactive ONU information, includes LLID, MAC address, ONU status, last register time, last deregister time, offline time, and so on. Begin at privileged configuration mode, configure ONU authentication mode as the following table shows.

|        | Command                         | Function                     |
|--------|---------------------------------|------------------------------|
| Step 1 | configure terminal              | Enter global configuration   |
|        |                                 | mode.                        |
| Step 2 | interface epon slot/port        | Enter PON interface          |
|        |                                 | configuration mode.          |
| Step 3 | onu auth-mode {disable mac loid | Configure ONU authentication |
|        | hybrid}                         | mode.                        |
| Step 4 | show onu auth-mode              | Show ONU authentication      |
|        |                                 | mode.                        |
| Step 5 | show onu auth-info              | Show authenticated ONU.      |
| Step 6 | show onu auto-find              | Show registered but not      |
|        |                                 | authenticated ONU.           |

## 17.1.2 Remove authorized ONU

Begin at privileged configuration mode, remove authorized ONU as the following table shows.

|        | Command            | Function                   |
|--------|--------------------|----------------------------|
| Step 1 | configure terminal | Enter global configuration |
|        |                    | mode.                      |
| Step 2 | interface epon slot/port          | Enter PON interface configuration mode. |
|--------|-----------------------------------|-----------------------------------------|
| Step 3 | no onu auth onuid <onuid></onuid> | Remove authorized ONU.                  |

### 17.1.3 Deregister or reset ONU

Deregistering ONU only makes ONU off line, but not delete and unauthorized it.

| -       | Command                                              | Function                                |
|---------|------------------------------------------------------|-----------------------------------------|
| Step 1  | configure terminal                                   | Enter global configuration mode.        |
| Step 2  | interface epon slot/port                             | Enter PON interface configuration mode. |
| Step 3a | {deregister reset} onu auth onuid<br><onuid></onuid> | Deregister or reset specific ONU.       |
| Step 3b | {deregister reset} onu auth all                      | Deregister or reset all ONUs.           |

### 17.1.4 Configure ONU authorization MAC list

When ONU authorization mode is MAC\_auth, you must configure MAC list. Begin at privileged configuration mode, configure MAC list as the following table shows.

|         | Comm                                                               | and                  |              | Function                      |
|---------|--------------------------------------------------------------------|----------------------|--------------|-------------------------------|
| Step 1  | config                                                             | ure terminal         |              | Enter global configuration    |
|         |                                                                    |                      |              | mode.                         |
| Step 2  | interfa                                                            | ce epon slot/port    |              | Enter PON interface           |
|         |                                                                    |                      |              | configuration mode.           |
| Step 3a | onu                                                                | mac-auth             | {add del}    | Add or delete MAC white list. |
|         | <xx:xx< th=""><th>:xx:xx:xx:xx&gt;</th><th></th><th></th></xx:xx<> | :xx:xx:xx:xx>        |              |                               |
| Step 3b | onu                                                                | black-mac-auth       | {add del}    | Add or delete MAC black list. |
|         | <xx:xx< th=""><th>:xx:xx:xx:xx&gt;</th><th></th><th></th></xx:xx<> | :xx:xx:xx:xx>        |              |                               |
| Step 3c | onu {n                                                             | nac-auth  black-mac- | -auth} clean | Clean MAC white list or black |
|         |                                                                    |                      |              | list.                         |
| Step 4  | show                                                               | onu mac-auth         |              | Show ONU MAC white list.      |
| Step 5  | show                                                               | onu black-mac-auth   |              | Show ONU MAC black list.      |

#### 17.1.5 Configure ONU authorization LOID list

When ONU authorization mode is LOID\_auth, you must configure LOID list. Begin at privileged configuration mode, configure LOID list as the following table shows.

| Comm                                                                                                    | hand                                                                                                    |                                                                                                    |                                                                                                    | Function                                                                                                    |
|----------------------------------------------------------------------------------------------------|----------------------------------------------------------------------------------------------------|----------------------------------------------------------------------------------------------------|----------------------------------------------------------------------------------------------------|----------------------------------------------------------------------------------------------------|
| config                                                                                                    | ure terminal                                                                                                    |                                                                                                    |                                                                                                    | Enter global configuration mode.                                                                                                    |
| interfa                                                                                                    | ce epon slot/p                                                                                                    | port                                                                                                  |                                                                                                    | Enter PON interface configuration mode.                                                                                                    |
| onu<br>[ <pass< th=""><th>loid-auth<br/>sword&gt;]*1</th><th>{add del}</th><th><loid></loid></th><th>Add or delete LOID list.</th></pass<> | loid-auth<br>sword>]*1                                                                                                    | {add del}                                                                                             | <loid></loid>                                                                                                    | Add or delete LOID list.                                                                                                    |
|                                                                                                    | Comm<br>config<br>interfa<br>onu<br>[ <pass< td=""><td>Command<br/>configure terminal<br/>interface epon slot/p<br/>onu loid-auth<br/>[<password>]*1</password></td><td>Command<br/>configure terminal<br/>interface epon slot/port<br/>onu loid-auth {add del}<br/>[<password>]*1</password></td><td>Command         configure terminal         interface epon slot/port         onu       loid-auth       {add del}       <loid>         [<password>]*1</password></loid></td></pass<> | Command<br>configure terminal<br>interface epon slot/p<br>onu loid-auth<br>[ <password>]*1</password> | Command<br>configure terminal<br>interface epon slot/port<br>onu loid-auth {add del}<br>[ <password>]*1</password> | Command         configure terminal         interface epon slot/port         onu       loid-auth       {add del} <loid>         [<password>]*1</password></loid> |

| Step 4 | onu loid-auth clean | Clean LOID list.    |
|--------|---------------------|---------------------|
| Step 5 | show onu loid-auth  | Show onu LOID list. |

#### 17.1.6 Measure ONU distance

Use the following commands to measure authorized ONU distance.

|        | Command                      | Function                   |
|--------|------------------------------|----------------------------|
| Step 1 | configure terminal           | Enter global configuration |
|        |                              | mode.                      |
| Step 2 | interface epon slot/port     | Enter PON interface        |
|        |                              | configuration mode.        |
| Step 3 | show onu <onuid> rtt</onuid> | Measure ONU distance.      |

#### 17.1.7 Configure ONU description string

Begin at privileged configuration mode, configure ONU description string as the following table shows.

|        | Command                                           | Function                                |
|--------|---------------------------------------------------|-----------------------------------------|
| Step 1 | configure terminal                                | Enter global configuration mode.        |
| Step 2 | interface epon slot/port                          | Enter PON interface configuration mode. |
| Step 3 | onu <onuid> description <string></string></onuid> | Add description string to ONU.          |
| Step 4 | <pre>show onu <onuid> description</onuid></pre>   | Show ONU description.                   |

#### 17.1.8 Configure ONU downstream encryption

When enable ONU downstream encryption, you should also enable PON downstream encryption at the same time. In another word, it's not effective if only enable ONU downstream encryption. By default, ONU downstream encryption is disabled.

Begin at privileged configuration mode, enable ONU downstream encryption as the following table shows.

|        | Command                             | Function                   |
|--------|-------------------------------------|----------------------------|
| Step 1 | configure terminal                  | Enter global configuration |
|        |                                     | mode.                      |
| Step 2 | interface epon slot/port            | Enter PON interface        |
|        |                                     | configuration mode.        |
| Step 3 | onu <onuid> encryption</onuid>      | Enable/Disable ONU         |
|        | {enable disable}                    | downstream encryption.     |
| Step 4 | show onu <onuid> encryption</onuid> | Show onu downstream        |
|        |                                     | encryption.                |

#### 17.1.9 Configure ONU upstream bandwidth

You can configure upstream bandwidth for authorized ONU. Begin at privileged configuration

|         | Command                                               | Function                           |
|---------|-------------------------------------------------------|------------------------------------|
| Step 1  | configure terminal                                    | Enter global configuration mode.   |
| Step 2  | interface epon slot/port                              | Enter PON interface configuration  |
|         |                                                       | mode.                              |
| Step 3a | onu <onuid> upstream fir &lt;0-950000&gt; cir</onuid> | Configure ONU upstream             |
|         | <1-950000> pir <512-1000000> weight                   | bandwidth.                         |
|         | <1-20>                                                | When fir is 0, it means no fixed   |
|         |                                                       | bandwidth. Fir, cir and pir should |
|         |                                                       | satisfy this condition:            |
|         |                                                       | FIR<=CIR<=PIR.                     |
| Step 3b | no onu <onuid> upstream</onuid>                       | Delete ONU upstream bandwidth      |
|         |                                                       | configuration.                     |
| Step 4  | show onu <onuid> upstream</onuid>                     | Show onu upstream bandwidth.       |

mode, configure ONU upstream bandwidth as the following table shows.

### 17.1.10 Configure ONU downstream bandwidth

You can configure downstream bandwidth for authorized ONU. Begin at privileged configuration mode, configure ONU downstream bandwidth as the following table shows.

|         | Command                                              | Function                          |
|---------|------------------------------------------------------|-----------------------------------|
| Step 1  | configure terminal                                   | Enter global configuration mode.  |
| Step 2  | interface epon slot/port                             | Enter PON interface configuration |
|         |                                                      | mode.                             |
| Step 3a | onu <onuid> downstream pir &lt;0-1000000&gt;</onuid> | Configure ONU downstream          |
|         | weight <1-16>                                        | bandwidth.                        |
| Step 3b | no onu <onuid> downstream</onuid>                    | Delete ONU downstream             |
|         |                                                      | bandwidth configuration.          |
| Step 4  | show onu <onuid> downstream</onuid>                  | Show onu downstream bandwidth.    |

#### 17.1.11 Show ONU statistics

Begin at privileged configuration mode, show ONU statistics as the following table shows.

|        | Command                        | Function                   |
|--------|--------------------------------|----------------------------|
| Step 1 | configure terminal             | Enter global configuration |
|        |                                | mode.                      |
| Step 2 | interface epon slot/port       | Enter PON interface        |
|        |                                | configuration mode.        |
| Step 3 | show onu < 1-65535> statistics | Show ONU statistics.       |

# 17.2 ONU global configuration

## 17.2.1 Show ONU information

All ONU information can be showed in PON interface configuration mode. Input this command **interface epon** *slot/port* to enter PON interface mode.

| Command                                             | Function                                       |
|-----------------------------------------------------|------------------------------------------------|
| <pre>show onu &lt; onuid &gt; ctc onu_info</pre>    | Display ONU basic information.                 |
| <pre>show onu &lt; onuid &gt; ctc ctc_info</pre>    | Display CTC OAM version which ONU              |
|                                                     | supports.                                      |
| show onu < <i>onuid</i> > ctc onu_sn                | Display ONU vendor ID, version and PON         |
|                                                     | MAC.                                           |
| <pre>show onu <onuid> ctc fw_ver</onuid></pre>      | Display PON firmware version.                  |
| <pre>show onu <onuid> ctc chip_id</onuid></pre>     | Display PON chipset model.                     |
| show onu < <i>onuid</i> > ctc cap_1                 | Display ONU main specifications; include port  |
|                                                     | number, port type, upstream queue number,      |
|                                                     | maximum upstream port queue number,            |
|                                                     | downstream queue number, maximum               |
|                                                     | downstream port queue number and backup        |
|                                                     | battery.                                       |
| show onu < <i>onuid</i> > ctc opm_diag              | Display ONU optical transceiver main           |
|                                                     | parameters and diagnosis.                      |
| show onu < <i>onuid</i> > ctc cap_2                 | Display ONU main specifications; include       |
|                                                     | multi LLID, protection type, slot number, port |
|                                                     | type and number, backup battery.               |
| show onu < <i>onuid</i> > ctc cap_3                 | Display ONU IPv6 capability and transceiver    |
|                                                     | power force shutdown.                          |
| show onu <i><onuid></onuid></i> ctc                 | Display ONU multicast fast leave capability.   |
| _fast_leave_ability                                 |                                                |
| <pre>show onu <onuid> ctc fec_ability</onuid></pre> | Display ONU FEC capability.                    |
| show onu <onuid> ctc</onuid>                        | Display ONU enegy-saving capability and        |
| power_saving_cap                                    | wake up mechanism.                             |

### 17.2.2 Update ONU image

Only authorized ONU can be updated by this way. Begin at privileged configuration mode, configure ONU LOID authentication mode as the following table shows.

|        | Command                                                                      | Function                                     |
|--------|------------------------------------------------------------------------------|----------------------------------------------|
| Step 1 | configure terminal                                                           | Enter global configuration mode.             |
| Step 2 | upgrade onu image <filename> <a.b.c.d></a.b.c.d></filename>                  | Configure ONU firmware name and TFTP server. |
| Step 3 | upgrade onu select pon <pon_num><br/>{<onuid_list>}*8</onuid_list></pon_num> | Select ONU. ONU ID format is 1-2.            |

| Step 4 | upgrade onu start | Download ONU firmware and       |
|--------|-------------------|---------------------------------|
|        |                   | save in memory, and then update |
|        |                   | ONU.                            |

### Notice:

1. DO NOT turn power off when updating. After finishing update, OLT will inform ONU if updated successfully and reset ONU with the new firmware.

2. After ONU updated and restarted, OLT will send commit command to confirm the new version.

3. Please delete the firmware and upgrade settings by command **upgrade onu stop**.

4. Display ONU upgrade progress by command **show upgrade onu status**.

5. Display ONU upgrade settings by command **show upgrade onu info**.

6. Stop upgrading ONU by command upgrade onu stop.

### 17.2.3 Configure ONU management IP

Begin at privileged configuration mode, configure ONU management IP as the following table shows.

|        | Command                                             | Function                   |
|--------|-----------------------------------------------------|----------------------------|
| Step 1 | configure terminal                                  | Enter global configuration |
|        |                                                     | mode.                      |
| Step 2 | interface epon slot/port                            | Enter PON interface        |
|        |                                                     | configuration mode.        |
| Step 3 | onu <onuid> ctc mgmt ip <a.b.c.d></a.b.c.d></onuid> | Configure ONU management   |
|        | mask <a.b.c.d> [gw <a.b.c.d>]*1</a.b.c.d></a.b.c.d> | IP.                        |
|        | [cvlan <1-4095>]*1 [svlan <1-4095>]*1               |                            |
|        | [pri <0-7>]*1                                       |                            |
| Step 4 | show onu <onuid> ctc mgmt</onuid>                   | Show ONU management IP.    |

#### 17.2.4 Configure ONU SNMP

Begin at privileged configuration mode, configure ONU SNMP parameters as the following table shows.

|        | Command                                                                                                    | Function                                |
|--------|----------------------------------------------------------------------------------------------------|-----------------------------------------|
| Step 1 | configure terminal                                                                                                    | Enter global configuration mode.        |
| Step 2 | interface epon slot/port                                                                                                    | Enter PON interface configuration mode. |
| Step 3 | onu <onuid> ctc mdu_snmp v2 host<br/><a.b.c.d> trap-port &lt;1-65535&gt;<br/>snmp-port &lt;1-65535&gt; name <string><br/>[com_rd <string>]*1 [com_wr<br/><string>]*1</string></string></string></a.b.c.d></onuid> | Configure MDU SNMP parameters.          |
| Step 4 | <pre>show onu <onuid> ctc mdu_snmp</onuid></pre>                                                                                                    | Show MDU SNMP configurations.           |

### 17.2.5 Confiure ONU multi LLID

Begin at privileged configuration mode, configure ONU multi LLID as the following table shows.

|        | Command                                        | Function                                                                              |
|--------|------------------------------------------------|---------------------------------------------------------------------------------------|
| Step 1 | configure terminal                             | Enter global configuration mode.                                                      |
| Step 2 | interface epon slot/port                       | Enter PON interface configuration mode.                                               |
| Step 3 | onu <onuid> ctc multi_llid &lt;0-8&gt;</onuid> | Configure number of ONU<br>LLID.<br>0: return to S-LLID mode.<br>1~8: number of LLID. |

### 17.2.6 Configure ONU primary PON interface

Begin at privileged configuration mode, configure ONU primary PON interface as the following table shows.

|        | Command                                            | Function                   |
|--------|----------------------------------------------------|----------------------------|
| Step 1 | configure terminal                                 | Enter global configuration |
|        |                                                    | mode.                      |
| Step 2 | interface epon slot/port                           | Enter PON interface        |
|        |                                                    | configuration mode.        |
| Step 3 | onu <onuid> ctc active_pon &lt;0-8&gt;</onuid>     | Configure ONU primary PON  |
|        |                                                    | interface.                 |
| Step 4 | <pre>show onu <onuid> ctc active_pon</onuid></pre> | Show ONU primary PON       |
|        |                                                    | interface.                 |

### 17.2.7 Configure ONU FEC function

Begin at privileged configuration mode, configure ONU FEC function as the following table shows.

|        | Command                                               | Function                                |
|--------|-------------------------------------------------------|-----------------------------------------|
| Step 1 | configure terminal                                    | Enter global configuration mode.        |
| Step 2 | interface epon slot/port                              | Enter PON interface configuration mode. |
| Step 3 | onu <onuid> ctc fec_mode<br/>{enable disable}</onuid> | Enable/Disable ONU FEC function.        |
| Step 4 | <pre>show onu <onuid> ctc fec_mode</onuid></pre>      | Show ONU FEC function configuration.    |

### 17.2.8 Configure optical link protection

In optical link protection system, ONU should hold register status in holdover time. Begin at privileged configuration mode, configure optical link protection as the following table shows.

|        | Command                                          | Function                   |
|--------|--------------------------------------------------|----------------------------|
| Step 1 | configure terminal                               | Enter global configuration |
|        |                                                  | mode.                      |
| Step 2 | interface epon slot/port                         | Enter PON interface        |
|        |                                                  | configuration mode.        |
| Step 3 | onu <onuid> ctc holdover &lt;0-65535&gt;</onuid> | Configure optical link     |
|        |                                                  | protection. value 0 means  |
|        |                                                  | protection is disabled.    |
| Step 4 | <pre>show onu <onuid> ctc holdover</onuid></pre> | Show onu optical link      |
|        |                                                  | protection configuration.  |

### 17.2.9 Configure ONU SLA function

Begin at privileged configuration mode, configure ONU SLA function as the following table shows.

|         | Command                                               | Function                   |
|---------|-------------------------------------------------------|----------------------------|
| Step 1  | configure terminal                                    | Enter global configuration |
|         |                                                       | mode.                      |
| Step 2  | interface epon slot/port                              | Enter PON interface        |
|         |                                                       | configuration mode.        |
| Step 3  | onu <onuid> ctc sla disable</onuid>                   | Disable ONU SLA function.  |
| Step 4a | onu <onuid> ctc sla enable sp_basic</onuid>           | Enable ONU SLA function.   |
| Step 4b | onu <onuid> ctc sla enable</onuid>                    | Enable SLA function and    |
|         | {wrr sp_wrr} {queue <1-8>                             | configure weight of each   |
|         | fix_packet_size <0-1900>                              | queue.                     |
|         | fix_bandwith <0-1024>                                 |                            |
|         | guaranteed-bandwidth <1-1024>                         |                            |
|         | <pre>best_effort_bandwith &lt;1-1024&gt; weight</pre> |                            |
|         | <0-100>}*8                                            |                            |
| Step 5  | show onu <onuid> ctc sla</onuid>                      | Show ONU SLA               |
|         |                                                       | configurations.            |

### 17.2.10 Configure ONU multicast mode

Begin at privileged configuration mode, configure ONU multicast mode as the following table shows.

|        | Command                  | Function                         |
|--------|--------------------------|----------------------------------|
| Step 1 | configure terminal       | Enter global configuration mode. |
| Step 2 | interface epon slot/port | Enter PON interface              |

|        |                                                   | configuration mode.             |
|--------|---------------------------------------------------|---------------------------------|
| Step 3 | onu <onuid> ctc mc_switch {snooping </onuid>      | Snooping: enable IGMP/MLD       |
|        | control}                                          | Snooping protocol for           |
|        |                                                   | multicast member                |
|        |                                                   | management.                     |
|        |                                                   | Control: enable CTC             |
|        |                                                   | controllable multicast protocol |
|        |                                                   | for member management.          |
| Step 4 | <pre>show onu <onuid> ctc mc_switch</onuid></pre> | Show ONU multicast mode         |
|        |                                                   | configuration.                  |

### 17.2.11 Configure ONU fast leave function

Begin at privileged configuration mode, configure ONU fast leave function as the following table shows.

|        | Command                                                 | Function                                   |
|--------|---------------------------------------------------------|--------------------------------------------|
| Step 1 | configure terminal                                      | Enter global configuration mode.           |
| Step 2 | interface epon slot/port                                | Enter PON interface configuration mode.    |
| Step 3 | onu < <i>onuid</i> > ctc fast_leave<br>{enable disable} | Enable or disable ONU fast leave function. |
| Step 4 | <pre>show onu <onuid> ctc fast_leave</onuid></pre>      | Show onu fast leave configuration.         |

### 17.2.12 Restart ONU

Begin at privileged configuration mode, restart ONU as the following table shows.

|        | Command                       | Function                   |
|--------|-------------------------------|----------------------------|
| Step 1 | configure terminal            | Enter global configuration |
|        |                               | mode.                      |
| Step 2 | interface epon slot/port      | Enter PON interface        |
|        |                               | configuration mode.        |
| Step 3 | onu <onuid> ctc reset</onuid> | Restart ONU.               |

## 17.2.13 Configure ONU power saving mode

Begin at privileged configuration mode, configure ONU power saving mode as the following table shows.

|        | Command                  | Function                    |
|--------|--------------------------|-----------------------------|
| Step 1 | configure terminal       | Enter gloable configuration |
|        |                          | mode.                       |
| Step 2 | interface epon slot/port | Enter PON interface         |
|        |                          | configuration mode.         |

| Step 3 | onu <1-65535> ctc power_saving_cfg            | Enable: enable early wake up              |
|--------|-----------------------------------------------|-------------------------------------------|
|        | early_wakeup [enable disable]                 | mechanism.                                |
|        | <pre>sleep_duration_max &lt;0-65535&gt;</pre> | Disable: disable early wake up mechanism. |
|        |                                               | <0-65535>: maximum refresh                |
|        |                                               | time of power saving                      |
|        |                                               | mechanism, unit is TQ.                    |
| Step 4 | show onu <onuid> ctc</onuid>                  | Show ONU power saving                     |
|        | power_saving_cfg                              | configurations.                           |

#### 17.2.14 Configure ONU sleep duration and wake up duration

Begin at privileged configuration mode, configure ONU sleep duration and wake up duration as the following table shows.

|        | Command                                            | Function                                |
|--------|----------------------------------------------------|-----------------------------------------|
| Step 1 | configure terminal                                 | Enter global configuration              |
|        |                                                    | mode.                                   |
| Step 2 | interface epon slot/port                           | Enter PON interface                     |
|        |                                                    | configuration mode.                     |
| Step 3 | onu <onuid> ctc sleep_ctrl</onuid>                 | <pre>sleep_flag:Off means ONU out</pre> |
|        | sleep_duration <0-65535>                           | of power saving status. On              |
|        | wake_duration <0-65535> sleep_flag                 | means ONU is in power saving            |
|        | [off on change] sleep_mode                         | status. Change means change             |
|        | [none tx_sleep_only tx_and_rx_sleep]               | ONU power saving mode,                  |
|        |                                                    | sleep duration and wake up              |
|        |                                                    | duration.                               |
|        |                                                    | sleep_mode:tx_sleep_only                |
|        |                                                    | means transmitter's sleep               |
|        |                                                    | mode. tx_and_rx_sleep means             |
|        |                                                    | transmitter and receiver's sleep        |
|        |                                                    | mode.                                   |
| Step 4 | <pre>show onu <onuid> ctc sleep_ctrl</onuid></pre> | Show ONU power saving                   |
|        |                                                    | mode, sleep duration and wake           |
|        |                                                    | up duration.                            |

## 17.2.15 Configure ONU optical link protection mechanism

Begin at privileged configuration mode, configure ONU optical link protection mechanism as the following table shows.

| us the following tuble blows. |                          |                                  |  |
|-------------------------------|--------------------------|----------------------------------|--|
|                               | Command                  | Function                         |  |
| Step 1                        | configure terminal       | Enter global configuration mode. |  |
| Step 2                        | interface epon slot/port | Enter PON interface              |  |

|        |                                                                                                  | configuration mode.                                                                                                    |
|--------|--------------------------------------------------------------------------------------------------|----------------------------------------------------------------------------------------------------|
| Step 3 | onu <onuid> ctc pon_protect<br/>los_optical &lt;0-65535&gt; los_mpcp<br/>&lt;0-65535&gt;</onuid> | los_optical:Confirmation time<br>of invalid optical link by<br>checking optical signal. Defualt<br>value is 2 ms.<br>los_mpcp:Confirmation time of<br>invalid optical link by checking<br>MPCP messages. Default value<br>is 55 ms. |
| Step 4 | <pre>show onu <onuid> ctc pon_protect</onuid></pre>                                              | Show optical link protection                                                                                                    |
|        |                                                                                                  | mechanism configurations.                                                                                                    |

### 17.2.16 Confiure ONU PON power supply control

Begin at privileged configuration mode, configure ONU PON power supply control as the following table shows.

|        | Command                                                                                                    | Function                                                                                                    |
|--------|----------------------------------------------------------------------------------------------------|----------------------------------------------------------------------------------------------------|
| Step 1 | configure terminal                                                                                                    | Enter global configuration mode.                                                                                                    |
| Step 2 | interface epon slot/port                                                                                                    | Enter PON interface configuration mode.                                                                                                    |
| Step 3 | onu <onuid> ctc laser action<br/>&lt;0-65535&gt; pon_mac<br/><xx:xx:xx:xx:xx> transmitter<br/>[major standby both]</xx:xx:xx:xx:xx></onuid> | <ul> <li>Action: value 0 means turn on transmitter power again.</li> <li>Value 1-65534 means power supply turn-off time.</li> <li>Value 65535 means turn off power supply forever.</li> <li>Major:operation to current major optical module.</li> <li>Standby:operation to current standby optical module.</li> <li>Both:operation to major and standby optical module.</li> </ul> |

### 17.2.17 Configure ONU MAC aging time

Begin at privileged configuration mode, configure ONU MAC aging time as the following table shows.

|        | Command                  | Function                                |
|--------|--------------------------|-----------------------------------------|
| Step 1 | configure terminal       | Enter global configuration mode.        |
| Step 2 | interface epon slot/port | Enter PON interface configuration mode. |

| Step 3 | onu <onuid> ctc agetime &lt;0-65535&gt;</onuid> | Configure ONU MAC aging   |
|--------|-------------------------------------------------|---------------------------|
|        |                                                 | time.                     |
|        |                                                 | Value 0 means disable MAC |
|        |                                                 | aging.                    |
|        |                                                 | Value <1-65535> means MAC |
|        |                                                 | aging time. Unit: second. |

### 17.2.18 Configure ONU PON port performance statistics

Configure ONU PON port performance statistics and period. Begin at privileged configuration mode, configure ONU PON port performance statistics as the following table shows.

|        | Command                                    | Function                       |
|--------|--------------------------------------------|--------------------------------|
| Step 1 | configure terminal                         | Enter global configuration     |
|        |                                            | mode.                          |
| Step 2 | interface epon slot/port                   | Enter PON interface            |
|        |                                            | configuration mode.            |
| Step 3 | onu <onuid> ctc pon monitor_status</onuid> | Configure ONU PON port         |
|        | {enable disable} <0-65535>                 | performance statistics and     |
|        |                                            | period. Period unit is second. |
| Step 4 | show onu <onuid> ctc pon</onuid>           | Show ONU PON port              |
|        | monitor_status                             | performance statistics         |
|        |                                            | configurations.                |

#### 17.2.19 Clear/show ONU PON port statistics

Begin at privileged configuration mode, clear or show ONU PON port performance statistics as the following table shows.

|         | Comma                                                                                                    | and                   |                 |         |       | Function                       |
|---------|----------------------------------------------------------------------------------------------------|-----------------------|-----------------|---------|-------|--------------------------------|
| Step 1  | configu                                                                                                    | ire term              | inal            |         |       | Enter global configuration     |
|         |                                                                                                    |                       |                 |         |       | mode.                          |
| Step 2  | interfa                                                                                                    | се еро                | n slot/port     |         |       | Enter PON interface            |
|         |                                                                                                    |                       |                 |         |       | configuration mode.            |
| Step 3  | onu <o< th=""><th>nuid&gt; <mark>ct</mark></th><th>c pon moni</th><th>itor_cu</th><th>rrent</th><th>Clear ONU PON port statistic.0</th></o<> | nuid> <mark>ct</mark> | c pon moni      | itor_cu | rrent | Clear ONU PON port statistic.0 |
| Step 4a | show                                                                                                    | onu                   | <onuid></onuid> | ctc     | pon   | Show ONU PON port current      |
|         | monito                                                                                                    | r_curre               | nt              |         |       | statistics.                    |
| Step 4b | show                                                                                                    | onu                   | <onuid></onuid> | ctc     | pon   | Show ONU PON port previous     |
|         | monito                                                                                                    | r_histor              | <sup>-</sup> 0y |         |       | period statistics.             |

## 17.3 ONU port configuration

#### 17.3.1 Show onu port information

All ONU port information can be showed in PON interface configuration mode. Input this command **interface epon** *slot/port* to enter PON interface mode.

The information contains port type, link status, port administration status, flow control, speed, duplex and storm control. There may be some differences between different ONU.

| <pre>show onu <onuid> ctc eth <port-num></port-num></onuid></pre> | Show ONU port information.       |
|-------------------------------------------------------------------|----------------------------------|
| _port_info                                                        |                                  |
| <pre>show onu <onuid> ctc eth <port-num></port-num></onuid></pre> | Show ONU port link status.       |
| linkstate                                                         |                                  |
| <pre>show onu <onuid> ctc eth <port-num></port-num></onuid></pre> | Show ONU port administration     |
| _phy_info                                                         | information.                     |
| <pre>show onu <onuid> ctc eth <port-num></port-num></onuid></pre> | Show ONU port AutoNeg Advertised |
| autoneg_local_cap                                                 | Technology Ability.              |
| <pre>show onu <onuid> ctc eth <port-num></port-num></onuid></pre> | Show ONU port AutoNeg Local      |
| autoneg_adv_cap                                                   | Technology Ability.              |

#### 17.3.2 Enable/Disable ONU port

Begin at privileged configuration mode, enable or disable ONU port as the following table shows.

|        | Command                                                           | Function                     |
|--------|-------------------------------------------------------------------|------------------------------|
| Step 1 | configure terminal                                                | Enter global configuration   |
|        |                                                                   | mode.                        |
| Step 2 | interface epon slot/port                                          | Enter PON interface          |
|        |                                                                   | configuration mode.          |
| Step 3 | onu <onuid> ctc eth <port-num></port-num></onuid>                 | Enable or disable ONU port.  |
|        | phy_ctrl [enable disable]                                         |                              |
| Step 4 | <pre>show onu <onuid> ctc eth <port-num></port-num></onuid></pre> | Show ONU port administration |
|        | phy_state                                                         | state.                       |

### 17.3.3 Configure ONU port autonegotiation

Begin at privileged configuration mode, configure ONU port autonegotiation as the following table shows.

|        | Command                                                           | Function                   |
|--------|-------------------------------------------------------------------|----------------------------|
| Step 1 | configure terminal                                                | Enter global configuration |
|        |                                                                   | mode.                      |
| Step 2 | interface epon slot/port                                          | Enter PON interface        |
|        |                                                                   | configuration mode.        |
| Step 3 | onu <onuid> ctc eth <port-num></port-num></onuid>                 | Enable or disable ONU port |
|        | autoneg [enable disable]                                          | autonegotiation.           |
| Step 4 | <pre>show onu <onuid> ctc eth <port-num></port-num></onuid></pre> | Show ONU port              |
|        | autoneg                                                           | autonegotiation state.     |

#### 17.3.4 Configure ONU port re-autonegotiation

| tonowing t | auto shows.                                       |                            |
|------------|---------------------------------------------------|----------------------------|
|            | Command                                           | Function                   |
| Step 1     | configure terminal                                | Enter global configuration |
|            |                                                   | mode.                      |
| Step 2     | interface epon slot/port                          | Enter PON interface        |
|            |                                                   | configuration mode.        |
| Step 3     | onu <onuid> ctc eth <port-num></port-num></onuid> | Force ONU port restart     |
|            | autonegrestart                                    | negotiation.               |

Begin at privileged configuration mode, configure ONU port re-autonegotiation as the following table shows.

### 17.3.5 Configure ONU port upstream policy

Begin at privileged configuration mode, configure ONU port upstream policy as the following table shows.

|        | Command                                                             | Function                    |
|--------|---------------------------------------------------------------------|-----------------------------|
| Step 1 | configure terminal                                                  | Enter global configuration  |
|        |                                                                     | mode.                       |
| Step 2 | interface epon slot/port                                            | Enter PON interface         |
|        |                                                                     | configuration mode.         |
| Step 3 | onu <onuid> ctc eth <port-num> policy</port-num></onuid>            | Configure ONU port upstream |
|        | cir <1-1048576>[cbs] <1-10240>[ebs]                                 | policy.                     |
|        | <1-10240>                                                           |                             |
| Step 4 | <pre>onu <onuid> ctc eth <port-num> policy</port-num></onuid></pre> | Delete ONU port upstream    |
|        | default                                                             | policy.                     |
| Step 5 | <pre>show onu <onuid> ctc eth <port-num></port-num></onuid></pre>   | Show ONU port upstream      |
|        | policy                                                              | policy configuration.       |

## 17.3.6 Configure ONU port downstream rate limit

Begin at privileged configuration mode, configure ONU port downstream rate limit as the following table shows.

|        | command                                                           | Function                   |
|--------|-------------------------------------------------------------------|----------------------------|
| Step 1 | configure terminal                                                | Enter global configuration |
|        |                                                                   | mode.                      |
| Step 2 | interface epon slot/port                                          | Enter PON interface        |
|        |                                                                   | configuration mode.        |
| Step 3 | onu <onuid> ctc eth <port-num></port-num></onuid>                 | Configure ONU port         |
|        | rate_limit cir <1-1048576> [pir]                                  | downstream rate limit.     |
|        | <1-1048576>                                                       |                            |
| Step 4 | onu <onuid> ctc eth <port-num></port-num></onuid>                 | Delete ONU port downstream |
|        | rate_limit default                                                | rate limit.                |
| Step 5 | <pre>show onu <onuid> ctc eth <port-num></port-num></onuid></pre> | Show ONU port downstream   |
|        | rate_limit                                                        | policy configuration.      |

# 17.3.7 Configure ONU port flow control

Begin at privileged configuration mode, configure ONU port flow control as the following table shows.

|        | Command                                                                             | Function                                  |
|--------|-------------------------------------------------------------------------------------|-------------------------------------------|
| Step 1 | configure terminal                                                                  | Enter global configuration mode.          |
| Step 2 | interface epon slot/port                                                            | Enter PON interface configuration mode.   |
| Step 3 | onu <onuid> ctc eth <port-num><br/>flow_control [enable disable]</port-num></onuid> | Enable or disable ONU port flow control.  |
| Step 4 | <pre>show onu <onuid> ctc eth <port-num> flow_control</port-num></onuid></pre>      | Show ONU port flow control configuration. |

### 17.3.8 Configure ONU port loopback detection

Begin at privileged configuration mode, configure ONU port loopback detection as the following table shows.

| Command                                                           | Function                                                                                                    |
|-------------------------------------------------------------------|----------------------------------------------------------------------------------------------------|
| configure terminal                                                | Enter global configuration                                                                                                    |
|                                                                   | mode.                                                                                                    |
| interface epon slot/port                                          | Enter PON interface                                                                                                    |
|                                                                   | configuration mode.                                                                                                    |
| onu <onuid> ctc eth <port-num></port-num></onuid>                 | Enable or disable ONU port                                                                                                    |
| loopdetect [enable disable]                                       | loopback detection.                                                                                                    |
| <pre>show onu <onuid> ctc eth <port-num></port-num></onuid></pre> | Show ONU port loopback                                                                                                    |
| loopdetect                                                        | detection configuration.                                                                                                    |
|                                                                   | Command<br>configure terminal<br>interface epon slot/port<br>onu <onuid> ctc eth <port-num><br/>loopdetect [enable disable]<br/>show onu <onuid> ctc eth <port-num><br/>loopdetect</port-num></onuid></port-num></onuid> |

### 17.3.9 Configure ONU loop port auto-shutdown

When enabled this function, the port will shutdown if there is a loopback. Begin at privileged configuration mode, configure ONU loop port auto-shutdown as the following table shows.

|        | Command                                                           | Function                    |
|--------|-------------------------------------------------------------------|-----------------------------|
| Step 1 | configure terminal                                                | Enter global configuration  |
|        |                                                                   | mode.                       |
| Step 2 | interface epon slot/port                                          | Enter PON interface         |
|        |                                                                   | configuration mode.         |
| Step 3 | <pre>onu <onuid> ctc eth <port-num> loop</port-num></onuid></pre> | Enable: when it detects a   |
|        | [enable disable]                                                  | loopback, the port will     |
|        |                                                                   | shutdown.                   |
|        |                                                                   | Disable: when it detects a  |
|        |                                                                   | loopback, the port will not |

| shutdown     |
|--------------|
| silutuo wii. |

### 17.3.10 Configure ONU port VLAN mode.

There are five VLAN modes, transparent, tag, translation, trunk and aggregation. Begin at privileged configuration mode, configure ONU port VLAN mode as the following table shows.

|        | Command                                                                                                    | function                                |
|--------|----------------------------------------------------------------------------------------------------|-----------------------------------------|
| Step 1 | configure terminal                                                                                                    | Enter global configuration mode.        |
| Step 2 | interface epon slot/port                                                                                                 | Enter PON interface configuration mode. |
| Step 3 | onu <onuid> ctc eth <port-num> vlan<br/>mode<br/>[transparent tag translation aggregati<br/>on trunk]</port-num></onuid> | Configure port VLAN mode.               |

### 17.3.11 Configure ONU port PVID

Only tag mode, translation mode, trunk mode and aggregation mode need to configure PVID.

Begin at privileged configuration mode, configure ONU port PVID as the following table shows.

|        | Command                                                | Function                   |
|--------|--------------------------------------------------------|----------------------------|
| Step 1 | configure terminal                                     | Enter global configuration |
|        |                                                        | mode.                      |
| Step 2 | interface epon slot/port                               | Enter PON interface        |
|        |                                                        | configuration mode.        |
| Step 3 | onu <onuid> ctc eth <port-num> vlan</port-num></onuid> | Pvid range: 1-4095         |
|        | pvid <pvid> pri <pri></pri></pvid>                     | Pri range: 0-7.            |

#### 17.3.12 Configure ONU port VLAN translation entries

Begin at privileged configuration mode, configure ONU port VLAN translation entries as the following table shows.

|        | Command                                                | Function                    |
|--------|--------------------------------------------------------|-----------------------------|
| Step 1 | configure terminal                                     | Enter global configuration  |
|        |                                                        | mode.                       |
| Step 2 | interface epon slot/port                               | Enter PON interface         |
|        |                                                        | configuration mode.         |
| Step 3 | onu <onuid> ctc eth <port-num> vlan</port-num></onuid> | Configure VLAN translation  |
|        | translation [set add del] { <old-vid> to</old-vid>     | entries.                    |
|        | <new-vid>}*8</new-vid>                                 | old-vid: also called CVLAN. |
|        |                                                        | new-vid: also called SVLAN. |

### 17.3.13 Configure ONU port VLAN trunk entries

Begin at privileged configuration mode, configure ONU port VLAN trunk entries as the following table shows.

|        | Command                                               | Function                      |
|--------|-------------------------------------------------------|-------------------------------|
| Step 1 | configure terminal                                    | Enter global configuration    |
|        |                                                       | mode.                         |
| Step 2 | interface epon slot/port                              | Enter PON interface           |
|        |                                                       | configuration mode.           |
| Step 3 | onu < <i>onuid</i> > ctc eth < <i>port-num</i> > vlan | Configure VLAN trunk entries. |
|        | trunk [set add del] { <vid>}*8</vid>                  |                               |

#### 17.3.14 Configure ONU port VLAN aggregation entries

Begin at privileged configuration mode, configure ONU port VLAN aggregation entries as the following table shows.

|        | Command                                                | Function                    |
|--------|--------------------------------------------------------|-----------------------------|
| Step 1 | configure terminal                                     | Enter global configuration  |
|        |                                                        | mode.                       |
| Step 2 | interface epon slot/port                               | Enter PON interface         |
|        |                                                        | configuration mode.         |
| Step 3 | onu <onuid> ctc eth <port-num> vlan</port-num></onuid> | Configure VLAN aggregation  |
|        | aggregation dst_vlan <new-vid></new-vid>               | entries.                    |
|        | agg_vlan { <old-vid>}*8</old-vid>                      | old-vid: also called CVLAN. |
|        |                                                        | new-vid: also called SVLAN. |

#### 17.3.15 Show ONU port VLAN configurations

Begin at privileged configuration mode, show ONU port VLAN configurations as the following table shows.

|        | Command                                                           | Function                   |
|--------|-------------------------------------------------------------------|----------------------------|
| Step 1 | configure terminal                                                | Enter global configuration |
|        |                                                                   | mode.                      |
| Step 2 | interface epon slot/port                                          | Enter PON interface        |
|        |                                                                   | configuration mode.        |
| Step 3 | <pre>show onu <onuid> ctc eth <port-num></port-num></onuid></pre> | Show ONU port VLAN         |
|        | vlan                                                              | configurations.            |

#### 17.3.16 Configure ONU port QoS function

QoS function includes data stream classification and mark. Customers can mark different streams by priority according to different rules.

This OLT supports these matchable conditions: VLAN ID, Ethernet type, priority, IP type, ToS, IP Precedence, layer 4 port, IP address, MAC address, and so on.

Begin at privileged configuration mode, configure ONU port QoS function as the following

table shows.

|          | Command                                                                                                    |                  | Function                   |
|----------|----------------------------------------------------------------------------------------------------|------------------|----------------------------|
| Step 1   | configure terminal                                                                                                 |                  | Enter global               |
| -        |                                                                                                    |                  | configuration mode.        |
| Step 2   | interface epon slot/port                                                                                           |                  | Enter PON interface        |
|          |                                                                                                    |                  | configuration mode.        |
| Step 3 a | onu <onuid> ctc eth <port-< th=""><th>num&gt; class add</th><th>Configure port</th></port-<></onuid>               | num> class add   | Configure port             |
|          | precedence <1-8> priority <                                                                                        | 0-7>             | classification and mark    |
|          | <i>[</i> dst-mac                                                                                                   | {equal unequal}  | rule.                      |
|          | <xx:xx:xx:xx:xx:xx>]*1</xx:xx:xx:xx:xx:xx>                                                                         |                  |                            |
|          | [src-mac                                                                                                    | {equal unequal}  |                            |
|          | <xx:xx:xx:xx:xx:xx>]*1</xx:xx:xx:xx:xx:xx>                                                                         |                  |                            |
|          | [vlan {equal unequal} <1-40                                                                                        | 94>]*1           |                            |
|          | [cos {equal unequal} <0-7>]                                                                                        | *1               |                            |
|          | [ether-type {equal unequal}                                                                                        | <xxxx>]*1</xxxx> |                            |
|          | [src-ip {equal unequal} <a.e< th=""><th>3.C.D&gt;]*1</th><th></th></a.e<>                                          | 3.C.D>]*1        |                            |
|          | [dest-ip {equal unequal} <a< th=""><th>.B.C.D&gt;]*1</th><th></th></a<>                                            | .B.C.D>]*1       |                            |
|          | <pre>[protocol {equal unequal} &lt;</pre>                                                                          | 0-255>]*1        |                            |
|          | /tos-dscp {equal unequal} <                                                                                        | :0-255>]*1       |                            |
|          | <pre>[src-port {equal unequal} &lt;</pre>                                                                          | 0-65535>]*1      |                            |
|          | <pre>_/dest-port {equal unequal} </pre>                                                                            | <0-65535>]*1     |                            |
| Step 3 b | onu <onuid> ctc eth <port-nu< th=""><th>m&gt; class del</th><th>Delete port classification</th></port-nu<></onuid> | m> class del     | Delete port classification |
|          | precedence <1-8>                                                                                                   |                  | and mark configurations.   |
| Step 3 c | onu <onuid> ctc eth <port-nu< th=""><th>m&gt; class clean</th><th>Clear all port</th></port-nu<></onuid>           | m> class clean   | Clear all port             |
|          |                                                                                                    |                  | classification and mark    |
|          |                                                                                                    |                  | configurations.            |
| Step 4   | show onu <onuid> ctc eth &lt;</onuid>                                                                              | port-num> class  | Show port classification   |
|          |                                                                                                    |                  | and mark configurations.   |

# 17.3.17 Configure ONU port multicast VLAN

Begin at privileged configuration mode, configure ONU port multicast VLAN as the following table shows.

|         | Command                                                           | Function                     |
|---------|-------------------------------------------------------------------|------------------------------|
| Step 1  | configure terminal                                                | Enter global configuration   |
|         |                                                                   | mode.                        |
| Step 2  | interface epon slot/port                                          | Enter PON interface          |
|         |                                                                   | configuration mode.          |
| Step 3a | onu <onuid> ctc eth <port-num></port-num></onuid>                 | Add or delete port multicast |
|         | mc_vlan {add del} {<1-4095>}*8                                    | VLAN.                        |
| Step 3b | onu <onuid> ctc eth <port-num></port-num></onuid>                 | Clear port multicast VLAN.   |
|         | mc_vlan clean                                                     |                              |
| Step 4  | <pre>show onu <onuid> ctc eth <port-num></port-num></onuid></pre> | Show port multicast VLAN     |

### 17.3.18 Configure ONU port maximum multicast groups

Begin at privileged configuration mode, configure ONU port maximum multicast groups as the following table shows.

|        | Command                                                                                    | Function                                     |
|--------|--------------------------------------------------------------------------------------------|----------------------------------------------|
| Step 1 | configure terminal                                                                         | Enter global configuration                   |
| Step 2 | interface epon slot/port                                                                   | Enter PON interface                          |
| Step 3 | onu <onuid> ctc eth <port-num></port-num></onuid>                                          | Configure ONU maximum                        |
| Step 4 | <pre>mc_maxgrp &lt;0-4096&gt; show onu <onuid> ctc eth <port-num></port-num></onuid></pre> | multicast gourps.           Show ONU maximum |
|        | mc_maxgrp                                                                                  | multicast gourps.                            |

### 17.3.19 Configure ONU port multicast VLAN strip

Begin at privileged configuration mode, configure ONU port multicast VLAN strip as the following table shows.

|         | Command                                                           | Function                       |
|---------|-------------------------------------------------------------------|--------------------------------|
| Step 1  | configure terminal                                                | Enter global configuration     |
|         |                                                                   | mode.                          |
| Step 2  | interface epon slot/port                                          | Enter PON interface            |
|         |                                                                   | configuration mode.            |
| Step 3a | onu <onuid> ctc eth <port-num></port-num></onuid>                 | Enable: strip VLAN tag of      |
|         | mc_tagstrip {enable disable}                                      | multicast streams and query    |
|         |                                                                   | message.                       |
|         |                                                                   | Disable: don't strip VLAN tag  |
|         |                                                                   | of multicast streams and query |
|         |                                                                   | message.                       |
| Step 3b | onu <onuid> ctc eth <port-num></port-num></onuid>                 | Modify multicast customer      |
|         | mc_tagstrip iptv set {<1-4095> to                                 | VLAN and query message         |
|         | <1-4095>}*8                                                       | VLAN to IPTV VLAN.             |
| Step 4  | <pre>show onu <onuid> ctc eth <port-num></port-num></onuid></pre> | Show ONU port multicast        |
|         | mc_tagstrip                                                       | VLAN strip configurations.     |

#### 17.3.20 Configure ONU port statistics

Begin at privileged configuration mode, configure ONU port data packets performance statistics as the following table shows.

|        | Command            | Function                   |
|--------|--------------------|----------------------------|
| Step 1 | configure terminal | Enter global configuration |
| _      |                    | mode.                      |

| Step 2 | interface epon slot/port                                          | Enter PON interface           |
|--------|-------------------------------------------------------------------|-------------------------------|
|        |                                                                   | configuration mode.           |
| Step 3 | onu <1-65535> ctc eth <port-num></port-num>                       | Configure performance         |
|        | monitor_status /enable disable/                                   | statistics.                   |
|        | <0-65535>                                                         | Value <0-65535> is statistics |
|        |                                                                   | period. Unit is second.       |
| Step 4 | <pre>show onu <onuid> ctc eth <port-num></port-num></onuid></pre> | Show ONU port performance     |
|        | monitor_status                                                    | statistics state and period.  |

### 17.3.21 Clear/Show ONU port statistics

Begin at privileged configuration mode, clear or show ONU port statistics as the following table shows.

|        | Command                                                           | Function                     |
|--------|-------------------------------------------------------------------|------------------------------|
| Step 1 | configure terminal                                                | Enter global configuration   |
|        |                                                                   | mode.                        |
| Step 2 | interface epon slot/port                                          | Enter PON interface          |
|        |                                                                   | configuration mode.          |
| Step 3 | onu <1-65535> ctc eth <port-num></port-num>                       | Clear ONU port statistics.   |
|        | monitor_current                                                   |                              |
| Step 4 | <pre>show onu <onuid> ctc eth <port-num></port-num></onuid></pre> | Show ONU port current period |
|        | monitor_current                                                   | statistics.                  |
| Step 5 | <pre>show onu <onuid> ctc eth <port-num></port-num></onuid></pre> | Show ONU port previous       |
|        | monitor_history                                                   | period statistics.           |

# 17.4 ONU remote voice configuration

### 17.4.1 Show basic information

All the onu voice information query are in this node: **interface epon** *slot/port* Show the current voice module support voice protocol and number of the POTS, etc.

| show onu <onuid> ctc iad_info</onuid>                                  | Show the current voice module |
|------------------------------------------------------------------------|-------------------------------|
|                                                                        | support voice protocol        |
|                                                                        | and ,number of the POTS       |
| show onu <onuid> ctc iad_status</onuid>                                | Show running state of IAD in  |
|                                                                        | H. 248 protocol               |
| <pre>show onu <onuid> ctc pots &lt;1-255&gt; pots_status</onuid></pre> | Show the state of POTS        |

### 17.4.2 Configure global parameters

These commands are used to configure network of VoIP voice. This is must configure parameters.

| Command | Function |
|---------|----------|
|         |          |

| Step 1  | configure terminal                                    | Enter global configuration        |
|---------|-------------------------------------------------------|-----------------------------------|
|         |                                                       | mode.                             |
| Step 2  | interface epon slot/port                              | Enter the pon interface           |
|         |                                                       | configuration mode.               |
| Step 3a | onu <onuid> ctc voip_global_param</onuid>             | Configure voice IP address        |
|         | ip_mode static ipaddr <a.b.c.d></a.b.c.d>             | mode is static                    |
|         | netmask <a.b.c.d> gateway</a.b.c.d>                   |                                   |
|         | <a.b.c.d></a.b.c.d>                                   |                                   |
| Step 3b | onu <onuid> ctc voip_global_param</onuid>             | Configure voice IP address        |
|         | ip_mode dhcp                                          | mode is DHPC                      |
| Step 3c | onu <onuid> ctc voip_global_param</onuid>             | Configure voice IP address        |
|         | ip_mode pppoe mode {auto chap pap}                    | mode is PPPOE                     |
|         | username <string> password <string></string></string> |                                   |
| Step 4  | onu <onuid> ctc voip_global_param</onuid>             | Configure voice VLAN mode,        |
|         | vlan_mode                                             | if only cvlan ,set the svlan is 0 |
|         | {transparent tag vlan_stacking} cvlan                 |                                   |
|         | <0-4095> svlan <0-4095> priority                      |                                   |
|         | <0-7>                                                 |                                   |
| Step 5  | show onu <onuid> ctc</onuid>                          | Show onu VoIP global              |
|         | voip_global_param                                     | parameters                        |
|         |                                                       |                                   |

# 17.4.3 Enable/disable POTS port

These commands are used to enable or disable POTS port.

|        | munus une useu to enuore of unbuore i o i s port.                           |                                         |
|--------|-----------------------------------------------------------------------------|-----------------------------------------|
|        | Command                                                                     | Function                                |
| Step 1 | configure terminal                                                          | Enter global configuration mode.        |
| Step 2 | interface epon slot/port                                                    | Enter PON interface configuration mode. |
| Step 3 | onu <onuid> ctc pots &lt;1-255&gt;<br/>port_manage {enable disable}</onuid> | Enable or disable POTS port.            |
| Step 4 | <pre>show onu <onuid> ctc pots &lt;1-255&gt; port_manage</onuid></pre>      | Show POTS port administion status.      |

### 17.4.4 Configure H.248protocol

These commands are used to configure parameters of H.248 protocol. This is must configure parameters

|        | Command                  | Function                   |
|--------|--------------------------|----------------------------|
| Step 1 | configure terminal       | Enter global configuration |
|        |                          | mode.                      |
| Step 2 | interface epon slot/port | Enter the pon interface    |
|        |                          | configuration mode.        |

| Step 3a | onu <onuid> ctc</onuid>   | h248_param_config             | Configure H. 248 registration |
|---------|---------------------------|-------------------------------|-------------------------------|
|         | reg_mode ip_ado           | lr                            | mode is IP.                   |
| Step 3b | onu <onuid> ctc</onuid>   | h248_param_config             | Configure H. 248 registration |
|         | reg_mode                  |                               | mode is realm.                |
|         | {realm_name dev           | vice_name} mid                |                               |
|         | <string></string>         |                               |                               |
| Step 4  | onu <onuid> ctc</onuid>   | h248_param_config             | Configure onu heartbeat       |
|         | heartbeat mo              | de {disable h248}             | parameters.                   |
|         | cycle <1-65535>           | count <1-65535>               |                               |
| Step 5  | onu <onuid> ctc</onuid>   | h248_param_config             | Configure MGC and back up     |
|         | mg_port <1-6553           | 5> mgc_ip <a.b.c.d></a.b.c.d> | MGC informations.             |
|         | mgc_port                  | <1-65535>                     |                               |
|         | [bak_mgc_ip               | <a.b.c.d></a.b.c.d>           |                               |
|         | bak_mgc_port <1-65535>]*1 |                               |                               |
| Step 6  | show onu                  | <onuid> ctc</onuid>           | Show onu VoIP parameters of   |
|         | h248_param_con            | fig                           | H.248                         |

# 17.4.5 Configure POTS UserTID information(H.248)

|        | Command                                                       | Function                   |
|--------|---------------------------------------------------------------|----------------------------|
| Step 1 | configure terminal                                            | Enter global configuration |
|        |                                                               | mode.                      |
| Step 2 | interface epon slot/port                                      | Enter the pon interface    |
|        |                                                               | configuration mode.        |
| Step 3 | onu <onuid> ctc pots &lt;1-255&gt;</onuid>                    | Configure POTS UserTID     |
|        | h248_user_tid <name></name>                                   | information                |
| Step 4 | show onu <i><onuid></onuid></i> ctc pots <i>&lt;1-255&gt;</i> | Show POTS UserTID          |
|        | h248_user_tid                                                 | information                |

# 17.4.6 Configure RTP TID information(H.248)

|        | Command                                              | Function                     |
|--------|------------------------------------------------------|------------------------------|
| Step 1 | configure terminal                                   | Enter global configuration   |
|        |                                                      | mode.                        |
| Step 2 | interface epon slot/port                             | Enter the pon interface      |
|        |                                                      | configuration mode.          |
| Step 3 | onu <onuid> ctc h248_rtp_tid</onuid>                 | Configure RTP TID parameters |
|        | number <0-255> prefix <string></string>              |                              |
|        | digit_begin <0-4294967295>                           |                              |
|        | <0-4294967295> mode {align unalign}                  |                              |
|        | digit_length <0-255>                                 |                              |
| Step 4 | <pre>show onu <onuid> ctc h248_rtp_tid</onuid></pre> | RTP TID parameters           |

17.4.7 Configure SIP protocol

|        | Command                                              | Function                       |
|--------|------------------------------------------------------|--------------------------------|
| Step 1 | configure terminal                                   | Enter global configuration     |
|        |                                                      | mode.                          |
| Step 2 | interface epon slot/port                             | Enter the pon interface        |
|        |                                                      | configuration mode.            |
| Step 3 | onu <onuid> ctc sip_param_config</onuid>             | Configure onu heartbeat        |
|        | heartbeat switch {enable disable}                    | parameters                     |
|        | cycle <1-65535> count <1-65535>                      |                                |
|        | {reg_interval <0-65535>}*1                           |                                |
| Step 4 | onu <onuid> ctc sip_param_config</onuid>             | Configure MG port and          |
|        | mg_port <1-65535>                                    | outbound server IP address and |
|        | out_bound_serv ip <a.b.c.d> port</a.b.c.d>           | port                           |
|        | <1-65535>                                            |                                |
| Step 5 | onu <onuid> ctc sip_param_config</onuid>             | Configure proxy server or back |
|        | proxy_serv ip <a.b.c.d> port</a.b.c.d>               | up porxy server IP address and |
|        | <1-65535> [bak_ip                                    | port,                          |
|        | <a.b.c.d> bak_port &lt;1-65535&gt;]*1</a.b.c.d>      |                                |
| Step 6 | onu <onuid> ctc sip_param_config</onuid>             | Configure MG port and          |
|        | reg_serv ip <a.b.c.d> port &lt;1-65535&gt;</a.b.c.d> | outbound server IP address and |
|        | [bak_ip <a.b.c.d> bak_port</a.b.c.d>                 | port                           |
|        | <1-65535> <b>]</b> *1                                |                                |
| Step 7 | show onu < <i>onuid</i> > ctc                        | Show ONU sip parameters        |
|        | sip_param_config                                     |                                |

# 17.4.8 Configure SIP account parameters of POTS

|        | Command                                                | Function                       |
|--------|--------------------------------------------------------|--------------------------------|
| Step 1 | configure terminal                                     | Enter global configuration     |
|        |                                                        | mode.                          |
| Step 2 | interface epon slot/port                               | Enter the pon interface        |
|        |                                                        | configuration mode.            |
| Step 3 | onu <onuid> ctc pots &lt;1-255&gt;</onuid>             | Configure SIP user information |
|        | <pre>sip_user_config account <account></account></pre> | of POTS port                   |
|        | name <name> pwd <password></password></name>           |                                |
| Step 4 | show onu <onuid> ctc pots &lt;1-255&gt;</onuid>        | Show SIP user information      |
|        | sip_user_config                                        |                                |

# 17.4.9 Configure fax mode

|        | Command                  | Function                         |
|--------|--------------------------|----------------------------------|
| Step 1 | configure terminal       | Enter global configuration mode. |
| Step 2 | interface epon slot/port | Enter the pon interface          |

|        |                                                                                                    |                  |                 |         | configuration mode.        |
|--------|----------------------------------------------------------------------------------------------------|------------------|-----------------|---------|----------------------------|
| Step 3 | onu <or< th=""><th>nuid&gt; <b>ctc</b></th><th>fax_modem</th><th>_config</th><th>Configure fax mode and the</th></or<> | nuid> <b>ctc</b> | fax_modem       | _config | Configure fax mode and the |
|        | voice_t3                                                                                                    | 8 {enab          | le disable}     | control | way of negotiation         |
|        | {negotia                                                                                                    | tion auto_       | vbd}            |         |                            |
| Step 4 | show                                                                                                    | onu              | <onuid></onuid> | ctc     | Show fax service parameter |
|        | fax_mod                                                                                                    | em_config        | g               |         | information                |

## 17.4.10 VoIP module operation

|        | Command                          | Function                        |  |  |
|--------|----------------------------------|---------------------------------|--|--|
| Step 1 | configure terminal               | Enter global configuration      |  |  |
|        |                                  | mode.                           |  |  |
| Step 2 | interface epon slot/port         | Enter the pon interface         |  |  |
|        |                                  | configuration mode.             |  |  |
| Step 3 | onu <onuid> ctc iad_oper</onuid> | Reregister: onu re-registration |  |  |
|        | {reregister deregister reset}    | Deregister: onu logout          |  |  |
|        |                                  | Reset: reset VoIP module        |  |  |

## 17.4.11 Configure SIP digitmap

|        | Command                               | Function                                    |
|--------|---------------------------------------|---------------------------------------------|
| Step 1 | configure terminal                    | Enter global configuration mode.            |
| Step 2 | interface epon slot/port              | Enter the pon interface configuration mode. |
| Step 3 | onu <onuid> ctc sip_digit_map</onuid> | Configure SIP digitmap                      |

# 17.5 ONU remote alarm information

All onu alarm used this template configuration,

#### 17.5.1 Show onu alarm information

|        | Command                                                                      | Function                   |
|--------|------------------------------------------------------------------------------|----------------------------|
| Step 1 | configure terminal                                                           | Enter global configuration |
| Step 2 | interface epon slot/port                                                     | Enter the pon interface    |
| Step 3 | show onu <onuid> ctc alarm_cfg onu<br/>{equipment_alarm power_alarm </onuid> | Show ONU alarm status.     |
|        | battery_missing battery_failure <br>battery_volt_low physical_intrusion      |                            |

|        | onu_self_test_failure                                 |                           |
|--------|-------------------------------------------------------|---------------------------|
|        | onu_temp_high_alarm                                   |                           |
|        | onu_temp_low_alarm                                    |                           |
|        | iad_connection_failure pon_if_switch                  |                           |
|        | sleep_status_update}                                  |                           |
| Step 4 | <pre>show onu <onuid> ctc alarm_thr onu</onuid></pre> | Show ONU alarm threshold. |
|        | {battery_volt_low onu_temp_high_ala                   |                           |
|        | rm onu_temp_low_alarm}                                |                           |

# 17.5.2 Show onu pon alarm information

|        | Command                             | Function                            |
|--------|-------------------------------------|-------------------------------------|
| Step 1 | configure terminal                  | Enter global configuration mode.    |
| Step 2 | interface epon slot/port            | Enter the pon interface             |
|        |                                     | configuration mode.                 |
| Step 3 | show onu <onuid> ctc</onuid>        | Show pon optical power,             |
|        | {alarm_cfg alarm_thr} pon           | temperature, voltage, current alarm |
|        | {rx_power_high_alarm                | status and threshold                |
|        | rx_power_low_alarm                  | alarm_cfg:onu alarm status          |
|        | tx_power_high_alarm                 | alarm_thr:onu alarm threshold       |
|        | tx_power_low_alarm tx_bias_high_al  |                                     |
|        | arm tx_bias_low_alarm vcc_high_alar |                                     |
|        | m  vcc_low_alarm temp_high_alarm    |                                     |
|        | temp_low_alarm rx_power_high_warn   |                                     |
|        | ing rx_power_low_warning            |                                     |
|        | tx_power_high_warning               |                                     |
|        | tx_power_low_warning                |                                     |
|        | tx_bias_high_warning                |                                     |
|        | tx_bias_low_warning vcc_high_warni  |                                     |
|        | ng                                  |                                     |
|        | vcc_low_warning temp_high_warning   |                                     |
|        | temp_low_warning}                   |                                     |
| Step 4 | show onu <onuid> ctc</onuid>        | Show the pon port statistical alarm |
|        | {alarm_cfg alarm_thr} pon           | status and threshold                |
|        | {downstream_drop_events_alarm       | alarm_cfg:onu alarm status          |
|        | upstream_drop_events_alarm          | alarm_thr:onu alarm threshold       |
|        | downstream_crcerror_frames_alarm    |                                     |
|        | upstream_crcerror_frames_alarm      |                                     |
|        | downstream_undersize_frames_alar    |                                     |
|        | m                                   |                                     |
|        | upstream_undersize_frames_alarm     |                                     |
|        | downstream_oversize_frames_alarm    |                                     |
|        | upstream_oversize_frames_alarm      |                                     |
|        | downstream_fragments_alarm          |                                     |

| upstream_fragments_alarm          |
|-----------------------------------|
| downstream_jabbers_alarm          |
| upstream_jabbers_alarm            |
| downstream_discards_alarm         |
| upstream_discards_alarm           |
| downstream_errors_alarm           |
| upstream_errors_alarm             |
| downstream_drop_events_warning    |
| upstream_drop_events_warning      |
| downstream_crcerror_frames_warnin |
| gl                                |
| upstream_crcerror_frames_warning  |
| downstream_undersize_frames_warni |
| ng upstream_undersize_frames_warn |
| ing                               |
| downstream_oversize_frames_warnin |
| gl                                |
| upstream_oversize_frames_warning  |
| downstream_fragments_warning      |
| upstream_fragments_warning        |
| downstream_jabbers_warning        |
| upstream_jabbers_warning          |
| downstream_discards_warning       |
| upstream_discards_warning         |
| downstream_errors_warning         |
| upstream_errors_warning}          |

# 17.5.3 Show onu port alarm information

|        | Command                                    | Function                      |
|--------|--------------------------------------------|-------------------------------|
| Step 1 | configure terminal                         | Enter global configuration    |
|        |                                            | mode.                         |
| Step 2 | interface epon slot/port                   | Enter the pon interface       |
|        |                                            | configuration mode.           |
| Step 3 | show onu <onuid> ctc alarm_cfg eth</onuid> | Query port alarm status       |
|        | <1-255> {eth_port_auto_neg_failure         | alarm_cfg:onu alarm status    |
|        | eth_port_los eth_port_failure              |                               |
|        | eth_port_loopback eth_port_congesti        |                               |
|        | on}                                        |                               |
| Step 4 | show onu <onuid> ctc</onuid>               | Show the LAN port statistical |
|        | {alarm_cfg alarm_thr} eth <1-255>          | alarm status and threshold    |
|        | {downstream_drop_events_alarm              |                               |
|        | upstream_drop_events_alarm                 | alarm_cfg:onu alarm status    |
|        | _downstream_crcerror_frames_alarm          | alarm_thr:onu alarm threshold |

| upstream_crcerror_frames_alarm    | Ī |  |
|-----------------------------------|---|--|
| downstream_undersize_frames_alar  |   |  |
| m upstream_undersize_frames_alarm |   |  |
| 1                                 |   |  |
| downstream_oversize_frames_alarm  |   |  |
| upstream_oversize_frames_alarm    |   |  |
| downstream_fragments_alarm upstre |   |  |
| am_fragments_alarm                |   |  |
| downstream_jabbers_alarm upstream |   |  |
| _jabbers_alarm                    |   |  |
| downstream_discards_alarm upstrea | ļ |  |
| m_discards_alarm                  |   |  |
| downstream_errors_alarm upstream_ |   |  |
| errors_alarm                      |   |  |
| status_change_times_alarm         |   |  |
| downstream_drop_events_warning    |   |  |
| upstream_drop_events_warning      |   |  |
| downstream_crcerror_frames_warnin |   |  |
| gl                                |   |  |
| upstream_crcerror_frames_warning  |   |  |
| downstream_undersize_frames_warni |   |  |
| ng upstream_undersize_frames_warn |   |  |
| ing                               |   |  |
| downstream_oversize_frames_warnin |   |  |
| gl                                |   |  |
| upstream_oversize_frames_warning  |   |  |
| downstream_fragments_warning      |   |  |
| upstream_fragments_warning        |   |  |
| downstream_jabbers_warning        |   |  |
| upstream_jabbers_warning          |   |  |
| downstream_discards_warning       |   |  |
| upstream_discards_warning         |   |  |
| downstream_errors_warning         |   |  |
| upstream_errors_warning           |   |  |
| status_change_times_warning}      |   |  |

# 17.5.4 Show onu pots alarm information

|        | Command                          | Function                   |
|--------|----------------------------------|----------------------------|
| Step 1 | configure terminal               | Enter global configuration |
|        |                                  | mode.                      |
| Step 2 | interface epon slot/port         | Enter the pon interface    |
|        |                                  | configuration mode.        |
| Step 3 | show onu <1-65535> ctc alarm_cfg | Show pots alarm status     |

### pots <1-64> pots\_port\_failure

### 17.5.5 Show onu E1 alarm information

|        | Command                                              | Function                   |
|--------|------------------------------------------------------|----------------------------|
| Step 1 | configure terminal                                   | Enter global configuration |
|        |                                                      | mode.                      |
| Step 2 | interface epon slot/port                             | Enter the pon interface    |
|        |                                                      | configuration mode.        |
| Step 3 | <pre>show onu <onuid> ctc alarm_cfg e1</onuid></pre> | Show E1 alarm status       |
|        | <1-16>                                               |                            |
|        | [e1_port_failure e1_timing_unlock<br> e1_los]        |                            |

# 17.6 ONU remote private oam configuration

### 17.6.1 Show ONU version of software hardware

|        | Command                                         | Function                                    |
|--------|-------------------------------------------------|---------------------------------------------|
| Step 1 | configure terminal                              | Enter global configuration mode.            |
| Step 2 | interface epon slot/port                        | Enter the pon interface configuration mode. |
| Step 3 | <pre>show onu <onuid> pri onu_ver</onuid></pre> | Show ONUversion of software hardware        |

# 17.6.2 Show ONU light and port status

|        | Command                                            | Function                                    |
|--------|----------------------------------------------------|---------------------------------------------|
| Step 1 | configure terminal                                 | Enter global configuration mode.            |
| Step 2 | interface epon slot/port                           | Enter the pon interface configuration mode. |
| Step 3 | <pre>show onu <onuid> pri onu_status</onuid></pre> | Show onu light and port status              |

# 17.6.3 Configure MAC address aging time

|          | Command            | Function                   |
|----------|--------------------|----------------------------|
| Step 1   | configure terminal | Enter global configuration |
| <u> </u> |                    | mode.                      |

| Step 2 | interface epon slot/port                             | Enter the pon interface    |
|--------|------------------------------------------------------|----------------------------|
|        |                                                      | configuration mode.        |
| Step 3 | onu <onuid> pri age_time &lt;0-630&gt;</onuid>       | Configure the MAC address  |
|        |                                                      | aging time                 |
|        |                                                      |                            |
| Step 4 | <pre>show onu <onuid> ctc pri age_time</onuid></pre> | Show the MAC address aging |
|        |                                                      | time                       |

### 17.6.4 Port max MAC addresses

|        | Command                                             | Function                     |
|--------|-----------------------------------------------------|------------------------------|
| Step 1 | configure terminal                                  | Enter global configuration   |
|        |                                                     | mode.                        |
| Step 2 | interface epon slot/port                            | Enter the pon interface      |
|        |                                                     | configuration mode.          |
| Step 3 | onu <onuid> pri eth &lt;1-255&gt; mac_limit</onuid> | Limit the port number of MAC |
|        | <0-65535>                                           | addresses learning           |
| Step 4 | show onu <onuid> pri eth &lt;1-255&gt;</onuid>      | Show the port number of MAC  |
|        | _mac_limit                                          | addresses learning           |

# 17.6.5 Show port MAC address table

|        | Command                                                     | Function                                       |
|--------|-------------------------------------------------------------|------------------------------------------------|
| Step 1 | configure terminal                                          | Enter global configuration                     |
| Step 2 | interface epon slot/port                                    | Enter the pon interface<br>configuration mode. |
| Step 3 | show onu <onuid> pri eth &lt;1-255&gt;<br/>port_mac</onuid> | Show port MAC address table                    |

# 17.6.6 Port isolate enable|disable

|        | Command                                              | Function                        |
|--------|------------------------------------------------------|---------------------------------|
| Step 1 | configure terminal                                   | Enter global configuration      |
| -      |                                                      | mode.                           |
| Step 2 | interface epon slot/port                             | Enter the pon interface         |
|        |                                                      | configuration mode.             |
| Step 3 | onu <onuid> pri port_isolate</onuid>                 | Configure the port isolate      |
|        | [enable disable]                                     | enable disable                  |
| Step 4 | <pre>show onu <onuid> pri port_isolate</onuid></pre> | Show the status of pore isolate |
|        |                                                      |                                 |

# 17.6.7 Configure port negotiation mode

| Command | Function |
|---------|----------|
|---------|----------|

| Step 1 | configure terminal                                     | Enter global configuration      |
|--------|--------------------------------------------------------|---------------------------------|
|        |                                                        | mode.                           |
| Step 2 | interface epon slot/port                               | Enter the pon interface         |
|        |                                                        | configuration mode.             |
| Step 3 | onu <onuid> pri eth &lt;1-255&gt; mode_control</onuid> | Configure port negotiation mode |
|        | [10hd 10fd 100hd 100fd 1000hd 1000fd 100               |                                 |
|        | 00fd]                                                  |                                 |
| Step 4 | show onu <onuid> pri eth &lt;1-255&gt;</onuid>         | Show the port configuration     |
|        | mode_control                                           | negotiation mode                |

# 17.6.8 Show the port actually negotiation mode

|        | Command                                                        | Function                                    |
|--------|----------------------------------------------------------------|---------------------------------------------|
| Step 1 | configure terminal                                             | Enter global configuration mode.            |
| Step 2 | interface epon slot/port                                       | Enter the pon interface configuration mode. |
| Step 4 | show onu <onuid> pri eth &lt;1-255&gt;<br/>mode_status</onuid> | Show the port actually negotiation mode     |

# 17.6.9 Show port statistics

|        | Command                                        | Function                         |
|--------|------------------------------------------------|----------------------------------|
| Step 1 | configure terminal                             | Enter global configuration       |
|        |                                                | mode.                            |
| Step 2 | interface epon slot/port                       | Enter the pon interface          |
|        |                                                | configuration mode.              |
| Step 3 | show onu <onuid> pri eth &lt;1-255&gt;</onuid> | Show the port statistics of data |
|        | ethernet_stat                                  | packet                           |

# 17.6.10 Configure port storm-control

|        | Command                                                                                                    | Function                                                                        |
|--------|----------------------------------------------------------------------------------------------------|---------------------------------------------------------------------------------|
| Step 1 | configure terminal                                                                                                    | Enter global configuration mode.                                                |
| Step 2 | interface epon slot/port                                                                                                    | Enter the pon interface configuration mode.                                     |
| Step 3 | onu <onuid> pri eth &lt;1-255&gt;<br/>pkg_suppress broddcast<br/>&lt;0-1024000&gt; multicast &lt;0-1024000&gt;<br/>unknown &lt;0-1024000&gt;</onuid> | Configure port broadcast,<br>multicast and unicast unknown<br>storm suppression |
| Step 4 | show onu <onuid> pri eth &lt;1-255&gt;</onuid>                                                                                                    | Show lan port storm                                                             |

| pkg_suppress | suppression |
|--------------|-------------|
|--------------|-------------|

# 17.6.11 WiFi configuration

|         | Command                                     | Function                       |
|---------|---------------------------------------------|--------------------------------|
| Step 1  | configure terminal                          | Enter global configuration     |
|         |                                             | mode.                          |
| Step 2  | interface epon slot/port                    | Enter the pon interface        |
|         |                                             | configuration mode.            |
| Step 3a | onu <onuid> pri wifi_switch disable</onuid> | disable WiFi                   |
| Step 3b | onu <onuid> pri wifi_switch enable</onuid>  | Enable WiFi                    |
|         | {FCC ETSI} <0-1> {80211b 80211g             | ETSI:European standard         |
|         | 80211bg  80211n  80211bgn} <0-20>           | FCC:American standard          |
|         |                                             | <0-1>: 0 means automatically   |
|         |                                             | choose the channel number      |
|         |                                             | < 0-20 > : transmission power, |
|         |                                             | 0 to 20 DBM                    |
| Step 4  | Show onu <onuid> pri wifi_switch</onuid>    |                                |

# 17.6.12 SSID basic configuration

|         | Command                                                    | Function                          |
|---------|------------------------------------------------------------|-----------------------------------|
| Step 1  | configure terminal                                         | Enter global configuration        |
|         |                                                            | mode.                             |
| Step 2  | interface epon slot/port                                   | Enter the pon interface           |
|         |                                                            | configuration mode.               |
| Step 3a | onu <onuid> pri</onuid>                                    | Enable / disable SSID             |
|         | {wifi_ssid0 wifi_ssid1 wifi_ssid2                          |                                   |
|         | wifi_ssid3} {enable disable}                               |                                   |
| Step 3b | <pre>onu <onuid> pri {wifi_ssid0 wifi_ssid1 </onuid></pre> | Name string: ssid string          |
|         | wifi_ssid2 wifi_ssid3}                                     | hide                              |
|         | hide {enable disable} auth_mode                            | [enable disable],enable:hide,disa |
|         | {open                                                      | ble: Don't hide                   |
|         | shared wepauto wpapsk wpa wpa2ps                           | auth_mode:WLAN                    |
|         | k                                                          | authentication mode               |
|         | wpa2 wpa/wpa2 wpapsk/wpa2psk wai                           | encrypt_type:WLAN encryption      |
|         | psk wai} encrypt_type                                      | type                              |
|         | {none wep tkip aes  tkipaes wpi}                           |                                   |
| Step 3c | onu <onuid> pri {wifi_ssid0 wifi_ssid1 </onuid>            | Shared_key: WPA Shared key,       |
|         | wifi_ssid2 wifi_ssid3}    wpa                              | when authentication mode for      |
|         | <pre>shared_key <string> rekey_interval</string></pre>     | WPAPSK or WPA2PSK, this           |
|         | <0-4194303>                                                | configuration is effective.       |
|         |                                                            | Rekey_interval: WPA key           |
|         |                                                            | update interval                   |

| Step 3d | onu <onuid> pri {wifi_ssid0 wifi_ssid1 </onuid>          | Type: Type of the RADIUS        |
|---------|----------------------------------------------------------|---------------------------------|
|         | wifi_ssid2 wifi_ssid3} radius                            | server IP address               |
|         | serverip type                                            | Len: the RADIUS server IP       |
|         | {ipv4 ipv6 ipv4z ipv6z dns}    len                       | address length, authentication  |
|         | <1-255> ip <string> prefixlen &lt;0-255&gt;</string>     | for WPA, connected,             |
|         | <b>port</b> <0-65535> <b>key</b> <string></string>       | WPA/connected effectively       |
|         |                                                          | Ip: the RADIUS server Ip        |
|         |                                                          | address, authentication for     |
|         |                                                          | WPA, connected,                 |
|         |                                                          | WPA/connected effectively       |
|         |                                                          | Prefixlen: the RADIUS server    |
|         |                                                          | address prefix length           |
|         |                                                          | Port: the RADIUS server Port    |
|         |                                                          | Key: the RADIUS server          |
|         |                                                          | password                        |
| Step 3e | onu <onuid> pri {wifi_ssid0 wifi_ssid1 </onuid>          | Encryptionlevel: WEP key        |
|         | wifi_ssid2 wifi_ssid3}    wep                            | length                          |
|         | encryptionlevel {40 104} keyindex                        | Keyindex: key index, when       |
|         | <1-4> key1 <string> key2 <string> key3</string></string> | encryption mode to WEP, this    |
|         | <string> key4 <string></string></string>                 | field is valid. key1-4:WEP keys |
|         |                                                          | 1-4                             |
| Step 3f | onu <onuid> pri {wifi_ssid0 wifi_ssid1 </onuid>          | Type:Type of wapi               |
|         | wifi_ssid2 wifi_ssid3}  wapi  type                       | Serverip:wapi ip address        |
|         | {ipv4 ipv6} serverip <ipstring> port</ipstring>          | Port:wapi port                  |
|         | <1-65535>                                                |                                 |
| Step 3g | onu <onuid> pri {wifi_ssid0 wifi_ssid1 </onuid>          | Submit all configuration        |
|         | wifi_ssid2 wifi_ssid3} commit                            |                                 |
| Step 4  | show onu <onuid> pri</onuid>                             | show ssid configuration         |
|         | {wifi_ssid0 wifi_ssid1 wifi_ssid2 wifi_                  |                                 |
|         | ssid3}                                                   |                                 |
|         |                                                          |                                 |

# 17.6.13 Configure WAN connection

|         |                                  | -                          |
|---------|----------------------------------|----------------------------|
|         | Command                          | Function                   |
| Step 1  | configure terminal               | Enter global configuration |
|         |                                  | mode.                      |
| Step 2  | interface epon slot/port         | Enter the pon interface    |
|         |                                  | configuration mode.        |
| Step 3a | onu <1-65535> pri wan_conn index | Delete WAN connection      |
|         | <1-8> delete                     |                            |
| Step 3b | onu <1-65535> pri wan_conn add   | Add bridge mode connection |
|         | bridge [internet other]          |                            |
| Step 3c | onu <1-65535> pri wan_conn add   | Add route mode connection  |
|         | route                            |                            |

|         | [internet multicast tr069 tr069_internet tr                    |                               |
|---------|----------------------------------------------------------------|-------------------------------|
|         | 069_voip voip_internet tr069_voip_intern                       |                               |
|         | et other] {nat [enable disable]}*1                             |                               |
| Step 3d | onu <1-65535> pri wan_conn index                               | Configure bridge mode         |
|         | <1-8> bridge [internet other]                                  | connection                    |
| Step 3e | onu <1-65535> pri wan_conn index                               | Configure route mode          |
|         | <1-8> route                                                    | connection                    |
|         | [internet multicast tr069 tr069_internet tr                    |                               |
|         | 069_voip voip_internet tr069_voip_intern                       |                               |
|         | et other] {nat [enable disable]}*1                             |                               |
| Step 3f | onu <1-65535> pri wan_conn index                               | Configure WAN connection      |
|         | <1-8> dhcp                                                     | way to obtain the address is  |
|         |                                                                | DHCP mode                     |
| Step 3g | onu <1-65535> pri wan_conn index                               | Configure WAN connection      |
|         | <1-8> static ip <a.b.c.d> mask</a.b.c.d>                       | way to obtain the address is  |
|         | <a.b.c.d> gw <a.b.c.d> dns master</a.b.c.d></a.b.c.d>          | static mode                   |
|         | <a.b.c.d> <b>slave</b> <a.b.c.d></a.b.c.d></a.b.c.d>           |                               |
| Step 3h | onu <1-65535> pri wan_conn index                               | Configure WAN connection      |
|         | <1-8> pppoe proxy [enable disable]                             | way to obtain the address is  |
|         | <pre>user <name> pwd <password> server</password></name></pre> | PPPoE mode                    |
|         | <name> mode [auto payload]</name>                              |                               |
| Step 3i | onu <1-65535> pri wan_conn index                               | Configure vlan mode           |
|         | <1-8> vlan [tag transparent] <1-4085>                          |                               |
|         | {<0-7>}*1                                                      |                               |
| Step 3j | onu <1-65535> pri wan_conn index                               | Configure VLAN tranlation     |
|         | <1-8> tranlation vlan <1-4085>                                 |                               |
|         | {<0-7>}*1                                                      |                               |
| Step 3k | onu <1-65535> pri wan_conn index                               | Configure VLAN QinQ           |
|         | <1-8> qinq tpid <1-65534> vlan                                 |                               |
| •       | <1-4085> {[cos] <0-7>}*1                                       |                               |
| Step 3I | onu <1-65535> pri wan_conn index                               | Disable vlan/tranlation/ qinq |
| •       | <1-8> [vlan tranlation qinq] disable                           |                               |
| Step 3m | onu <1-65535> pri wan_conn commit                              | Submit wan connection         |
| • •     | <b>0</b>                                                       | configuration                 |
| Step 4  | Snow onu <1-65535> pri wifi_switch                             | Show wan connection           |
| -       |                                                                | configuration                 |

# 17.6.14 Configure IGMP enable|disable

|        | Command                  | Function                         |
|--------|--------------------------|----------------------------------|
| Step 1 | configure terminal       | Enter global configuration mode. |
| Step 2 | interface epon slot/port | Enter the pon interface          |

|        |         |                     |          |            | configuration mode.           |
|--------|---------|---------------------|----------|------------|-------------------------------|
| Step 3 | onu     | <onuid></onuid>     | pri      | igmp_admin | Configure IGMP enable disable |
|        | [enable | e disable]          |          |            |                               |
| Step 4 | show o  | onu <onuid></onuid> | pri igmp | _admin     | Show IGMP status              |

# 17.6.15 Configure CATV management

|        | Command                                                  | Function                                    |
|--------|----------------------------------------------------------|---------------------------------------------|
| Step 1 | configure terminal                                       | Enter global configuration mode.            |
| Step 2 | interface epon slot/port                                 | Enter the pon interface configuration mode. |
| Step 3 | onu <onuid> pri catv_status<br/>[enable disable]</onuid> | Configure CATV management                   |
| Step 4 | <pre>show onu <onuid> pri catv_status</onuid></pre>      | Show the CATV management status             |

# 17.6.16 Configure CTC OAM ignore

|        | Command                                                  | Function                                    |
|--------|----------------------------------------------------------|---------------------------------------------|
| Step 1 | configure terminal                                       | Enter global configuration mode.            |
| Step 2 | interface epon slot/port                                 | Enter the pon interface configuration mode. |
| Step 3 | onu <onuid> pri ctcoam_skip<br/>[enable disable]</onuid> | Configure CTC OAM ignore                    |
| Step 4 | show onu <onuid> pri ctcoam_skip</onuid>                 | Show CTC OAM ignore status                  |

# 17.6.17 Configure reset to default

|        | Command                               | Function                   |
|--------|---------------------------------------|----------------------------|
| Step 1 | configure terminal                    | Enter global configuration |
|        |                                       | mode.                      |
| Step 2 | interface epon slot/port              | Enter the pon interface    |
|        |                                       | configuration mode.        |
| Step 3 | onu <onuid> pri factory_reset</onuid> | Reset to default           |

# 17.6.18 Configure clean the MAC table

|        | Command                  | Function                                    |
|--------|--------------------------|---------------------------------------------|
| Step 1 | configure terminal       | Enter global configuration mode.            |
| Step 2 | interface epon slot/port | Enter the pon interface configuration mode. |

| Step 3 onu <onuid> pri ma</onuid> | ac_clean | Configure clean the MAC table |
|-----------------------------------|----------|-------------------------------|
|-----------------------------------|----------|-------------------------------|

#### **17.6.19** Save the ONU configuration

|        | Command                             | Function                   |
|--------|-------------------------------------|----------------------------|
| Step 1 | configure terminal                  | Enter global configuration |
|        |                                     | mode.                      |
| Step 2 | interface epon slot/port            | Enter the pon interface    |
|        |                                     | configuration mode.        |
| Step 3 | onu <onuid> pri save_config</onuid> | Save the ONU configuration |

# 17.7 Show/Remove onu configuration

|        | Command                  | Function                                               |
|--------|--------------------------|--------------------------------------------------------|
| Step 1 | configure terminal       | Enter global configuration mode.                       |
| Step 2 | interface epon slot/port | Enter the pon interface configuration mode.            |
| Step 3 | show onu running-config  | Show the onu running<br>configuration of this PON port |

Use the "no" command to remove the corresponding configuration. But it will take effect next time the ONU registered. When ONU has bound a template and the settings you will remove exist in it, the template will take effect.

Begin at privileged configuration mode, remove ONU configurations as the following table shows.

|         | Command                                                                 | Function                           |
|---------|-------------------------------------------------------------------------|------------------------------------|
| Step 1  | configure terminal                                                      | Enter global configuration         |
|         |                                                                         | mode.                              |
| Step 2  | interface epon slot/port                                                | Enter PON interface                |
|         |                                                                         | configuration mode.                |
| Step 3a | no onu <onu< th=""><th><i>id</i>&gt; Remove ONU upstream or</th></onu<> | <i>id</i> > Remove ONU upstream or |
|         | {upstream downstream}                                                   | downstream bandwidth               |
|         |                                                                         | configuration.                     |
| Step 3b | no onu <onuid></onuid>                                                  | ctc Remove ONU global              |
|         | {sla holdover mgmt                                                      | configurations.                    |
|         | mdu_snmp active_pon mc_switch                                           |                                    |
|         | fast_leave fec_mode voip_global_p                                       | ar                                 |
|         | am h248_param_config h248_rtp_ti                                        | dl                                 |
|         | sip_param_config fax_modem_con                                          | fig                                |
|         | sip_digit_map power_saving_c                                            | fgl                                |
|         | _pon_protect agetime multi_llid slee                                    | p_                                 |

|         | ctrl}                                               |                            |
|---------|-----------------------------------------------------|----------------------------|
| Step 3c | no onu <onuid> ctc eth {&lt;1-255&gt; all}</onuid>  | Remove ONU LAN             |
|         | {flow_control policy rate_limit loopde              | configuration.             |
|         | tect disableloop monitor_status                     |                            |
|         | monitor_current vlan class mc_vlan                  |                            |
|         | mc_tagstrip mc_maxgrp phy_ctrl                      |                            |
|         | autoneg pvid}                                       |                            |
| Step 3d | no onu <onuid> ctc pots {&lt;1-255&gt; all}</onuid> | Remove ONU POTS            |
|         | {h248_user_tid sip_user_config                      | configurations.            |
|         | port_manage}                                        |                            |
| Step 3e | no onu <onuid> pri {age_time </onuid>               | Remove ONU private OAM     |
|         | wifi_switch wifi_ssid0 wifi_ssid1                   | configured parameters.     |
|         | wifi_ssid2 wifi_ssid3  wan_conn}                    |                            |
| Step 3f | no onu <onuid> pri eth &lt;1-255&gt;</onuid>        | Remove ONU private OAM     |
|         | {pkg_suppress mac_limit}                            | configured LAN parameters. |
|         |                                                     |                            |

### 17.8 ONU template management

#### 17.8.1 Summary of the ONU template

Template under "config" node, the operation steps are as follows: 1.Create a template profile [dba|srv|voip|alarm] add {<1-32767>}\*1 2. Through profile id into the corresponding template node profile [dba|srv|voip|alarm] id <1-32767> 3. Modify the template parameters modify ... 4.Exit template node exit 5.Binding template to an onu equipment Interface epon slot/port onu <1-65535> profile [dba|srv|voip|alarm] id <0-32767> 6. Query onu equipment binding template Interface epon slot/port Show onu <1-65535> profile id 7. query template configuration information show profile [dba|srv|voip|alarm] id <1-32767> query template binding the onu show profile [dba|srv|voip|alarm] id <1-32767> bind

#### 17.8.2 DBA bandwidth template configuration

The default system will have an id 0 dba template, this template parameters cannot be modified, all onu when create the default binding in the template.Each ONU must bind a dba

| template. |                                                    |                                 |
|-----------|----------------------------------------------------|---------------------------------|
|           | Command                                            | Function                        |
| Step 1    | configure terminal                                 | Enter global configuration      |
|           |                                                    | mode.                           |
| Step 2    | profile dba add {<1-32767>}*1                      | Create a DBA template           |
| Step 3    | profile dba id <1-32767>                           | Enter the DBA template node     |
| •         |                                                    |                                 |
| Step 4    | modify fir $<0-950000>$ cir $<1-950000>$           | When fir value is 0, said can   |
|           | pir <512-1000000> weight <1-20>                    | not fixed bandwidth; Otherwise  |
|           |                                                    | the three parameters to satisfy |
|           |                                                    | the following                   |
|           |                                                    | conditions:FIR<=CIR<=PIR.       |
| Step 5    | commit                                             | Commit the template             |
|           |                                                    | configuration                   |
| Step 6    | exit                                               | Exit template node              |
| Step 7    | interface epon slot/port                           | Enter the pon interface         |
|           |                                                    | configuration mode.             |
| Step 8    | onu <onuid> profile dba id &lt;1-32767&gt;</onuid> | Binding the dba template to set |
|           |                                                    | corresponding onu               |
| Step 9    | <pre>show onu <onuid> profile_id</onuid></pre>     | Query the onu binding template  |
|           |                                                    | accordingly                     |
| Step 10   | exit                                               | Exit the pon interface node     |
| Step 11   | show profile dba id <0-32767>                      | Show template configuration     |
| Step 12   | show profile dba id <0-32767> bind                 | Show onu bindings in the        |
|           |                                                    | template                        |
| Step 13   | no profile dba id <1-32767>                        | Delete the dba template         |
|           |                                                    |                                 |

# 17.8.3 Services(SRV) template configuration

|        | Command                                            | Function                       |
|--------|----------------------------------------------------|--------------------------------|
| Step 1 | configure terminal                                 | Enter global configuration     |
|        |                                                    | mode.                          |
| Step 2 | profile srv add {<1-32767>}*1                      | Create the SRV template        |
| Step 3 | profile srv id <1-32767>                           | Enter the SRV template node    |
| Step 4 | modify lan_count <0-255>                           | Configure lan port quantity of |
|        |                                                    | template                       |
| Step 5 | commit                                             | Commit the template            |
|        |                                                    | configuration                  |
| Step 6 | exit                                               | Exit template node             |
| Step 7 | interface epon slot/port                           | Enter the pon interface        |
|        |                                                    | configuration mode.            |
| Step 8 | onu <onuid> profile srv id &lt;1-32767&gt;</onuid> | Binding the SRV template to    |
|        |                                                    | set correspondin               |
| Step 9  | show onu < <i>onuid</i> > profile_id | Query the onu binding template |
|---------|--------------------------------------|--------------------------------|
|         |                                      | accordingly                    |
| Step 10 | exit                                 | Exit the pon interface node    |
| Step 11 | show profile srv id <0-32767>        | Show template configuration    |
| Step 12 | show profile srv id <0-32767> bind   | Show onu bindings in the       |
|         |                                      | template                       |
| Step 13 | no profile srv id <1-32767>          | Delete the srv template        |

The SRV template has the following configuration:

# 1.Lan port number(s)

modify [lan\_count] <0-255>

#### 2.Multicast fast leave

modify ctc fast\_leave [enable|disable]

#### 3.FEC

modify ctc fec\_mode [enable|disable]

#### 4. Multicast mode

modify ctc [mc\_switch] [snooping|control]

#### 5.Onu llid number(s)

modify ctc [multi\_llid] <0-8>

#### 6.Pon number(s)

modify ctc [active\_pon] <0-8>

#### 7.Optical link protectio

modify ctc [holdover] <0-65535>

### 8. Onu management IP address

modify ctc [mgmt] ip <A.B.C.D> mask <A.B.C.D> {[gw] <A.B.C.D>}\*1 {[cvlan] <1-4095>}\*1 {[svlan] <1-4095>}\*1 {[pri] <0-7>}\*1

#### 9. Onu SNMP parameters

modify ctc [mdu\_snmp] v2 host <A.B.C.D> trap-port <1-65535> snmp-port <1-65535> name <string> {[com\_rd] <string>}\*1 {[com\_wr] <string>}\*1

#### 10.Onu SLA management

modify ctc [sla] [disable]

modify ctc [sla] [enable] [sp basic]

weight <0-100>}\*8

#### 11. Onu port flow control

modify ctc eth <1-255> [pause] [enable|disable]

#### 12.Onu port loop detection

modify ctc eth <1-255> [loopdetect] [enable|disable]

#### 13. Onu port multicast vlan strip

modify ctc eth <1-255> [mc\_tagstrip] [enable|disable]

modify ctc eth <1-255> [mc\_tagstrip] [iptv] set {<1-4095> to <1-4095>}\*4

#### 14.Onu port phy

```
modify ctc eth <1-255> [phy ctrl] [enable|disable]
15.Onu port adaptive
    modify ctc eth <1-255> [autoneg] [enable|disable]
16.Onu port maximum number of multicast groups
    modify ctc eth <1-255> [mc maxgrp] <0-4096>
17.Onu port ingress ratelimit
modify ctc eth <1-255> [policy] cir <1-1048576> [cbs] <1-10240> [ebs] <1-10240>
modify ctc eth <1-255> [policy] default
18. Onu port egress ratelimit
modify ctc eth <1-255> [rate limit] cir <1-1048576> [pir] <1-1048576>
modify ctc eth <1-255> [rate limit] default
19.Onu port vlan mode
    modify ctc eth <1-255> [vlan] [mode] [transparent |tag |translation |aggregation |trunk]
    modify ctc eth <1-255> [vlan] [default] <1-4095> {tpid <xxxx>}*1
    modify ctc eth <1-25> [vlan] [translation] [set|add|del] {<1-4095> to <1-4095>}*8
    modify ctc eth <1-255> [vlan] [trunk] [set|add|del] {<1-4095>}*8
    modify ctc eth <1-255> [vlan] [aggregation] dst vlan <1-4095> agg vlan
{<1-4095>}*8
20.Onu port multicast vlan
    modify ctc eth <1-255> [mc_vlan] [add|del] {<1-4095>}*8
    modify ctc eth <1-255> [mc vlan] [clean]
21.Onu port classification&marking
    modify ctc eth <1-255> [class] [add] precedence <1-8> priority <0-7> {[dst-mac]
[equal|unequal]
                      <xx:xx:xx:xx:xx:xx>}*1
                                                                        [equal|unequal]
                                                      {[src-mac]
<xx:xx:xx:xx:xx:xx>}*1
                          \{[vlan] [equal|unequal] < 1-4094 >\} *1 \{[cos] [equal|unequal]\}
                                           <XXXX>}*1
<0-7>}*1
            {[ether-type]
                           [equal|unequal]
                                                             {[src-ip]
                                                                        [equal|unequal]
<A.B.C.D>}*1 {[dest-ip] [equal|unequal] <A.B.C.D>}*1 {[protocol] [equal|unequal]
<0-255>*1 {[tos-dscp] [equal|unequal]
                                            <0-255>}*1
                                                           {[src-port]
                                                                        [equal|unequal]
<0-65535>}*1 {[dest-port] [equal|unequal] <0-65535>}*1
    modify ctc eth <1-255> [class] [clean]
    modify ctc eth <1-255> [class] [del] precedence <1-8>
22.Onu wan connection(for HGU private)
  modify pri [wan conn] [add] [bridge] [internet|other]
```

modify pri [wan conn] [add] [route][internet|multicast|tr069|tr069 internet|tr069 voip] voip internet tr069 voip internet other] {nat [enable] disable]}\*1

modify pri [wan\_conn] [commit]

modify pri [wan conn] [index] <1-8> [bridge] [internet|other]

modify pri [wan conn] [index] <1-8> [delete]

modify pri [wan conn] [index] <1-8> [dhcp]

modify pri [wan conn] [index] <1-8> [pppoe] proxy [enable|disable] user <name> pwd <password> server <name> mode [auto|payload]

modify pri [wan conn] [index] <1-8> [qinq] [tpid] <1-65534> vlan <1-4085> {[cos] <0-7>}\*1

modify <1-8> [route] [internet|multicast|tr069| pri [wan conn] [index]

```
tr069 internet|tr069 voip|voip internet|tr069 voip internet|other] {nat [enable|disable]}*1
  modify pri [wan conn] [index] <1-8> [static] ip <A.B.C.D> mask <A.B.C.D> gw
<A.B.C.D>dns master <A.B.C.D> slave <A.B.C.D>
   modify pri [wan conn] [index] <1-8> [tranlation] [vlan] <1-4085> {<0-7>}*1
   modify pri [wan conn] [index] <1-8> [vlan] [tag|transparent] <1-4085> {<0-7>}*1
   modify pri [wan conn] [index] <1-8> [vlan|tranlation|qinq] [disable]
23.Onu WiFi service(for HGU private)
     modify pri [wifi ssid0|wifi ssid1|wifi ssid2|wifi ssid3] [name]
                                                                       <string> hide
                                                                            auth mode
[enable|disable]
[open|shared|wepauto|wpapsk|wpa|wpa2psk|wpa2|wpa/wpa2|wpapsk/wpa2psk|wai]
encrypt type [none|wep|tkip|aes|tkipaes|wpi]
     modify pri [wifi ssid0|wifi ssid1|wifi ssid2|wifi ssid3] [radius] serverip type
[ipv4|ipv6|ipv4z|ipv6z|dns] len [1-255] ip <string>prefixlen <0-255> port <0-65535> key
<string>
     modify pri [wifi ssid0|wifi ssid1|wifi ssid2|wifi ssid3] [wapi] type [ipv4|ipv6]
serverip <ipstring> port [1-65535]
     modify pri [wifi ssid0|wifi ssid1|wifi ssid2|wifi ssid3] [wep] encryptionlevel
[40|104] keyindex <1-4> key1 <string>key2 <string> key3 <string> key4 <string>
     modify pri [wifi ssid0|wifi ssid1|wifi ssid2|wifi ssid3] [wpa] shared key <string>
rekey interval <0-4194303>
     modify pri [wifi ssid0|wifi ssid1|wifi ssid2|wifi ssid3] [commit|enable|disable]
     modify pri [wifi switch] [disable]
     modify
                   pri
                            [wifi switch]
                                                [enable]
                                                              [FCC|ETSI]
                                                                                <0-1>
[80211b|80211g|80211bg|80211n|80211bgn] <0-20>
24.Onu mac address aging time(private)
  modify pri [age time] <0-630>
25.Onu port max mac addresses (private)
  modify pri eth <1-255> [mac limit] <0-65535>
26.Onu port storm-control(private)
    modify pri eth <1-255> [pkg suppress] broddcast <0-1024000> multicast
<0-1024000> unknown <0-1024000>
27. Onu mac address aging time
    modify ctc [agetime] <0-65535>
28. Onu optical link protection mechanism
    modify ctc [pon protect] los optical <0-65535> los mpcp <0-65535>
29. Onu energy saving mode
  modify ctc [power saving cfg] early wakeup [enable|disable] sleep duration max
<0-65535>
  modify ctc [sleep ctrl] sleep duration <0-65535> wake duration <0-65535> sleep flag
[off]on|change] sleep mode [none|tx sleep only|tx and rx sleep]
30. Onu port loop
     modify ctc eth <1-255> disableloop [enable|disable]
31. Onu port statistics
  modify ctc eth [<1-255>] [monitor status] [enable|disable] <0-65535>
                                          102
```

32 Onu port statistics clear

modify ctc eth [<1-255>] [monitor\_current]

33. Remove configuration

no ctc eth<1-255>[pause|loopdetect|disableloop|monitor\_status|monitor\_current| mc\_tagstrip |phy\_ctrl|autoneg|policy|rate\_limit|vlan|class|mc\_vlan|mc\_maxgrp]

no pri [age\_time|wifi\_switch|wifi\_ssid0|wifi\_ssid1|wifi\_ssid2|wifi\_ssid3|wan\_conn] no pri eth <1-255> [pkg\_suppress|mac\_limit]

VoIP template configuration

By default, there is an empty template, ID is 0, which you can't modify anything. When ONU is bound this empty template, all the parameters should be configured by specific command.

When ONU is configured by template and independent command at the same time, the independent command configured settings are effective.

|         | Command                                             | Function                       |
|---------|-----------------------------------------------------|--------------------------------|
| Step 1  | configure terminal                                  | Enter global configuration     |
|         |                                                     | mode                           |
| Step 2  | profile voip add {<1-32767>}*1                      | Create the VoIP template       |
| Step 3  | profile voip id <1-32767>                           | Enter the VoIP template node   |
| Step 4  | modify pots_count <0-255>                           | Configure lan port quantity of |
|         |                                                     | template                       |
| Step 5  | commit                                              | Commit the template            |
|         |                                                     | configuration                  |
| Step 6  | exit                                                | Exit template node             |
| Step 7  | interface epon slot/port                            | Enter the pon interface        |
|         |                                                     | configuration mode.            |
| Step 8  | onu <onuid> profile voip id &lt;1-32767&gt;</onuid> | Binding the VoIP template to   |
|         |                                                     | set correspondin               |
| Step 9  | <pre>show onu <onuid> profile_id</onuid></pre>      | Query the onu binding template |
|         |                                                     | accordingly                    |
| Step 10 | exit                                                | Exit the pon interface node    |
| Step 11 | show profile voip id <0-32767>                      | Show template configuration    |
| Step 12 | show profile voip id <0-32767> bind                 | Show onu bindings in the       |
|         |                                                     | template                       |
| Step 13 | no profile voip id <1-32767>                        | Delete the VoIP template       |

VOIP template has the following configuration:

#### 1.Onu pots port number(s)

modify [pots\_count] <0-255>

2. Onu voice global parameters

modify ctc [voip\_global\_param] [ip\_mode] [static] ipaddr <A.B.C.D> netmask <A.B.C.D> gateway <A.B.C.D>

modify ctc [voip\_global\_param] [ip\_mode] [dhcp] modify ctc [voip\_global\_param] [ip\_mode] [pppoe] mode [auto|chap|pap] username <string> password <string> modify ctc [voip\_global\_param] [vlan\_mode] [transparent|tag|vlan\_stacking] cvlan <0-4095> svlan <0-4095> priority <0-7> 3.Onu H. 248 protocol parameters modify ctc [h248\_param\_config] [mg\_port] <1-65535> mgc\_ip <A.B.C.D> mgc\_port <1-65535> {bak\_mgc\_ip <A.B.C.D> bak\_mgc\_port <1-65535>}\*1 modify ctc [h248 param\_config] [heartbeat] mode [disable|h248] cycle <1-65535>

modify ctc [h248\_param\_config] [heartbeat] mode [disable|h248] cycle <1-65535> count <1-65535>

modify ctc [h248\_param\_config] [reg\_mode] [ip\_addr]

modify ctc [h248\_param\_config] [reg\_mode] [realm\_name|device\_name] mid <string>

4.Onu H. 248 RTP TID parameters

modify ctc [h248\_rtp\_tid] number <0-255> prefix <string> digit\_begin <0-4294967295> <0-4294967295> mode [align|unalign] digit\_length <0-255>

#### 5.Onu SIP parameters

modify ctc [sip\_param\_config] [mg\_port] <1-65535> out\_bound\_serv ip <A.B.C.D> port <1-65535>

modify ctc [sip\_param\_config] [proxy\_serv] ip <A.B.C.D> port <1-65535> {bak\_ip <A.B.C.D> bak port <1-65535>}\*1

modify ctc [sip\_param\_config] [reg\_serv] ip <A.B.C.D> port <1-65535> {bak\_ip <A.B.C.D> bak\_port <1-65535>}\*1

modify ctc [sip\_param\_config] [heartbeat] switch [enable|disable] cycle <1-65535> count <1-65535> {reg interval <0-65535>}\*1

6.Onu FAX parameters

modify ctc [fax\_modem\_config] voice\_t38 [enable|disable] control [negotiation|auto\_vbd]

7.Onu SIP digitmap

modify ctc [sip\_digit\_map] num <0-255> <0-255> <mapstr>

8.Onu POTS port userTID information

modify ctc pots <1-255> [h248\_user\_tid] <name>

9. Onu POTS port user account information

modify ctc pots <1-255> [sip\_user\_config] account <account> name <name> pwd <password>

10.Remove configuration instructions

no ctc [voip\_global\_param|h248\_param\_config|h248\_rtp\_tid|sip\_param\_config| fax\_modem\_config|sip\_digit\_map]

no ctc pots <1-255> [h248\_user\_tid|sip\_user\_config]

#### 17.8.4Alarm threshold template configuration

Alarm threshold only can be configured by template. Begin at privileged configuration mode,

| · · ·                                                |                                                                                                    |
|------------------------------------------------------|----------------------------------------------------------------------------------------------------|
| command                                              | Function                                                                                                    |
| configure terminal                                   | Enter global configuration                                                                                                    |
|                                                      | mode.                                                                                                    |
| profile alarm add {<1-32767>}*1                      | Create the alarm template                                                                                                    |
| profile alarm id <1-32767>                           | Enter the alarm template node                                                                                                    |
| modify                                               | Configure alarm threshold                                                                                                    |
|                                                      | template.                                                                                                    |
| commit                                               | Commit the template                                                                                                    |
|                                                      | configuration                                                                                                    |
| exit                                                 | Exit template node                                                                                                    |
| interface epon slot/port                             | Enter the pon interface                                                                                                    |
|                                                      | configuration mode.                                                                                                    |
| onu <onuid> profile alarm id &lt;1-32767&gt;</onuid> | Binding the alarm template to                                                                                                    |
|                                                      | set corresponding.                                                                                                    |
| <pre>show onu <onuid> profile_id</onuid></pre>       | Query the onu binding template                                                                                                    |
|                                                      | accordingly                                                                                                    |
| exit                                                 | Exit the pon interface node                                                                                                    |
| show profile alarm id <0-32767>                      | Show template configuration                                                                                                    |
| show profile alarm id <0-32767> bind                 | Show onu bindings in the                                                                                                    |
|                                                      | template                                                                                                    |
| no profile alarm id <1-32767>                        | Delete the alarm template                                                                                                    |
|                                                      | command         configure terminal         profile alarm add {<1-32767>}*1         profile alarm id <1-32767>         modify         commit         exit         interface epon slot/port         onu <onuid> profile alarm id &lt;1-32767&gt;         show onu <onuid> profile_id         exit         show profile alarm id &lt;0-32767&gt;         show profile alarm id &lt;0-32767&gt;         show profile alarm id &lt;0-32767&gt;         show profile alarm id &lt;0-32767&gt;</onuid></onuid> |

configure alarm threshold template as the following table shows.

Alarm template has the following configuration:

1.Disable onu alarm

modify ctc [onu] [equipment\_alarm |power\_alarm |battery\_missing |battery\_failure |battery\_volt\_low |physical\_intrusion |onu\_self\_test\_failure |onu\_temp\_high\_alarm |onu\_temp\_low\_alarm |iad\_connection\_failure |pon\_if\_switch| sleep\_status\_update] [disable]

2.Enabld onu alarm

modify ctc [onu] [equipment\_alarm |power\_alarm |battery\_missing |battery\_failure |physical\_intrusion |onu\_self\_test\_failure |iad\_connection\_failure |pon\_if\_switch] [enable]

3.Enable & Clear onu temperature alarm

modify ctc [onu] [onu\_temp\_high\_alarm|onu\_temp\_low\_alarm] [enable] <alarm> <clear> 4.Enable onu voltage alarm

modify ctc [onu] [battery\_volt\_low] [enable] <0-65535> <0-65535>

5.Disable pon alarm

modifyctc[pon][rx\_power\_high\_alarm|rx\_power\_low\_alarm|tx\_power\_high\_alarm|tx\_power\_low\_alarm|tx\_bias\_high\_alarm|tx\_bias\_low\_alarm|vcc\_high\_alarm|vcc\_low\_alarm|temp\_high\_alarm|temp\_low\_alarm|rx\_power\_high\_warning|rx\_power\_low\_warning|tx\_power\_high\_warning|tx\_power\_low\_warning|tx\_bias\_high\_warning|tx\_bias\_low\_warning|vcc\_high\_warning|tx\_bias\_high\_warning|tx\_bias\_low\_warning|vcc\_low\_warning|temp\_high\_warning|temp\_low\_warning|disable]

6.Enabld pon voltage alarm

modify ctc [pon] [vcc\_high\_alarm |vcc\_low\_alarm |vcc\_high\_warning |vcc\_low\_warning] [enable] <0-65535> <0-65535>

7.Enable pon current alarm

modify ctc [pon] [tx\_bias\_high\_alarm |tx\_bias\_low\_alarm |tx\_bias\_high\_warning |tx\_bias\_low\_warning] [enable] <0-65535> <0-65535>

8.Enable pon tx &rx power alarm

modifyctc[pon][rx\_power\_high\_alarm|rx\_power\_low\_alarm|tx\_power\_high\_alarm|tx\_power\_low\_alarm|rx\_power\_high\_warning|rx\_power\_low\_warning|tx\_power\_high\_warning|tx\_power\_low\_warning][enable](constrained)(constrained)<

9.Enable pon temperature alarm

modify ctc [pon] [temp\_high\_alarm |temp\_low\_alarm |temp\_high\_warning |temp\_low\_warning] [enable] <alarm> <clear>

10.Enable/Disable pon statistics alarm

modify ctc [pon] [downstream\_drop\_events\_alarm|upstream\_drop\_events\_alarm| downstream\_crcerror\_frames\_alarm|downstream\_undersize\_frames\_alarm|upstream\_undersize\_frames\_alarm| downstream\_oversize\_frames\_alarm |upstream\_oversize\_frames\_alarm |downstream\_fragments\_alarm| downstream\_jabbers\_alarm |downstream\_collisions\_alarm | downstream\_discard\_frames\_alarm |upstream\_discard\_frames\_alarm | downstream\_error\_frames\_alarm| downstream\_drop\_events\_warning|upstream\_drop\_events\_warning | downstream\_crcerror\_frames\_warning|downstream\_undersize\_frames\_warning |upstream\_undersize\_frames\_warning| downstream\_oversize\_frames\_warning |upstream\_oversize\_frames\_warning|downstream\_fragments\_warning| downstream\_jabbers\_warning|downstream\_fragments\_warning| downstream\_jabbers\_warning|downstream\_fragments\_warning| downstream\_discard\_frames\_warning|downstream\_fragments\_warning| downstream\_discard\_frames\_warning|upstream\_discard\_frames\_warning| downstream\_discard\_frames\_warning|upstream\_discard\_frames\_warning|

#### 12.Enable/Disable onu port alarm

modify ctc [eth] <1-255> [eth\_port\_auto\_neg\_failure |eth\_port\_los |eth\_port\_failure |eth\_port\_loopback |eth\_port\_congestion] [enable|disable]

13.Enable/Disable onu port statistics alarm

modify ctc [eth] <1-255> [downstream\_drop\_events\_alarm|upstream\_drop\_events\_alarm| downstream\_crcerror\_frames\_alarm|downstream\_undersize\_frames\_alarm|upstream\_unders ize\_frames\_alarm| downstream\_oversize\_frames\_alarm |upstream\_oversize\_frames\_alarm| downstream\_fragments\_alarm| downstream\_jabbers\_alarm|downstream\_collisions\_alarm| downstream\_discard\_frames\_alarm|upstream\_discard\_frames\_alarm| downstream\_error\_frames\_alarm|status\_change\_times\_alarm downstream\_drop\_events\_warning|upstream\_drop\_events\_warning| downstream\_crcerror\_frames\_warning|downstream\_undersize\_frames\_warning|upstream\_u ndersize\_frames\_warning|downstream\_oversize\_frames\_warning| upstream\_oversize\_frames\_warning|downstream\_fragments\_warning|downstream\_jabbers \_warning|downstream\_collisions\_warning|downstream\_discard\_frames\_warning |upstream\_discard\_frames\_warning|downstream\_fragments\_warning |upstream\_discard\_frames\_warning| downstream\_fragments\_warning

```
|status_change_times_warning] { [disable] |[enable] <0-65535>}
14.Enable/Disable pots alarm
    modify ctc [pots] <1-64> [pots port failure] [enable|disable]
15.Enable/Disable el alarm
    modify ctc [e1] <1-16> [e1 port failure |e1 timing unlock |e1 los] [enable|disable]
16.Remove configuration instructions
    (1)Remove onu alarm configuration
    no ctc [onu] [equipment alarm |power alarm |battery missing
    battery failure battery volt low physical intrusion onu self test failure
    onu temp high alarm onu temp low alarm ad connection failure pon if switch
    sleep status update]
(2)Removal pon alarm configuration
    no ctc [pon] [rx power high alarm |rx power low alarm |tx power high alarm
    |tx power low alarm |tx bias high alarm |tx bias low alarm |vcc high alarm
    vcc low alarm temp high alarm temp low alarm rx power high warning
    rx power low warning tx power high warning tx power low warning
    tx bias high warning tx bias low warning vcc high warning vcc low warning
    [temp high warning [temp low warning]
    no ctc [pon] [downstream_drop_events_alarm|upstream_drop_events_alarm]
    downstream crcerror frames alarm/downstream undersize frames alarm/upstream unders
    ize frames alarm|downstream oversize frames alarm
    upstream oversize frames alarm downstream fragments alarm
    downstream jabbers alarm/downstream collisions alarm/
    downstream discard frames alarm upstream discard frames alarm
    downstream error frames alarm/downstream drop events warning
    upstream drop events warning downstream crcerror frames warning
    downstream undersize frames warning upstream undersize frames warning
    downstream oversize frames warning|upstream oversize frames warning|downstream fr
    agments warning downstream jabbers warning downstream collisions warning
    downstream discard frames warning upstream discard frames warning
    downstream_error_frames_warning]
(3)Remove port alarm configuration
    no ctc [eth] <1-255> [eth port auto neg failure |eth port los |eth port failure
    eth port loopback eth port congestion]
    no ctc [eth] <1-255> [downstream drop events alarm]upstream drop events alarm]
    downstream crcerror frames alarm/downstream undersize frames alarm/upstream unders
    ize frames alarm downstream oversize frames alarm
    upstream oversize frames alarm/downstream fragments alarm/
    downstream jabbers alarm/downstream collisions alarm/
    downstream discard frames alarm upstream discard frames alarm
    downstream error frames alarm|status change times alarm|
    downstream drop events warning upstream drop events warning
    downstream crcerror frames warning|downstream undersize frames warning|upstream u
    ndersize frames warning downstream oversize frames warning
```

|upstream\_oversize\_frames\_warning|downstream\_fragments\_warning|
downstream\_jabbers\_warning|downstream\_collisions\_warning|
downstream\_discard\_frames\_warning|upstream\_discard\_frames\_warning|

downstream\_error\_frames\_warning|status\_change\_times\_warning]

(4)Remove pots port alarm configuration

no ctc [pots] <1-64> [pots\_port\_failure]

(5)Remove E1 port the alarm configuration

no ctc [e1] <1-16> [e1\_port\_failure|e1\_timing\_unlock|e1\_los]

#### 17.8.4 Show/Remove ONU template configuration

|         | Command                                                               | Function                         |
|---------|-----------------------------------------------------------------------|----------------------------------|
| Step 1  | configure terminal                                                    | Enter global configuration mode  |
| Step 2  | no profile {dba srv voip alarm} id<br><1-32767>                       | Delete the template              |
| Step 3a | <pre>show profile {dba srv voip alarm} all id &lt;0-65535&gt; }</pre> | Show template configuration.     |
| Step 3b | show profile {dba srv voip alarm} id<br><0-65535> bind                | Show the template id binding onu |

# **18.System Management**

# 18.1 Configuration file management

### **18.1.1** Save configurations

After modified the configurations, you should same them so that these configurations can take effect next time it restarts. Use the following commands to save configurations.

|        | Command            | Function                         |
|--------|--------------------|----------------------------------|
| Step 1 | configure terminal | Enter global configuration mode. |
| Step 2 | write              | Save configurations.             |

### **18.1.2** Erase configurations

If you need to reset to factory default, you can use the following commands to erase all configurations. After erased, the device will reboot automatically.

|        | Command              | Function                         |
|--------|----------------------|----------------------------------|
| Step 1 | configure terminal   | Enter global configuration mode. |
| Step 2 | erase startup-config | Erase all configurations.        |

### 18.1.3 Show startup configurations

Use the following command to display the configurations you have saved.

|        | Command             | Function                   |
|--------|---------------------|----------------------------|
| Step 1 | configure terminal  | Enter global configuration |
| Step 2 | show startup-config | 显示已保存的配置                   |

### 18.1.4 Show running configurations

Use the following commands to display running configurations. These running configurations may not be saved in flash.

|        | Command             | Function                     |
|--------|---------------------|------------------------------|
| Step 1 | configure terminal  | Enter global configuration   |
|        |                     | mode.                        |
| Step 2 | show running-config | Show running configurations. |

### 18.1.5 Upload/download configuration file

|         | Command                                         | Function                   |
|---------|-------------------------------------------------|----------------------------|
| Step 1  | configure terminal                              | Enter global configuration |
|         |                                                 | mode.                      |
| Step 2  | debug mode                                      | Enter debug node           |
| Step 3a | upload tftp configuration <filename></filename> | filename is Upgrade file   |
|         | <a.b.c.d></a.b.c.d>                             | A.B.C.D is TFTP server IP  |
| Step 3b | download tftp configuration                     | filename is Upgrade file   |
|         | <filename> <a.b.c.d></a.b.c.d></filename>       | A.B.C.D is TFTP server IP  |

Use the following commands to upload configuration file to PC and download configuration file to device.

### 18.2 Check the system information

### 18.2.1 Check system running information

| Use the following commands to view sy | stem information. |
|---------------------------------------|-------------------|
|                                       |                   |

| Command            | Function             |
|--------------------|----------------------|
| show sys arp       | Show ARP table       |
| show sys cpu       | Show CPU information |
| show sys cpu-usage | Show CPU usage rate  |
| show sys mem       | Show system memory   |
| show sys ps        | Show system process  |
| show top           | Show CPU utilization |
| show task          | Showthread name      |

#### 18.2.2 Check version information

Use the following commands to check version information which includes hardware version, software version, software created time and so on.

|        | Command            | Function                   |
|--------|--------------------|----------------------------|
| Step 1 | configure terminal | Enter global configuration |
|        |                    | mode.                      |
| Step 2 | show version       | Show version information.  |

### 18.2.3 Check system running time

Use the following command to show system running time after turned power on.

|        | Command               | Function                   |
|--------|-----------------------|----------------------------|
| Step 1 | configure terminal    | Enter global configuration |
|        |                       | mode.                      |
| Step 2 | show sys running-time | Show system running time.  |

## 18.3 System basic configurations

### 18.3.1 Configure system name

Use the following command to modify system name. This modification will take effect immediately. You will see it in command prompt prefix.

Begin at privileged configuration mode, configure system name as the following table shows.

|        | Command Function       |                            |  |  |
|--------|------------------------|----------------------------|--|--|
| Step 1 | configure terminal     | Enter global configuration |  |  |
|        |                        | mode.                      |  |  |
| Step 2 | hostname <name></name> | Configure system name. It  |  |  |
|        |                        | must start with alphabet.  |  |  |
| Step 3 | hostname default       | 恢复默认系统名                    |  |  |

### 18.3.2 Configure terminal display attribute

This command is used to configure display line number when access by console port or telnet.

Begin at privileged configuration mode, configure terminal display attribute as the followingtable shows.

|        | Command               | Function                                                |
|--------|-----------------------|---------------------------------------------------------|
| Step 1 | configure terminal    | Enter global configuration mode.                        |
| Step 2 | terminal length value | Configure display line number.<br>Value range is 0-512. |

### 18.3.3 Configure terminal time-out value

Use the following commands to configure terminal time-out value. Default value is 10 minutes.

|         | Command                                                 | Function                     |  |  |
|---------|---------------------------------------------------------|------------------------------|--|--|
| Step 1  | configure terminal                                      | Enter global configuration   |  |  |
|         |                                                         | mode.                        |  |  |
| Step 2  | line vty                                                | Enter line node              |  |  |
| Step 3a | <pre>exec-timeout <min> [<second>]</second></min></pre> | Set the command-line timeout |  |  |
| Step 3b | no exec-timeout                                         | Set the command-line timeout |  |  |
|         |                                                         | to default                   |  |  |
| Step 4  | show exec-timeout                                       | Show the command-line        |  |  |
|         |                                                         | timeout                      |  |  |

18.4 System basic operations

### 18.4.1 Upgrade system

|         | Command                                   | Function                     |
|---------|-------------------------------------------|------------------------------|
| Step 1  | configure terminal                        | Enter global configuration   |
|         |                                           | mode.                        |
| Step 2  | debug mode                                | Enter debug node             |
| Step 3a | download tftp [bld kernel rootfs]         | Bld: upgrade the uboot       |
|         | <filename> <a.b.c.d></a.b.c.d></filename> | Kernel: upgrade the Kernel   |
|         |                                           | Rootfs: upgrade file system  |
|         |                                           | filename is Upgrade file     |
|         |                                           | A.B.C.D is TFTP server IP    |
| Step 3b | download tftp image <filename></filename> | Update firmware with header. |
|         | <a.b.c.d></a.b.c.d>                       |                              |

Use the following command to upgrade the equipment.

#### **18.4.2** Network connectivity test

Use ping command to check network connectivity.

|        | Command                                                            | Function                          |
|--------|--------------------------------------------------------------------|-----------------------------------|
| Step 1 | configure terminal                                                 | Enter global configuration        |
|        |                                                                    | mode.                             |
| Step 2 | <pre>ping [-s <packetsize>] <a.b.c.d></a.b.c.d></packetsize></pre> | Packetsize is test packet length, |
|        |                                                                    | unit is byte.                     |

#### 18.4.3 Reboot system

Use the following command to reboot system.

| Command            | Function                                |  |
|--------------------|-----------------------------------------|--|
| configure terminal | Enter global configuration              |  |
|                    | mode.                                   |  |
| reboot             | Reboot system.                          |  |
|                    | Command<br>configure terminal<br>reboot |  |

### 18.4.4 Telnet

You can telent to system via outband or inband management IP. The default outband management IP is 192.168.8.100.

| Command Function        |                                  |
|-------------------------|----------------------------------|
| telnet 192.168.100      | Telnet to application layer of   |
|                         | system. Login name and           |
|                         | passwork both are <b>admin</b> . |
| telnet 192.168.100 2223 | Telnet to kernel of system.      |
|                         | Login name is <b>default</b> .   |
| V1600D(config)#switch   | Telnet to kernel of system.      |
|                         | Login name is <b>default</b> .   |

## 18.4.5 Configure RTC system time

Use the following command to configure RTC system time.

|        | Command                                                                                         | Function                         |
|--------|-------------------------------------------------------------------------------------------------|----------------------------------|
| Step 1 | configure terminal                                                                              | Enter global configuration mode. |
| Step 2 | time set year <2000-2099> month<br><1-12> day <1-31> hour <0-23> minute<br><0-59> second <0-59> | Configure the RTC clock          |
| Step 3 | show time                                                                                       | Show the system time             |

### 18.4.6 Fan control

Use the following command to control fan running attribute.

|        | <u> </u>                   |                                                                    |  |
|--------|----------------------------|--------------------------------------------------------------------|--|
|        | Command                    | Function                                                           |  |
| Step 1 | configure terminal         | Enter global configuration mode.                                   |  |
| Step 2 | fan temperature <20-80>    | Configure Temperature of the fan                                   |  |
| Step 3 | fan mode [open close auto] | Configure the fan open mode                                        |  |
| Step 4 | show fan                   | Show the fan configuration and<br>current equipment<br>temperature |  |

# 18.5 OAM debug information

## 18.5.1 Enable/disable OAM debug information

Use the following commands to enable or disable OAM debug information.

|        | Command                       | Function                       |  |  |
|--------|-------------------------------|--------------------------------|--|--|
| Step 1 | configure terminal            | Enter global configuration     |  |  |
|        |                               | mode.                          |  |  |
| Step 2 | debug mode                    | Enter debug node               |  |  |
| Step 3 | config level view {recv_pkt   | On off :Open or close packet   |  |  |
|        | recv_from_onu_pkt             | printing                       |  |  |
|        | recv_from_cs8022_pkt send_pkt | recv_pkt:The received packets  |  |  |
|        | send_to_onu_pkt               | recv_from_onu_pkt:receive      |  |  |
|        | send_to_cs8022_pkt oam_pkt    | packets from the onu           |  |  |
|        | oam_time} {on off}            | recv_from_cs8022_pkt:Receiv    |  |  |
|        |                               | e packets from cs8022          |  |  |
|        |                               | send_pkt: Sent out oam packets |  |  |
|        |                               | send_to_onu_pkt: Packets sent  |  |  |
|        |                               | to the onu                     |  |  |
|        |                               | send_to_cs8022_pkt: Packets    |  |  |

| - |        |              |      |     |
|---|--------|--------------|------|-----|
|   | sent t | to the cs800 |      |     |
|   | oam_   | _pkt:packets | send | and |
| _ | receiv | ve to ONU    |      |     |

#### 18.5.2 Enable/disable CPU debug information

Use the following commands to enable or disable CPU debug information.

|        | -                             | -                                |
|--------|-------------------------------|----------------------------------|
|        | Command                       | Function                         |
| Step 1 | configure terminal            | Enter global configuration mode. |
| Step 2 | debug mode                    | Enter debug node.                |
| Step 3 | system debug {rx tx} {on off} | On off : enable or disable CPU   |
|        |                               | debug.                           |
|        |                               | Rx: CPU receives packets.        |
|        |                               | Tx: CPU transmits packets.       |

# 18.5.3 Enable/disable each function module debug information

Use the following commands to enable or disable function module debug information.

|        | Command                                  | Function                         |
|--------|------------------------------------------|----------------------------------|
| Step 1 | configure terminal                       | Enter global configuration mode. |
| Step 2 | debug mode                               | Enter debug node.                |
| Step 3 | system debug {acl timer port mac vlan vt | On off : enable or disable       |
|        | igmp cfp qos} {on off}                   | function module debug            |
|        |                                          | information.                     |

# **19 User Management**

# 19.1 User privilege

There are two privileges for user, administrator user and normal user. Normal user is a read-only user, only can view system information but not user information, configurations. Administrator user can view all information and configure all parameters.

## 19.2 Default user

By default, there is a administrator user **admin**, and password is **admin** too. Default user can't be deleted, modified, but you can modify its password.

## 19.3 Add user account

|        | Command                                          | Function                                                |
|--------|--------------------------------------------------|---------------------------------------------------------|
| Step 1 | configure terminal                               | Enter global configuration mode.                        |
| Step 2 | user add user-name login-password login-password | Add new user account.                                   |
| Step 3 | user role user-name {admin   normal              | Specify user role. New user is a normal privilege user. |
|        | enable-password enable-password}                 |                                                         |

## 19.4 Show user account list

|        | Command            | Function                   |
|--------|--------------------|----------------------------|
| Step 1 | configure terminal | Enter global configuration |
|        |                    | mode.                      |
| Step 2 | user list          | Show user account list.    |

## 19.5 Delete user account

|        | Command            | Function                   |
|--------|--------------------|----------------------------|
| Step 1 | configure terminal | Enter global configuration |
|        |                    | mode.                      |

| Step 2 | user delete username | Delete user account. |
|--------|----------------------|----------------------|
| •      |                      |                      |

# 19.6 Modify password

Every user can modify its own password while administrator user can modify other users' password. Modify password as the following table shows.

|        | Command                                 | Function                       |
|--------|-----------------------------------------|--------------------------------|
| Step 1 | configure terminal                      | Enter global configuration     |
|        |                                         | mode.                          |
| Step 2 | user login-password user-name <cr></cr> | Configure user's login         |
|        | Input new login password for user abc   | password.                      |
|        | please.                                 |                                |
|        | New Password:                           |                                |
|        | Confirm Password:                       |                                |
| Step 3 | user enable-password user-name          | Configure user's configuration |
|        | <cr></cr>                               | mode password.                 |
|        | Input new enable password for user abc  |                                |
|        | please.                                 |                                |
|        | New Password:                           |                                |
|        | Confirm Password:                       |                                |

# **20 SNMP Configuration**

### 20.1 SNMP introduction

SNMP (Simple Network Management Protocol) is an extensive network management protocol at the moment. It is an industrial standard which is adopted and come into use for transmitting management information between two devices. Network administrator can search information, modify information, troubleshoot, diagnose fault, plan capacity and generate resports. SNMP adopts polling mechanism and provides basic functions, especially fits small, fast and low cost conditions. It is based on transport layer protocol UDP.

There are two parts of SNMP, NMS (Network Management Station) and agent. NMS is a station that runs client program, and agent is a server program that runs in device. NMS can send GetRequest, GetNextRequest and SetRequest messages to agent. Then agent will execute read or write command and respond to NMS. Agent also sends trap messages to NMS when device is abnormal.

### 20.2 SNMP version and MIB

In order to mark device's management variable uniquely, SNMP identifies management object by hierarchical structure name scheme. The set of objects is like a tree, which the node stands for management object, shown as the following picture.

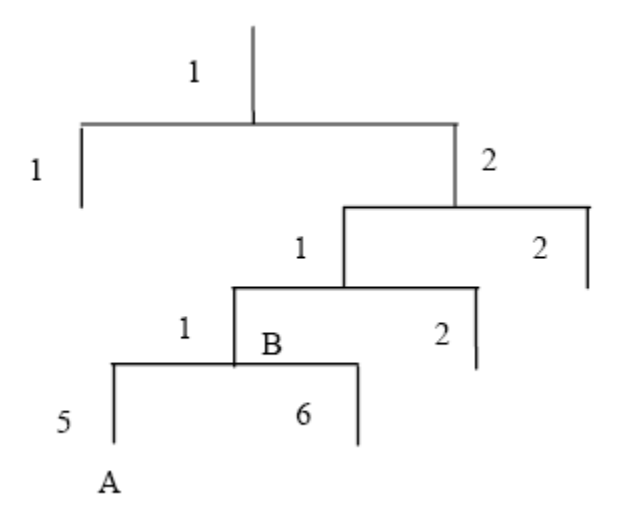

MIB(Management Information Base), a set of device's variable definition, is used to describe the tree's hierarchical structure. For the management object B in above picture, we can use a string of numbers  $\{1.2.1.1\}$  to describe it uniquely. This string of numbers is Object Identifier.

1600D series OLT support SNMP V1, V2C and V3. Common MIB shows in the following table.

| MIB attribute | MIB content            | Refer to |
|---------------|------------------------|----------|
| Public MIB    | MIB II based on TCP/IP | RFC1213  |
|               | RMON MIB               | RFC2819  |
|               | Ethernet MIB           | RFC2665  |
| Private MIB   | VLAN MIB               |          |
|               | Device management      |          |
|               | Interface management   |          |

# 20.3 Configure SNMP

### 20.3.1 Configure community

Begin at privileged configuration mode, configure community as the following table shows.

|        | Command                                        | Function                         |
|--------|------------------------------------------------|----------------------------------|
| Step 1 | config terminal                                | Enter global configuration       |
|        |                                                | mode.                            |
| Step 2 | <pre>snmp-server community <word></word></pre> | Configure SNMP community         |
|        | [ro  rw ]                                      | strings;                         |
|        |                                                |                                  |
| Step 3 | show snmp-server community                     | Show the SNMP community          |
| •      |                                                | configuration                    |
| Step 4 | exit                                           | From the global configuration    |
| •      |                                                | mode to return to the privileged |
|        |                                                | user configuration mode          |
| Step 5 | write                                          | Save the configuration           |

### 20.3.2 Configure Trap the target host address

Use the following command to configure or remove the Trap messages of the target host IP address. Begin at privileged configuration mode, Configure Trap the target host address as the following table shows.

|         | Command                                                  | Function                         |
|---------|----------------------------------------------------------|----------------------------------|
| Step 1  | config terminal                                          | Enter global configuration       |
|         |                                                          | mode.                            |
| Step 2a | <pre>snmp-server host <a.b.c.d>{udp-port</a.b.c.d></pre> | Configure the Trap the target    |
|         | <1-65535> <b>}*1 {version [1 2c]}*1</b>                  | host address.                    |
|         | {community <word>}*1</word>                              | Configure the community          |
|         |                                                          | string value                     |
| Step 2b | no snmp-server host < A.B.C.D > version                  | Delete trap target host address. |
|         | 1 2c 3 community                                         |                                  |
| Step 3a | snmp-server enable traps snmp                            | Enable SNMP traps function       |

| Step 3b | no snmp-server enable traps snmp | Delete SNMP traps function        |
|---------|----------------------------------|-----------------------------------|
| Step 4  | show snmp-server targetaddress   | Check the SNMP trap configuration |
| Step 5  | write                            | Save the configuration            |

### 20.3.3 Configure Administrator ID and contact method

Begin at privileged configuration mode, Configure administrator ID and contact mwthod as the following table shows.

|        | Command                                      | Function                              |
|--------|----------------------------------------------|---------------------------------------|
| Step 1 | config terminal                              | Enter global configuration mode.      |
| Step 2 | <pre>snmp-server contact <line></line></pre> | Configure contact string value        |
| Step 3 | show snmp-server contact                     | Check the SNMP contact configuration. |
| Step 4 | write                                        | Save the configuration.               |

### 20.3.4 Configure Ethernet switch location information

Begin at privileged configuration mode, Configure Ethernet switch location information as the following table shows.

|        | Command                            | Function                               |
|--------|------------------------------------|----------------------------------------|
| Step 1 | config terminal                    | Enter global configuration mode        |
| Step 2 | snmp-server location <line></line> | Configure location string value        |
| Step 3 | show snmp-server location          | Check the SNMP location configuration. |
| Step 4 | write                              | Save the configuration.                |

# 21 Alarm and Event Management

# 21.1 Alarm and event introduction

If you enable alarm report, it will trigger alarm events when system occured error or did some important operations. The alarm information will be save in a buffer, you can execute some commands such as show syslog to display. All the alarms can be sent to specific servier.

Alarms include fault alarm and recovery alarm. Fault alarm will not disappear until the fault is repaired and the alarm is cleared.

Events include running envents and secury events, are notifications which generate and inform administrators under a normal condition. The difference between event and alarm is that event generates under a normal condition while alarm generates under an abnormal condition.

Command "show alarm-event information" is used to show description, level, type and class of all alarms and events.

# 21.2 Alarm management

Alarm severity level includes critical, major, minor and warning. Corresponding level in system log are alerts, critical, major and warnings. Alarm type includes device alarm, communication alarm and disposing alarm.

Device alarm contains low temperature, high temperature, CPU usage, memory usage, fan, PON, optical power and so on.

- Communication alarm contains port up/down, loopback, PON deregister, PON register failed, PON los, ONU deregister, illegal ONU register, ONU authorized failed, ONU MAC conflication, ONU LOID conflication, ONU link los, ONU dying gasp, ONU link fault, ONU link events, ONU extended OAM notification and so on.
- Dispoing alarm contains upgrade failed, upload configuration file failed, download configuration file failed and so on.

### 21.2.1 System alarms

System alarms show the performance and security of system. The following table shows the system alarm list.

| System alarm | Reason                                    | Default |
|--------------|-------------------------------------------|---------|
| temp-high    | Device temperature higher than threshold. | disable |
| temp-low     | Device temperature lower than threshold.  | disable |

| cpu-usage-high       | CPU usage higher than threshold.    | disable |
|----------------------|-------------------------------------|---------|
| mem-usage-high       | Memory usage higher than threshold. | disable |
| fan                  | Fan switch.                         | disable |
| download-file-failed | Download file failed                | enable  |
| upload-file-failed   | Upload file failed.                 | enable  |
| upgrade-file-failed  | Upgrade firmware failed.            | enable  |
| port-updown          | Port link up and link down.         | enable  |
| port-loopback        | Port loopback.                      | disable |

|         | Command                                                                                                    |                                   | Function    |               |           |
|---------|----------------------------------------------------------------------------------------------------|-----------------------------------|-------------|---------------|-----------|
| Step 1  | configure termi                                                                                                    | nal                               | Enter globa | l configurat  | tion      |
|         |                                                                                                    |                                   | mode.       |               |           |
| Step 2a | alarm                                                                                                    | {temp-high temp-low               | Disable sys | tem alarm r   | eport.    |
|         | cpu-usage-high                                                                                                    | mem-usage-high}                   |             |               |           |
|         | disable                                                                                                    |                                   |             |               |           |
| Step 2b | alarm                                                                                                    | {temp-high temp-low               | Enable syst | em alarm re   | eport and |
|         | cpu-usage-high                                                                                                    | mem-usage-high}                   | configure   | system        | alarm     |
|         | enable <alarm-v< th=""><th>alue&gt; <clear-value></clear-value></th><th>threshold.</th><th></th><th></th></alarm-v<> | alue> <clear-value></clear-value> | threshold.  |               |           |
|         |                                                                                                    |                                   | alarm-value | e: alarm thre | shold.    |
|         |                                                                                                    |                                   | clear-value | clear thres   | hold.     |
| Step 2c | alarm                                                                                                    |                                   | Enable or o | lisable syste | em alarm  |
|         | {fan port-updow                                                                                                    | /n port-loopback                  | report.     |               |           |
|         | register-failed d                                                                                                    | eregister}{enable disa            |             |               |           |
|         | ble}                                                                                                    |                                   |             |               |           |
| Step 3  | show alarm con                                                                                                    | figuration                        | Show        | system        | alarm     |
|         |                                                                                                    |                                   | configurati | ons.          |           |

### 21.2.2 PON alarms

Get rid of the issue caused by PON port or fiber by monitoring PON alarms, ensure PON works well. The following table shows PON alarm list.

| PON alarm        | Reason                                             | Default |
|------------------|----------------------------------------------------|---------|
| pon-txpower-high | PON port transmitting power higher than threshold. | enable  |
| pon-txpower-low  | PON port transmitting power lower than threshold.  | enable  |

| pon-txbias-high | PON port bias current higher than threshold. | enable  |
|-----------------|----------------------------------------------|---------|
| pon-txbias-low  | PON port bias current lower than threshold.  | enable  |
| pon-vcc-high    | PON port voltage higher than threshold.      | enable  |
| pon-vcc-low     | PON port voltage lower than threshold.       | enable  |
| pon-temp-high   | PON port temperature higher than threshold.  | enable  |
| pon-temp-low    | PON port temperature lower than threshold.   | enable  |
| pon-los         | Fiber unconnected or link fault.             | enable  |
| deregister      | PON deregister.                              | disable |
| register-failed | PON register failed.                         | enable  |

Configure global PON alarm as the following table shows.

|         | Command             |                   | Function                    |
|---------|---------------------|-------------------|-----------------------------|
| Step 1  | configure terminal  | l                 | Enter global configuration  |
|         |                     |                   | mode.                       |
| Step 2a | alarm               |                   | Enable or disable PON alarm |
|         | {pon-register-faile | d pon-deregister} | report.                     |
|         | {enable disable}    |                   |                             |
| Step 2a | alarm               | {pon-txpower-high | Enable or disable PON port  |
|         | pon-txpower-low p   | oon-txbias-high   | alarm report.               |
|         | pon-txbias-low po   | n-vcc-high        |                             |
|         | pon-vcc-low pon-t   | emp-high          |                             |
|         | pon-temp-low        | pon-los}          |                             |
|         | {enable disable}    |                   |                             |
| Step 3  | show alarm config   | juration          | Show alarm configurations.  |

Configure PON port alarm as the following table shows. Before this, you must enable global PON alarm. By default, global PON alarm is enabled, the alarms will be record in system log.

|         | Command                             | Function                       |
|---------|-------------------------------------|--------------------------------|
| Step 1  | configure terminal                  | Enter global configuration     |
| _       |                                     | mode.                          |
| Step 2  | interface epon slot/port            | Enter PON interface            |
|         |                                     | configuration mode.            |
| Step 3a | alarm pon optical {tx_power_high    | Disable PON port alarm report. |
|         | tx_power_low tx_bias_high tx_bias_l |                                |
|         | ow  vcc_high  vcc_low               |                                |
|         | temp_high temp_low} disable         |                                |
| Step 3b | alarm pon optica {tx_power_high     | Enable PON port alarm report   |

|        | tx_power_low                                                                                                    | tx_bias_high       | and      | config     | ure      | alarm |
|--------|----------------------------------------------------------------------------------------------------|--------------------|----------|------------|----------|-------|
|        | tx_bias_low  vcc_                                                                                                    | high  vcc_low      | parame   | ters.      |          |       |
|        | temp_high temp_lov                                                                                                    | v} enable          | alarm-v  | alue: alai | rm thres | hold. |
|        | <alarm-value> <clear< th=""><th>-value&gt;</th><th>clear-va</th><th>lue: clear</th><th>r thresh</th><th>old.</th></clear<></alarm-value> | -value>            | clear-va | lue: clear | r thresh | old.  |
| Step 4 | show alarm pon opt                                                                                                    | ical configuration | Show     | PON        | port     | alarm |
|        |                                                                                                    |                    | configu  | rations.   |          |       |

ONU alarms

ONU alarms also can help administrator to get rid of some ONU fault. The following table shows ONU alarm list.

| ONU alarm            | Reason                                                                                        | Default |
|----------------------|-----------------------------------------------------------------------------------------------|---------|
| onu-deregister       | ONU deregister                                                                                | enable  |
| onu-link-lost        | ONU fiber unconnected or link fault.                                                          | disable |
| onu-illegal-register | Illegal ONU register.                                                                         | enable  |
| onu-auth-failed      | ONU LOID authorized failed in auto<br>authorization mode or failed caused by<br>packets loss. | enable  |
| onu-mac-conflict     | Current PON port exist MAC conflict with authorized ONU in the system.                        | enable  |
| onu-loid-conflict    | Current PON port exist LOID conflict with authorized ONU in the system.                       | enable  |
| onu-critical-event   | ONU critical link event.                                                                      | enable  |
| onu-dying-gasp       | ONU power down.                                                                               | enable  |
| onu-link-fault       | ONU link fault.                                                                               | enable  |
| onu-link-event       | ONU link event                                                                                | disable |
| onu-event-notific    | ONU extended OAM notification                                                                 | enable  |

|        | Command                              | Function                      |
|--------|--------------------------------------|-------------------------------|
| Step 1 | configure terminal                   | Enter global configuration    |
|        |                                      | mode.                         |
| Step 2 | alarm {onu-deregister onu-link-los   | t Enable or disable ONU alarm |
|        | onu-illegal-register onu-auth-failed | report.                       |
|        | onu-mac-conflict onu-loid-conflict   |                               |
|        | onu-critical-event onu-dying-gasp    |                               |
|        | onu-link-fault onu-link-event        |                               |
|        | onu-event-notific} {enable disable}  |                               |
| Step 3 | show alarm configuration             | Show system alarm             |

|  | configurations. |
|--|-----------------|

## 21.3 Event management

Event severity level includes critical, major, minor and warning. Corresponding level in system log are alerts, critical, major, warnings. Event type includes device event, communication event and diposing event.

- Device event contains device reboot, PON event and so on.
- Communication event contains PON register, PON los recovery, ONU register, ONU find, ONU authorized successful, ONU deregister successful and so on.
- Disposing event contains save configuration event, erase configuration event, download configuration file successful, upload configuration file successful, ungrade successful and so on.

### 21.3.1 System events

System events are mainly used to monitor performation and security of system, ensure system works well.

| System event          | Reason                       | Default |
|-----------------------|------------------------------|---------|
| reset                 | Device reset.                | disable |
| config-save           | Save configuration.          | enable  |
| config-erase          | Erase configuration.         | enable  |
| download-file-success | Download file successful.    | enable  |
| upload-file-success   | Upload file successful.      | enable  |
| upgrade-file-success  | Upgrade firmware successful. | enable  |

|         | Command                      | Function                       |
|---------|------------------------------|--------------------------------|
| Step 1  | configure terminal           | Enter global configuration     |
|         |                              | mode.                          |
| Step 2a | event reset {enable disable} | Enable or disable system event |
|         |                              | report.                        |
| Step 3  | show event configuration     | Show system event              |
|         |                              | configurations.                |

### 21.3.2 PON events

Get rid of the issue caused by PON port or fiber by monitoring PON events, ensure PON works well. The following table shows PON event list.

| PON event    | Reason        | Default |
|--------------|---------------|---------|
| pon-register | PON register. | disable |

| pon-los-recovery PON los recovery. enable | pon-los-recovery PON los recovery. enable |  |
|-------------------------------------------|-------------------------------------------|--|
|-------------------------------------------|-------------------------------------------|--|

|        | Command                                          | Function                   |
|--------|--------------------------------------------------|----------------------------|
| Step 1 | configure terminal                               | Enter global configuration |
|        |                                                  | mode.                      |
| Step 2 | <pre>event {pon-register pon-los-recovery}</pre> | Enble or disable PON event |
|        | {enable disable}                                 | report.                    |
| Step 3 | show event configuration                         | Show system event          |
|        |                                                  | configurations.            |

### 21.3.3 ONU events

ONU events also can help administrator to get rid of some ONU fault. The following table shows ONU event list.

| ONU event          | Reason                           | Default |
|--------------------|----------------------------------|---------|
| onu-register       | ONU register.                    | enable  |
| onu-link-discover  | ONU discover.                    | disable |
| onu-auth-success   | OLT authorizes ONU successful.   | enable  |
| onu-deauth-success | OLT deauthorizes ONU successful. | disable |

|         | Command                               | Function                    |
|---------|---------------------------------------|-----------------------------|
| Step 1  | configure terminal                    | Enter global configuration  |
|         |                                       | mode.                       |
| Step 2b | event {onu-register onu-link-discover | Enable or disable ONU event |
|         | onu-auth-success onu-deauth-succes    | report.                     |
|         | s} {enable disable}                   |                             |
| Step 3  | show event configuration              | Show system event           |
|         |                                       | configuration.              |

# **22 OAM Interactive Information Manangement**

OAM interactive information records whole process of ONU register, OAM discovery and CTC management. Complete log information can help administrator to know ONU register status and find out abnormal information. The log information come from all running module of EPON system.

Log of main functions are: monitoring equipment running status, tracking some applications provide abundant and valuable information.Can help us to fault location, troubleshooting and network security management.

# 22.1 Configure log output level of modules

|        | Command                                       | Function                           |
|--------|-----------------------------------------------|------------------------------------|
| Step 1 | configure terminal                            | Enter global configuration mode.   |
| Step 2 | debug mode                                    | Enter debug node                   |
| Step 3 | config level print {all osal timer interrupt  | Configure modules log output level |
|        | cpuload malloc init aal app cli sc oam        |                                    |
|        | hello dba pkt_header pkt_content event        |                                    |
|        | l2ftp pkt system others ess ess_vlan}         |                                    |
|        | <0-7>                                         |                                    |
| Step 4 | display level print {all osal timer interrupt | Show modules log output level      |
|        | cpuload malloc init aal app cli sc oam        |                                    |
|        | hello dba pkt_header pkt_content event        |                                    |
|        | l2ftp pkt system others ess ess_vlan}         |                                    |

## 22.2 Configure log store level of modules

|        | Command                                     | Function                         |  |
|--------|---------------------------------------------|----------------------------------|--|
| Step 1 | configure terminal                          | Enter global configuration mode. |  |
| Step 2 | debug mode                                  | Enter debug node                 |  |
| Step 3 | config level log {all osal timer interrupt  | Configure modules log memory     |  |
|        | cpuload malloc init aal app cli sc oam      | store level                      |  |
|        | hello dba pkt_header pkt_content event      |                                  |  |
|        | l2ftp pkt system others ess ess_vlan}       |                                  |  |
|        | <0-7>                                       |                                  |  |
| Step 4 | display level log {all osal timer interrupt | Show modules log memory store    |  |
|        | cpuload malloc init aal app cli sc oam      | level                            |  |
|        | hello dba pkt_header pkt_content event      |                                  |  |
|        | l2ftp pkt system others ess ess_vlan}       |                                  |  |

| Step 5a | display log {all osal timer interrupt  | Display module stored in the      |
|---------|----------------------------------------|-----------------------------------|
|         | cpuload malloc init aal app cli sc oam | memory of the log information     |
|         | hello dba pkt_header pkt_content event |                                   |
|         | l2ftp pkt system others ess ess_vlan}  |                                   |
| Step 5b | display log level <0-7>                | Display log information stored in |
|         |                                        | the memory module at all levels   |
| Step 5c | display log {latest oldest} <1-1024>   | Display log information           |
| Step 6a | delete log {all osal timer interrupt   | Delete all modules are stored in  |
|         | cpuload malloc init aal app cli sc oam | the memory of the log             |
|         | hello dba pkt_header pkt_content event | information                       |
|         | l2ftp pkt system others ess ess_vlan}  |                                   |
| Step 6b | delete log level <0-7>                 | Delete all the log information    |
|         |                                        | stored in the memory module at    |
|         |                                        | all levels                        |

# 23 System Log

# 23.1 System log introduction

System log is mainly used to record running condition and user operant behavior of the whole system. It is helpful for administrator to know and monitor system working condition, record abnormal information. System log comes from all the running module of system. Log system gather, manage, save and display the information. It can be shown in the deivce when you need to debug or check system status, and also can be sent to a server for long-term running status and operation tracking.

### 23.1.1 Log type

System log has five types:

Abnormal information log
 Abnormal information log mainly records the abnormal phenomenon of each module, such

as abnormal response, inside state machine error, key process execute error and so on.

• Alarm log

Alarm log mainly records the information from alarm module. Critical alarm, major alarm, minor alarm and warning are corresponding with alerts, critical, major, warnings log level respectively.

• Event log

Event log mainly records the information from event module. Critical event, major event, minor event and warning are corresponding with alerts, critical, major, warnings log level respectively.

• Operation log

Operation log mainly records the informations from CLI and SNMP.

• Debug log

Debug log mainly records the information from networking debugging, such as received IGMP messages, RSTP BPDU messages, state machine skip and so on.

### 23.1.2 System log level

#### Syslog information level reference:

| Log level     | Log contrast            |
|---------------|-------------------------|
| 7:emergencies | Abnormal log            |
| 6:alerts      | Alarm/event log(urgent) |
|               | Abnormal log            |
| 5:critical    | Alarm/event log(major)  |
|               | Abnormal log            |
| 4:major       | Alarm/event log(minor)  |

|                 | Abnormal log             |
|-----------------|--------------------------|
| 3:warnings      | Alarm/event log(warning) |
|                 | Abnormal log             |
| 2:notifications | Operation log            |
| 1:informational | Operation log            |
| 0:debugging     | Debug log                |

# 23.2 Configure system log

## 23.2.1 Show system log

|        | Command<br>configure terminal        |        | Function                   |                               |
|--------|--------------------------------------|--------|----------------------------|-------------------------------|
| Step 1 |                                      |        | Enter global configuration |                               |
|        |                                      |        |                            | mode.                         |
| Step 2 | Show                                 | syslog | [level                     | Show all system log or log of |
|        | {debug info notice                   |        | specific level.            |                               |
|        | warning major critical alert emerg}] |        |                            |                               |

## 23.2.2 Clear system log

|        | Command                                | Function                       |
|--------|----------------------------------------|--------------------------------|
| Step 1 | configure terminal                     | Enter global configuration     |
|        |                                        | mode.                          |
| Step 2 | Clear syslog [level {debug info notice | Clear all system log or log of |
|        | warning major critical alert emerg}]   | specific level.                |

### 23.2.3 Configure system log server

|         | Command                              |      | Function                       |
|---------|--------------------------------------|------|--------------------------------|
| Step 1  | configure terminal                   |      | Enter global configuration     |
|         |                                      |      | mode.                          |
| Step 2a | syslog server ip <a.b.c.d></a.b.c.d> | port | Configure system log server IP |
|         | <1-65535>                            |      | and port.                      |
| Step 2b | no syslog server                     |      | Delete system log server       |
|         |                                      |      | configuration.                 |
| Step 3  | show syslog server                   |      | Show system log server         |
|         |                                      |      | configuration.                 |

## 23.2.4 Configure save level of system log

|        | Command                               | Function                            |
|--------|---------------------------------------|-------------------------------------|
| Step 1 | configure terminal                    | Enter global configuration          |
|        |                                       | mode.                               |
| Step 2 | syslog flash level {debug info notice | System log will be saved to         |
|        | warning major critical alert emerg}   | flash if it is higher than you set. |

| Step 3 | show syslog flash level | Show system log level in flash. |
|--------|-------------------------|---------------------------------|
|--------|-------------------------|---------------------------------|

#### 23.2.5 Save system log to flash

|        | Command            | Function                   |
|--------|--------------------|----------------------------|
| Step 1 | configure terminal | Enter global configuration |
|        |                    | mode.                      |
| Step 2 | save syslog flash  | Save system log to flash.  |

### 23.2.6 Clear system log in flash

|        | Command            | Function                   |
|--------|--------------------|----------------------------|
| Step 1 | configure terminal | Enter global configuration |
| Step 2 | clear syslog flash | Clear system log in flash. |

## 23.2.7 Upload system log

|        | Command             |                       | Function                        |
|--------|---------------------|-----------------------|---------------------------------|
| Step 1 | configure terminal  |                       | Enter global configuration      |
|        |                     |                       | mode.                           |
| Step 2 | upload tftp syslog  | <filename></filename> | Upload system log to local host |
|        | <a.b.c.d></a.b.c.d> |                       | byTFTP.                         |